FM-ONE 取扱説明書 操作編

ルネサス エレクトロニクス製 FlashROM 内蔵マイコン オンボードプログラマ

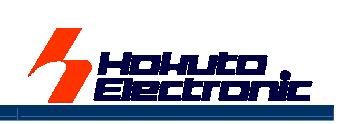

|                                                                                                    | 日次            |
|----------------------------------------------------------------------------------------------------|---------------|
| 注意事項                                                                                                    | 1             |
| オンボードプログラマとは                                                                                                    | 2             |
| ▶ FM-ONE の特徴                                                                                                    | 2             |
| ▶什様                                                                                                    | 2             |
| 「烟勺形能】                                                                                                    | <u>-</u><br>າ |
| 【酒已》窓】                                                                                                    | Z             |
|                                                                                                    | 3             |
| 【付属 CD 収録内容】                                                                                                    | 3             |
| 【FM-ONE Project File Maker 仕様】                                                                                                    | 4             |
| 【本体各部位名称】                                                                                                    | 4             |
| 【本体側面】                                                                                                    | 4             |
| ≫) 雷池ボックスご使用上の注音                                                                                                    | 5             |
| ▶ 本体の画面表示変更について                                                                                                    | 6             |
| ≫ 準備                                                                                                    | 7             |
| FM-ONE Project File Maker のインストール                                                                                                    | 7             |
| $h = F_{wk} + F_{vk}$                                                                                                    | /             |
|                                                                                                    | 0             |
| コネクダとケーノルについて                                                                                                    | 8             |
| /// 接続イメーン凶                                                                                                    | 8             |
| CF の挿人について                                                                                                    | 8             |
| CFのUSBデバイス認識について                                                                                                    | 8             |
| 電源供給の順序について                                                                                                    | 7             |
| >>>基本の操作方法                                                                                                    | 7             |
| プロジェクトファイルとは                                                                                                    | 7             |
| 基本の書込み方法について                                                                                                    | 8             |
| March State State Stat   | 0             |
| FM-ONE Project File Maker を使用して 【オンノイン】                                                                                                    | 9             |
| A1: Save/Load                                                                                                    | 10            |
| 詳細設定画面(R8C、M16C、M32R ファミリ選択)                                                                                                    | 11            |
| 詳細設定画面(V850、78K0、78K0R、RL78 ファミリ選び)                                                                                                    | 択)12          |
| A2: Drogram                                                                                                    | 12            |
|                                                                                                    | 15            |
|                                                                                                    | 14            |
| FM-ONE 本体上スイッチを使用して 【オフライン】                                                                                                    | 17            |
| ▶ B : Write スイッチ (OK)                                                                                                    | 17            |
| オンチップエミュレーションI/Fでの書き込みについて                                                                                                    | 19            |
| >>>特定のマイコンについて                                                                                                    | 19            |
| ROM レス品外部メモリへの書込みについて                                                                                                    | 19            |
| 特定のマイコンでの制限について                                                                                                    | 19            |
| № R8C・M16C・M32R・R32C シリーズへの書込みについて                                                                                                    | c 20          |
|                                                                                                    | $\tau 22$     |
|                                                                                                    | 22            |
| >>>トラブルシューティング                                                                                                    | 23            |
| エラーでの確認ポイント                                                                                                    | 23            |
| ーク このにににやって                                                                                                    | 21            |
| $p_{1} = p_{1} + p_{2} + p_{3} + p_{4} + p_{4$ | 24            |
|                                                                                                    | 24            |
| エフーロクノアイルについて                                                                                                    | 25            |
| その他の主なエラー                                                                                                    | 25            |
| Project File Maker の二重起動の制限                                                                                                    | 25            |
| ▲対応フラッシュメモリ内蔵マイコン                                                                                                    | 26            |
| ▲バージョンアップ方法                                                                                                    | 31            |
| _▶消耗品購入                                                                                                    | 31            |
| ▲オブションご案内                                                                                                    | 31            |
|                                                                                                    |               |

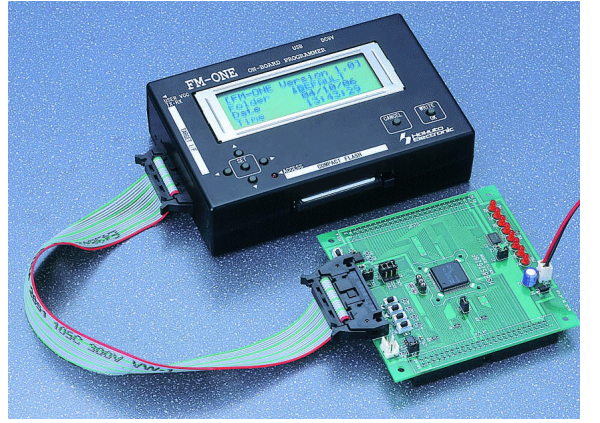

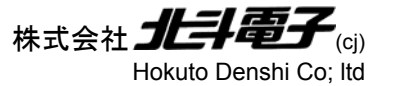

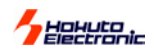

## 注意事項

本書を必ずよく読み、ご理解された上でご利用下さい

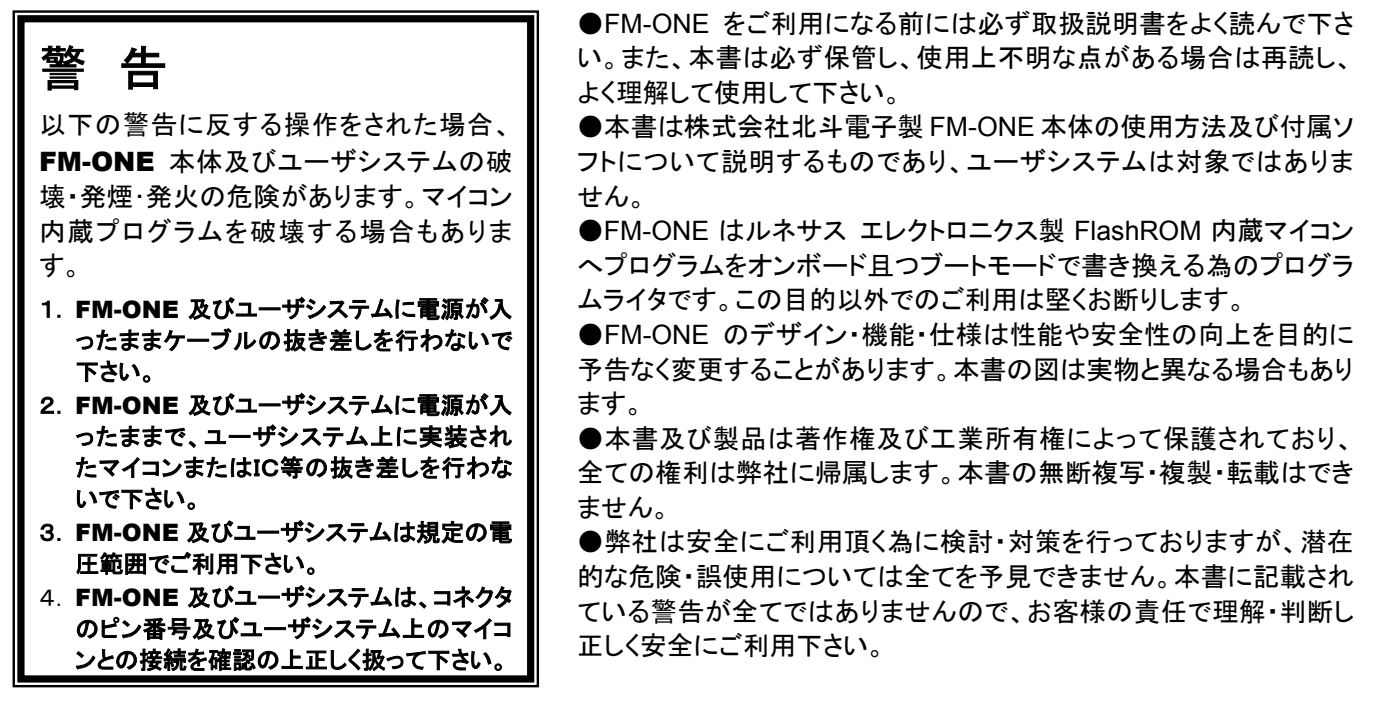

### 限定保証

弊社は FM-ONE が頒布されているご利用条件に従って製造されたもので、本書に記載された動作を保証致します。 FM-ONE の保証期間は購入頂いた日から1年間です。

### 保証規定

保証期間内でも次のような場合は保証対象外となり有料修理となります

- 火災・地震・第三者による行為その他の事故により FM-ONE に不具合が生じた場合
- お客様の故意・過失・誤用・異常な条件でのご利用で FM-ONE に不具合が生じた場合
- FM-ONE 及び付属品へのご利用方法に起因した損害が発生した場合
- お客様によって FM-ONE 及び付属品へ改造・修理がなされた場合

### 免責事項

弊社は特定の目的・用途に関する保証や特許権侵害に対する保証等、本保証条件以外のものは明示・黙示に拘わら ずー切保証は致し兼ねます。また、直接的・間接的損害金もしくは欠陥製品や製品の使用方法に起因する損失金・費 用には一切責任を負いません。損害の発生についてあらかじめ知らされていた場合でも保証は致し兼ねます。ただし、 明示的に保証責任または担保責任を負う場合でも、その理由のいかんを問わず、累積的な損害賠償責任は、弊社が 受領した対価を上限とします。

FM-ONEは「現状」で販売されているものであり、使用に際してはお客様がその結果に一切の責任を負うものとします。 弊社は使用または使用不能から生ずる損害に関して一切責任を負いません。保証は最初の購入者であるお客様ご本 人にのみ適用され、お客様が転売された第三者には適用されません。よって転売による第三者またはその為になすお 客様からのいかなる請求についても責任を負いません。

本製品を使った二次製品の保証は致し兼ねます。

FM-ONE 本体と本体に付属する製品全般の価格は予告無く変更される場合があります。

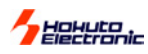

## オンボードプログラマとは

弊社オンボードプログラマはルネサス エレクトロニクス製 Flash 内蔵マイ コンヘユーザプログラムを実装状態でスマートにダウンロードするプログ ラマです。実装状態でのオンボードプログラミングは、実機検証のシーン はもとより、ユーザプログラムの書き換えを製品ハード完成後も可能とす ることから、開発からメンテナンスまで幅広く活用できる手段です。開発期 間の短縮、検証環境の省略、さらには製品在庫の圧縮等、様々な角度か ら効率的な生産を支えます。

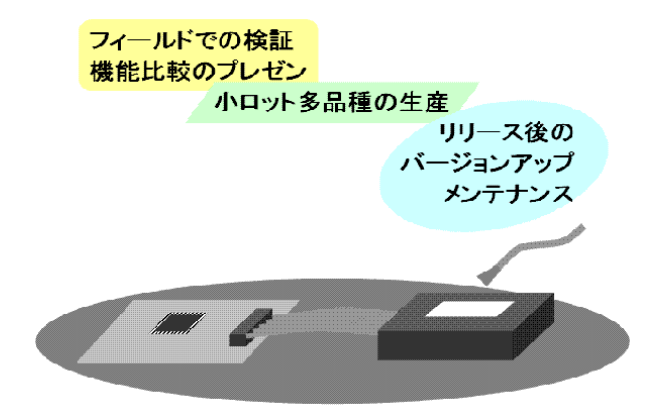

弊社オンボードプログラマの特徴は

- ▶ 書込み時のブートモード自動制御機能で、マイコンボードは動作モードの設定で書き込み可能です
- > 書込み制御プログラムの開発、検証を省き、短期間の開発に最適です
- > ターゲットインターフェースは弊社オンボードプログラマ(単一電源タイプ)と共通、シーンに合わせた使い分けが可能です

### ▶FM-ONE の特徴

**FM-ONE**の特徴は、CF(コンパクトフラッシュ)での簡単なユーザプログラムの取り扱いです。既存のオンボードプログラマ FLASH2 や FLASHMATE5V1 で好評な機能はそのままに、よりハード面での対応を柔軟にしました。

- ✓ 本体は USB ストレージデバイスとして CF にプロジェクトファイルを保存します
- ✓ 20 字×4 行 LCD とスイッチで、PC 無しでの書き込みが操作可能
- ✓ 本体への電源供給は USB バスパワー、AC アダプタ、ニッケル水素充電池\*、の3種 \*単3形2本

### ▶仕様

### 【梱包形態】

白ダンボール箱詰め 箱サイズ…212×277×62mm

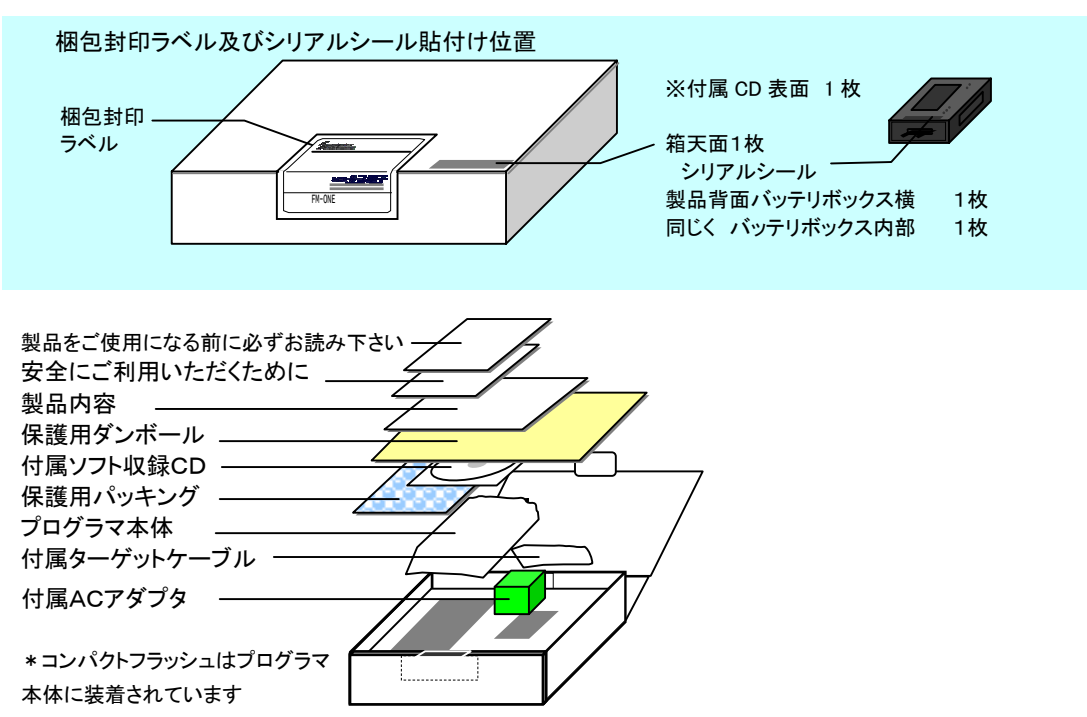

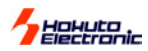

## 【製品内容】

| オンボードプログラマ FM-ONE 本体1 | 個 |
|-----------------------|---|
| ソフトウェア(付属 CD)1        | 枚 |
| コンパクトフラッシュ1           | 枚 |
| AC アダプタ1              | 個 |
| ターゲット接続ケーブル1          | 本 |
| (20P フラットケーブル 30cm)   |   |

\* 取扱説明書(操作編/資料編)は 2008 年 3 月 5 日より、付属 CD の中に PDF 形式で収録されております。 ※USB ケーブルは市販品をご用意下さい

### 【付属 CD 収録内容】

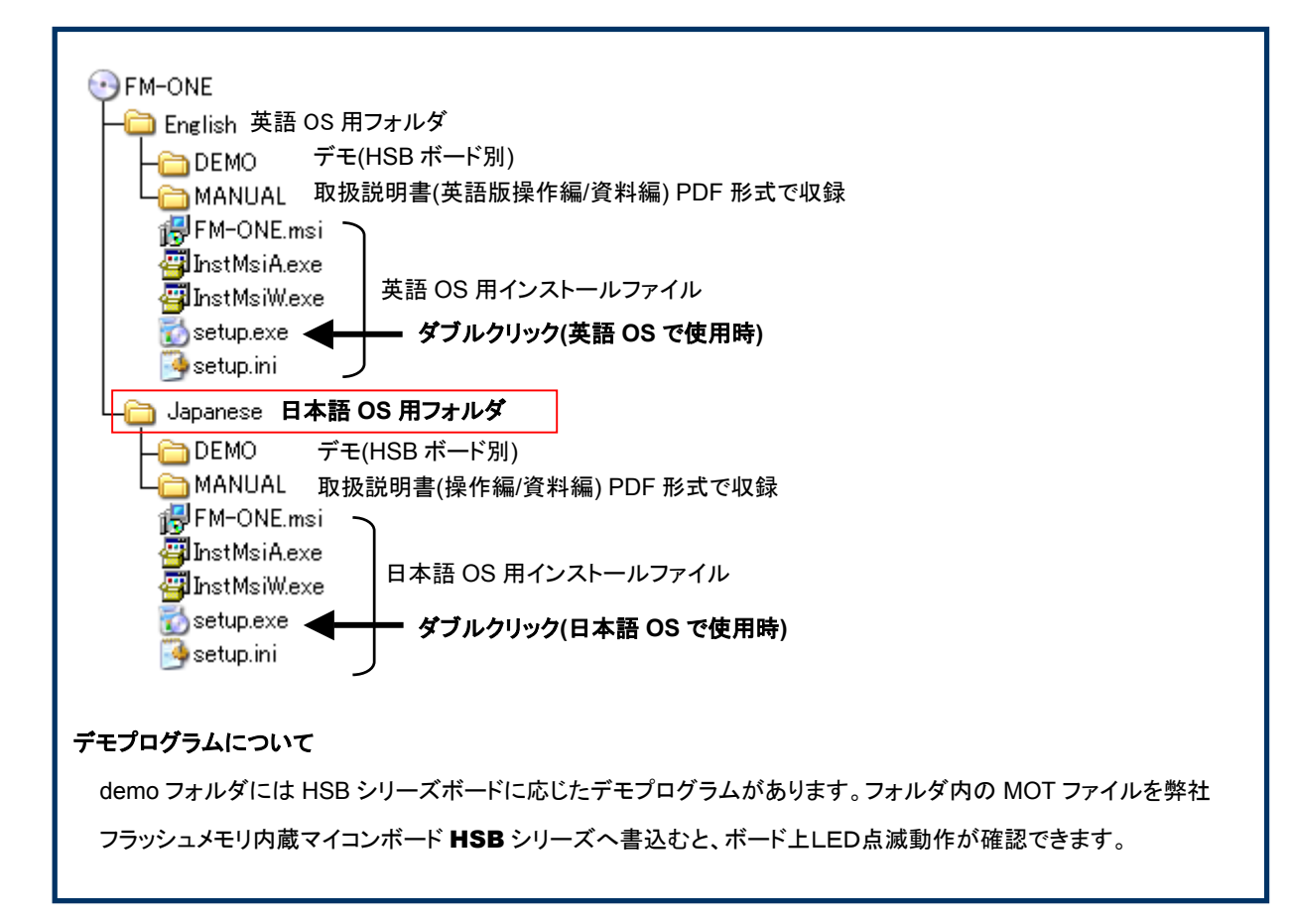

## Hohuto

| 【本体仕様概略】                   |                                                                                 |                       |  |
|----------------------------|---------------------------------------------------------------------------------|-----------------------|--|
| 書込み可能なマイコン                 | ルネサス エレクトロニクス製 Flash 内蔵メモリ <u>単一電源タイプ</u> 及び<br>H8SX/1650・H8SX/1651 外部メモリ *巻末参照 |                       |  |
| 書込みモード                     | ※本書掲載マイコンは H8SX/1650・H8SX/1651 クルーノを除さ、ノラッシュ><br>オンボードプログラミング ブートモード            | モリ版マイコンを対象としています      |  |
| ターゲットの書込み雷圧                | 5V または 3.3V (UserVice の電圧範囲 25~5.5V) 消費電流約 10mA)                                |                       |  |
| 書込み可能ファイル形式                | モトローラファイル(S形式ファイル) 拡張子MOT                                                       |                       |  |
|                            | インテル HEX ファイル(HEX 形式ファイル) 拡張子.HEX                                               |                       |  |
| 使用可能な CF                   | な CF 付属品 CF115-1G(アイ・オー・データ機器)<br>動作確認済 CF: CF115-1G(アイ・オー・データ機器)               |                       |  |
|                            |                                                                                 |                       |  |
|                            | ※メモリサイズ内、最大 10 個までのプロジェクトが使用可能です                                                |                       |  |
|                            | CF インターフェーススペック: FAT12/FAT16 対応 3V セクタサイズ 512 サ                                 | イズ 2GB 以下             |  |
|                            | ※弊社にて動作未確認の CF につきましては動作保障致しかねます。お客様<br>ご利用をお願い致します。                            | <sup>表</sup> の貢仕においての |  |
| 本体電源                       |                                                                                 |                       |  |
| ※付属 AC アダプタは日本国内仕様範囲での動作検査 |                                                                                 |                       |  |
|                            | DC9V (DC7V~12V) 容量:300mA 以上 ジャック:中央マイナス(0V) φ5.5mm                              | /2.0mm                |  |
|                            | 付属品以外は本体・マイコンを破損する場合がありますので、使わないで下る                                             | さい 消耗品として別売品があります。    |  |
|                            | ※パッチリンのこれ用は消化の無いニッチル水系比電池と運転上時間を日、<br>※電池は付属致しません                               | 女とした文侠をお勧めしよう         |  |
| 本体ケース寸法                    | 89×134×36mm (コネクタ突起部分含まず)                                                       |                       |  |
| 本体重量                       | <b>260g</b> (電池含まず)                                                             |                       |  |
| [FM-ONE Project File N     | Aaker 仕様】                                                                       |                       |  |
| 付属アプリケーション                 | FM-ONE Project File Maker                                                       |                       |  |
| 動作環境                       | 。<br>Windows2000.XP.Vista.7* 日本語環境                                              |                       |  |
| *Vista、7はオンライン自動書込み未対応です   |                                                                                 |                       |  |
|                            | ※本アプリケーション使用中、他のアプリケーションソフトのご利用は                                                | は保証致しかねます             |  |
| PC インターフェイス                | USB ポート (USB ケーブルをご用意下さい)                                                       |                       |  |
| 【本体各部位名称】                  |                                                                                 |                       |  |
|                            | PC インターフェース (USB)<br>DC ジャック(付属アダプタ)                                            | ▼ 本 本 L C U           |  |
|                            | 5 <sup>4</sup>                                                                  |                       |  |
|                            |                                                                                 | 点灯中に CF を取り外さないで      |  |

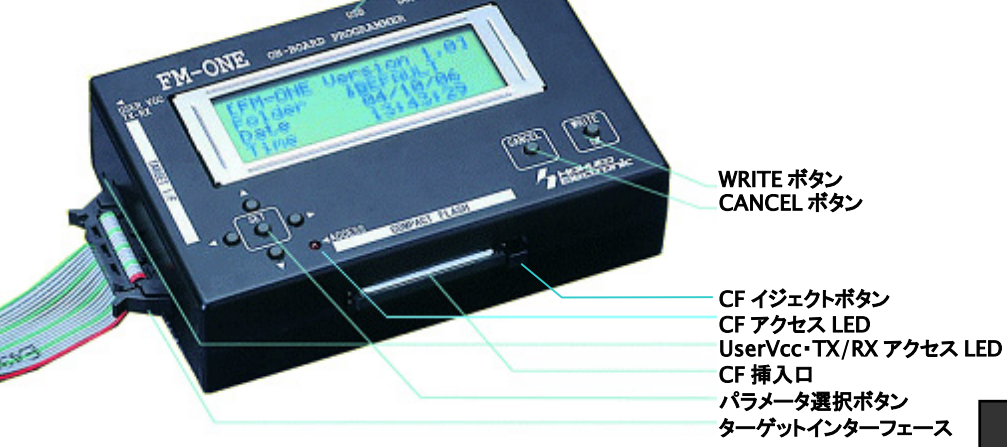

CF アクセス(挿入口天面) 点灯中に CF を取り外さないで 下さい。保存されたデータが破 壊される恐れがあります。 UserVcc-TX/RX アクセス (ターゲットインターフェース横) 本体とターゲットとの送受信状 態を表示します。USER VCC が入った状態でも、ターゲット の TXD 出力が L なら LED は 消灯状態になります。

## 【本体側面】 ※ ターゲットインターフェース反対面 ファームウェアアップデート用スイッチ 新時 スイショ ず左 中にご 予期 険性 ない

### ご注意!

ファームウェアアップデート用 スイッチは、ファームウェア更 新時のみ使用します。

スイッチは通常の動作時は必 ず**左側**にしておきます。動作 中にスイッチを切り替えるのは 予期せぬ動作を引き起こす危 険性があるので、絶対に行わ ないで下さい。

## >>> 電池ボックスご使用上の注意

電池ボックスをご使用の際には下記く重要注意>をお読みになり、乾電池の取付け及び取扱にご注意下さい。

### く重要注意>

アルカリ乾電池の中には、絶縁ラベルに柔らかい素材を使用しているものが有り、電池を取付ける際に、電池ボック ス内(-)電極の接点部分が絶縁ラベルの内側に入り込んだ場合、(下図に示す)(+)電極とショートする可能性が 有ります。

ショートすると発煙、発火する場合が有り、非常に危険です。このような物は使わないで下さい。

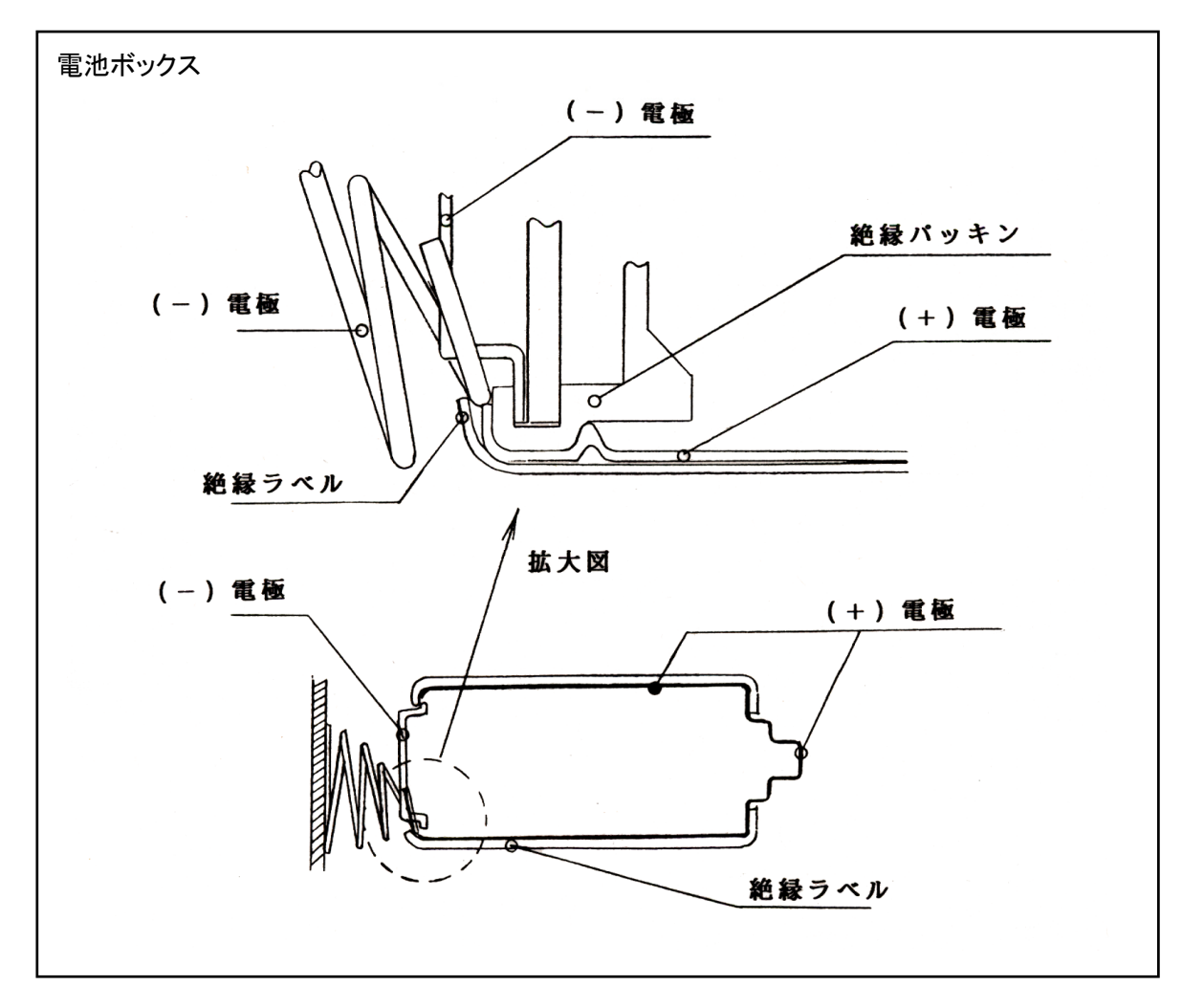

HOHULO

## >>>本体の画面表示変更について

FM-ONE 新本体に伴い、液晶表示が下記の様に変更になります。(2009年1月以降)

- ・画面一番上に[FM-ONE FileManager]と表示されていた部分が、FM-ONE SYSTEM に表記が変更。
- ・電池動作時における電圧の確認が出来る様になりました。(下図 3-2 参照)

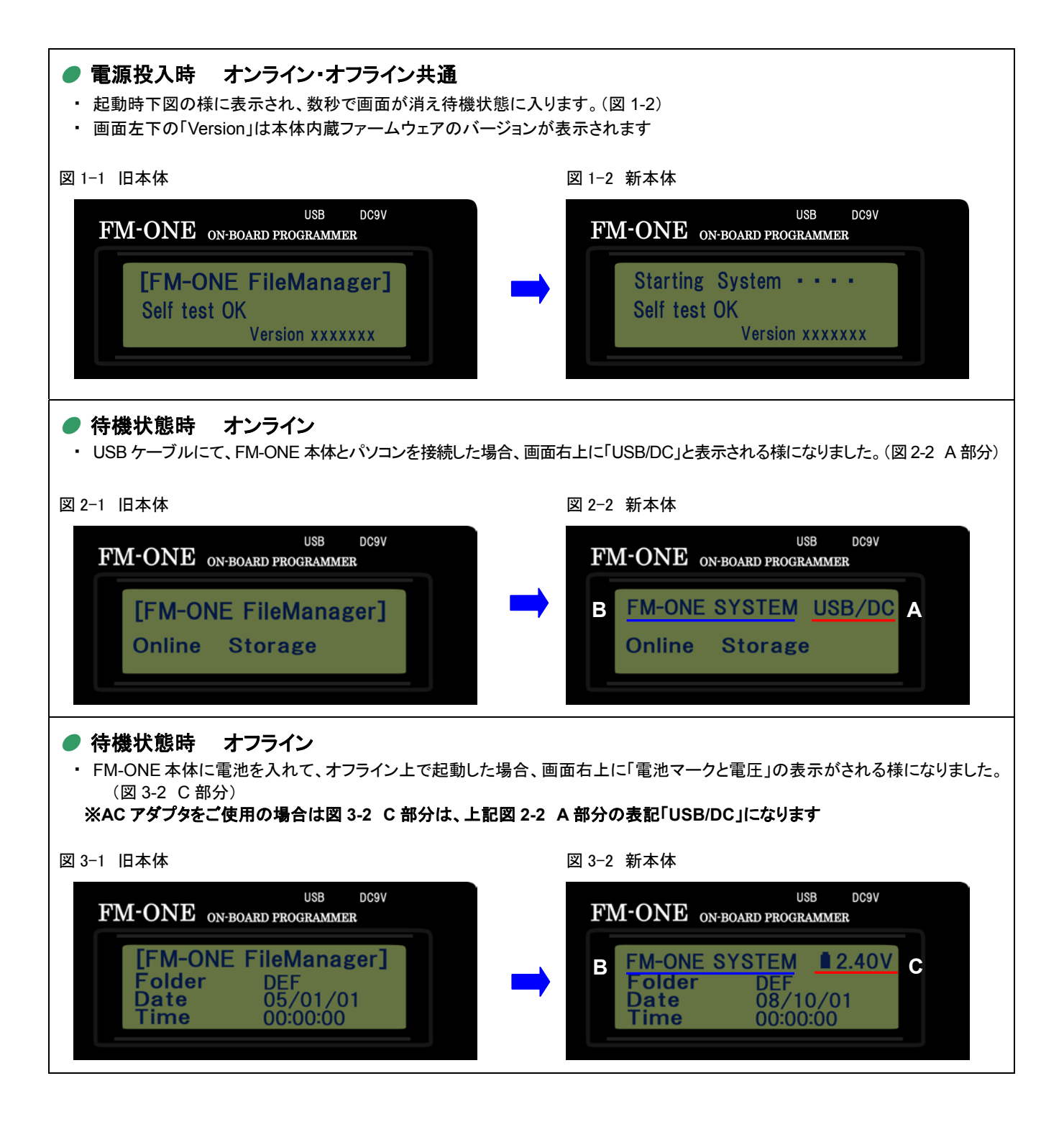

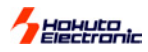

## >>>準備

- FM-ONE Project File Maker のインストール 🙀 FM-ONE Project File Maker - 🗆 × <インストール手順> FM-ONE Project File Maker セットアップ ウィ ザードへようこそ (1) 付属 CD を PC の CD ドライブ へ挿入し、エクスプローラを起 動してCDドライブ内のファイルの中からsetup.exeをダブル クリックします。 インストーラは FM-ONE Project File Maker をコンピュータ上にインストールするために必 要な手順参示します。 😨 D:¥ \_ 🗆 🗙 ファイル(E) 編集(E) 表示(V) お気に入り(A) ツール(T) ヘルプ(H) 維続するためには「次へ」をクリックしてください。 😋 戻る 🔹 🕥 🕤 🥠 フォルダ 🛄 🔻 ○ 検索 アドレス(D) 💽 D:¥ 💽 🔁 移動 リンク 🔌 現在 CD にあるファイル 4 15 警告。このコンピュータブログラムは、日本国著作権法および国際条約により保護されてい ます。このプログラムの全部または一部を無断で複製したり、無断で複製物を頒布すると著 作権の侵害となりますのでご注意ださい。 EM-ONE msi InstMsiA exe InstMsiWe setun in (2) 右図のインストーラが起動します。 キャンセル(<u>C</u>) 戻る(P) 次へ(N) 画面表示を確認して次へをクリックします。 🔂 FM-ONE Project File Mak \_ 🗆 🗙 (3) FM-ONE Project File Maker のインストール先フォルダ入 力画面が表示されます。 ▶インストール フォルダの選択 画面表記と異なるフォルダを選択する場合は参照をクリック インストーラは以下のフォルダへ FM-ONE Project File Maker をインストールします。 し、画面に従ってフォルダを選択します。 このフォルダヘインストールためには「次へ」をクリックしてください。他のフォルダヘインスト ールするためには、以下に入力するかまたは「参照」をクリックしてください。 入力先フォルダが表記された状態で、次へをクリックします。 フォルダ(E): C:¥Program Files¥FM-ONE ProjectFileMaker¥ 参照(B). (4) インストール開始画面が表示されます。表示内容を確認し、 ソフトウェアを以下のドライブにインストールできます(V): インストール開始アイコンをクリックすると、プログレスバー ボリューム ディスク容量 が表示されインストールが始まります。 **0** 111GB 🙀 FM-ONE Project File Ma インストールの確認 • Þ ディスク所要量(D)... FM-ONE Project File Maker をインストールし ています FM-ONE Project File Maker をコンピュータにインストールする準備ができました。 インストールを開始するためには「次へ」をクリックしてください。 次へ(N) キャンセル(<u>C</u>) 戻る(P) FM-ONE Project File Maker をインストールしています。 注意! ご利用の PC 環境によって異なる場合がございます。 詳細は Windows のマニュアルをご参照下さい。 インストール操作はできるだけ他のアプリケーションソ キャンセル© 戻る® 次へN (キャンセルの) フトを起動せずに行って下さい。必要なシステムファイ ルが使用中の場合、インストールが完全に行なわれ ず、回復が難しい場合もございます。 🛃 FM-ONE Project File Maker (5) インストール完了画面が表示されます。 - 🗆 × インストールが完了しました。 「閉じる」を選択するとインストーラが終了します。 PC 再起動を促すメッセージが表示される場合は、FM-ONE Project File Maker を起動する前に必ず PC の再起動を行なって下さい。 FM-ONE Project File Maker は正しくインストールされました。 (6) 完了すると、デスクトップとスタートメニュー→全てのプログラム→Hokuto 終了するためには「閉じる」をクリックしてください。 Denshi フォルダに実行ファイルのショートカットができます。 アンインストールには、再度インストーラを起動して削除をクリックして下さい。 <デモプログラムについて> キャンセル(g) 戻る(f) 開じる(g) 付属 CD に収録された弊社マイコンボード製品のデモプログラムは、ご利用の 状況に応じてコピー等ご活用下さい。
- 7 株式会社 **北手電子 FM-ONE** 取扱説明書

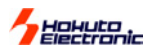

ターゲットボードについて

規定の書き込みインターフェースを用意したマイコン実装ボードをご用意下さい。 書き込みインターフェース及び FM-ONE 本体内部I/F回路図は、別冊「取扱説明書資料編ーUser's Guideー」をご覧下さい。 コネクタとケーブルについて

コネクタ型名・信号名等は別冊「取扱説明書資料編ーUser's Guideー」をご覧下さい。

## >>> 接続イメージ図

ご利用時は右図のようにターゲットボードとFM-ONE本 体、PCを接続します。 弊社参考回路図に則ってご用意頂いたターゲットボード 上の書き込みインターフェースと FM-ONE 本体をター ゲット接続ケーブルで接続し、CF(コンパクトフラッシュ) を CF 挿入口から挿入します。

- FM-ONE 本体とPC の接続は市販の USB ケーブ ルをご用意下さい
- 本体への電源供給は、PC ご利用時は USB バス から、PC を使用しない操作では付属 AC アダプタ から行います

## 注意!

### CF の挿入について

CFの裏面を上にして CF を差し込みます。 CF 側面に溝があり、溝幅の広い方を FM-ONE 本体 にに向かって右側に、溝幅の狭い方を左側にした状 態ですと裏面が上になります。

差し込む際にカチッと言う音がして、イジェクトボタン が飛び出る様に差し込んで下さい。

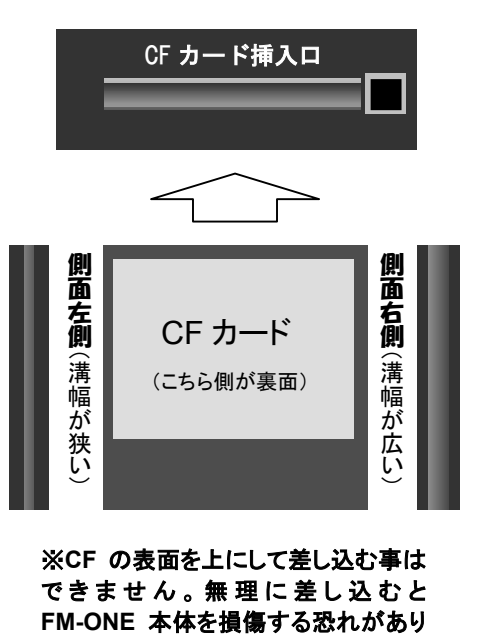

ます。

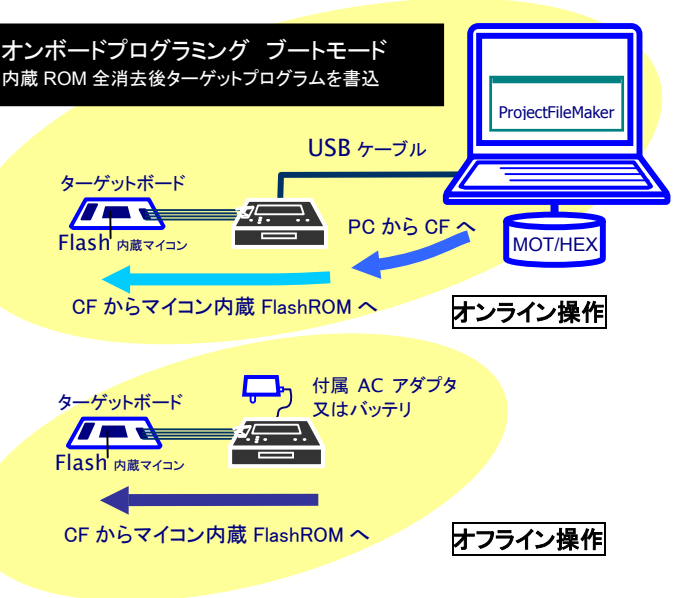

## CFのUSB デバイス認識について

FM-ONE 本体内に挿入した CF は、PC 側で USB ストレージ

デバイスとして認識します。

- USB ケーブル接続時や CF 挿入時に正常な認識を行うか、ご 確認下さい
- USB ケーブルや CF をはずす場合は、必ず USB デバイスの 切断を行って下さい

### USB デバイスの切断方法

Windows 右下のタスクバー内にあるハードウェアの安全な取り外しア イコンをクリックし、画面に従って切断を確認した上で、CF 又は USB ケーブルを抜き取って下さい。FM-ONE 本体ディスプレイに 「Disconnect USB」と表示されると問題なく取り外せる様になります。 PC が起動していない状態での抜き差しは問題ありません。

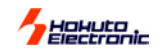

### 電源供給の順序について

本体電源・ターゲットボード電源の入り切りは、次の順序でご利用下さい。

●電源を入れる

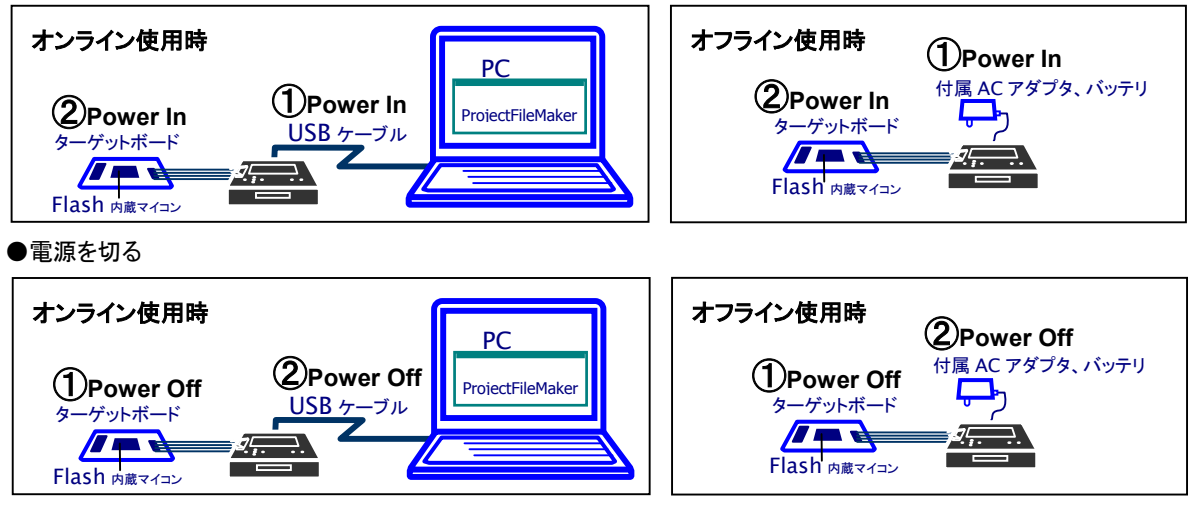

## >>>基本の操作方法

### プロジェクトファイルとは

付属アプリケーション FM-ONE Project File Maker では、ファイル選択やパラメータ選択から、下記の 5 種類のプロジェ クトファイルを作成します。

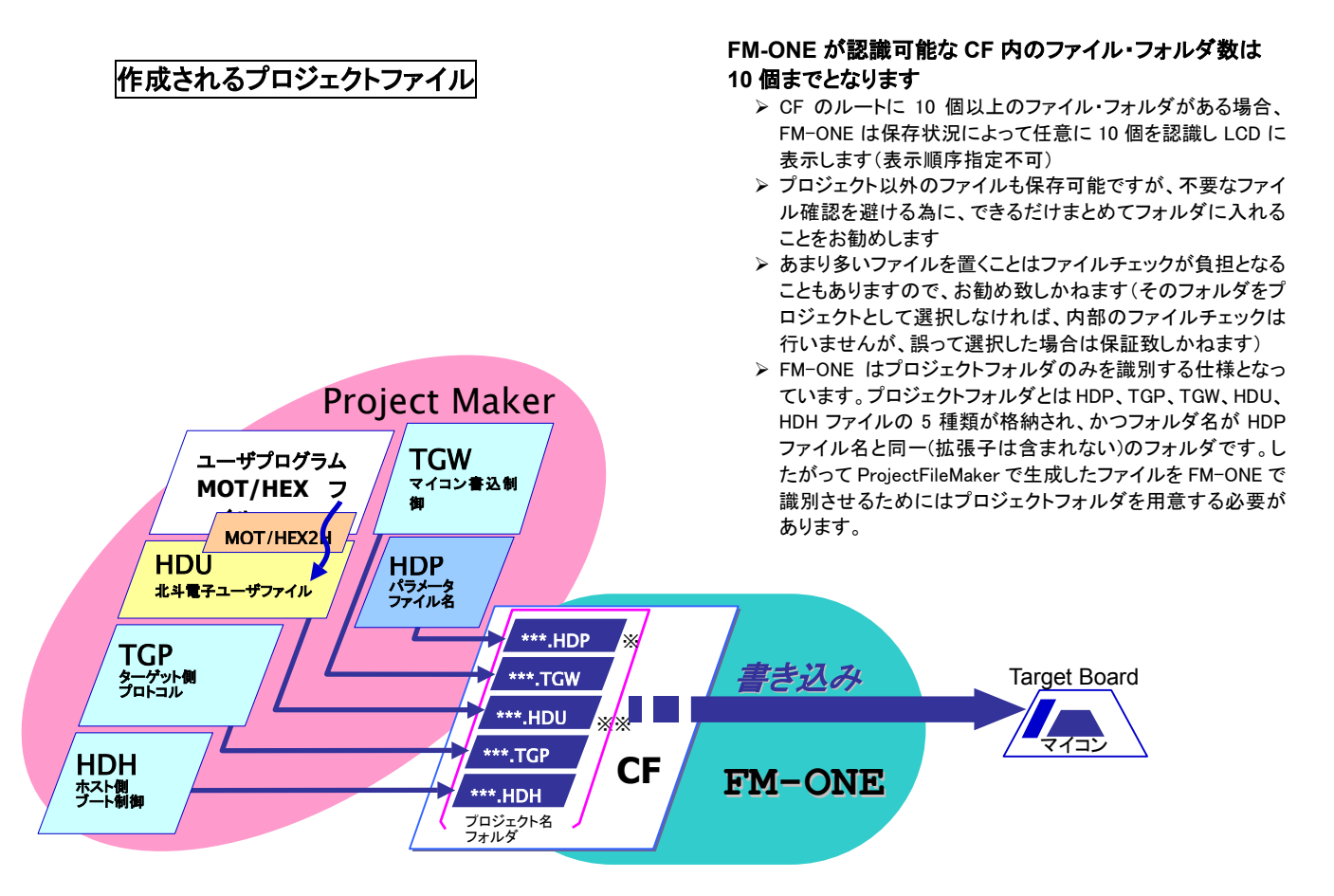

※ .HDP の前にはプロジェクト名が入ります。 ※※ .HDU の前には MOT/HEX ファイル名が入ります。

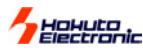

### 基本の書込み方法について

FM-ONE は、CF内に保存されたプロジェクトファイルからユーザプログラムを書き込みます。 書込み操作の開始は FM-ONE Project File Maker 及び FM-ONE 本体スイッチ操作双方から行えます。

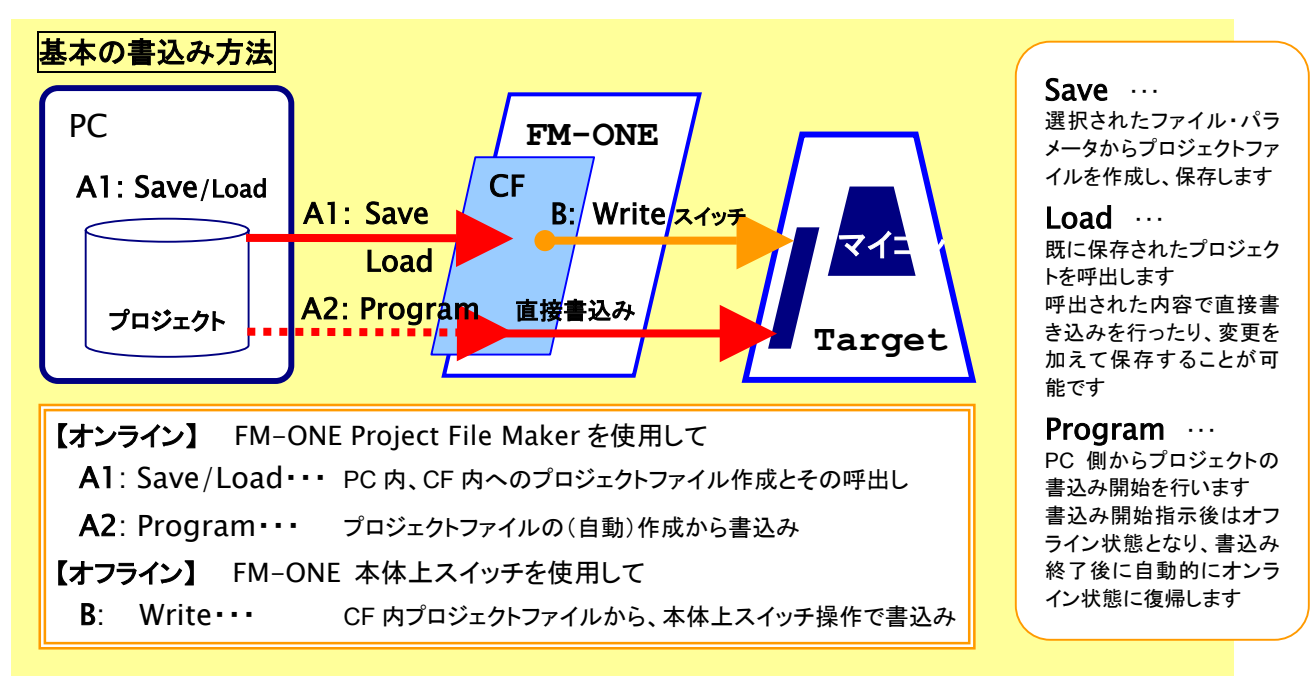

MOT/HEX ファイルでご用意頂いたユーザプログラムは、FM-ONE Project File Makerを使用してプロジェクトとして上記5種のファイル準備が必要ですので、CF内にMOT/HEXファイルのみ置くことでは書込みは行えません。

次ページから、上記のオンライン操作 A1、A2、及びオフライン操作 B をそれぞれ順にご案内します。

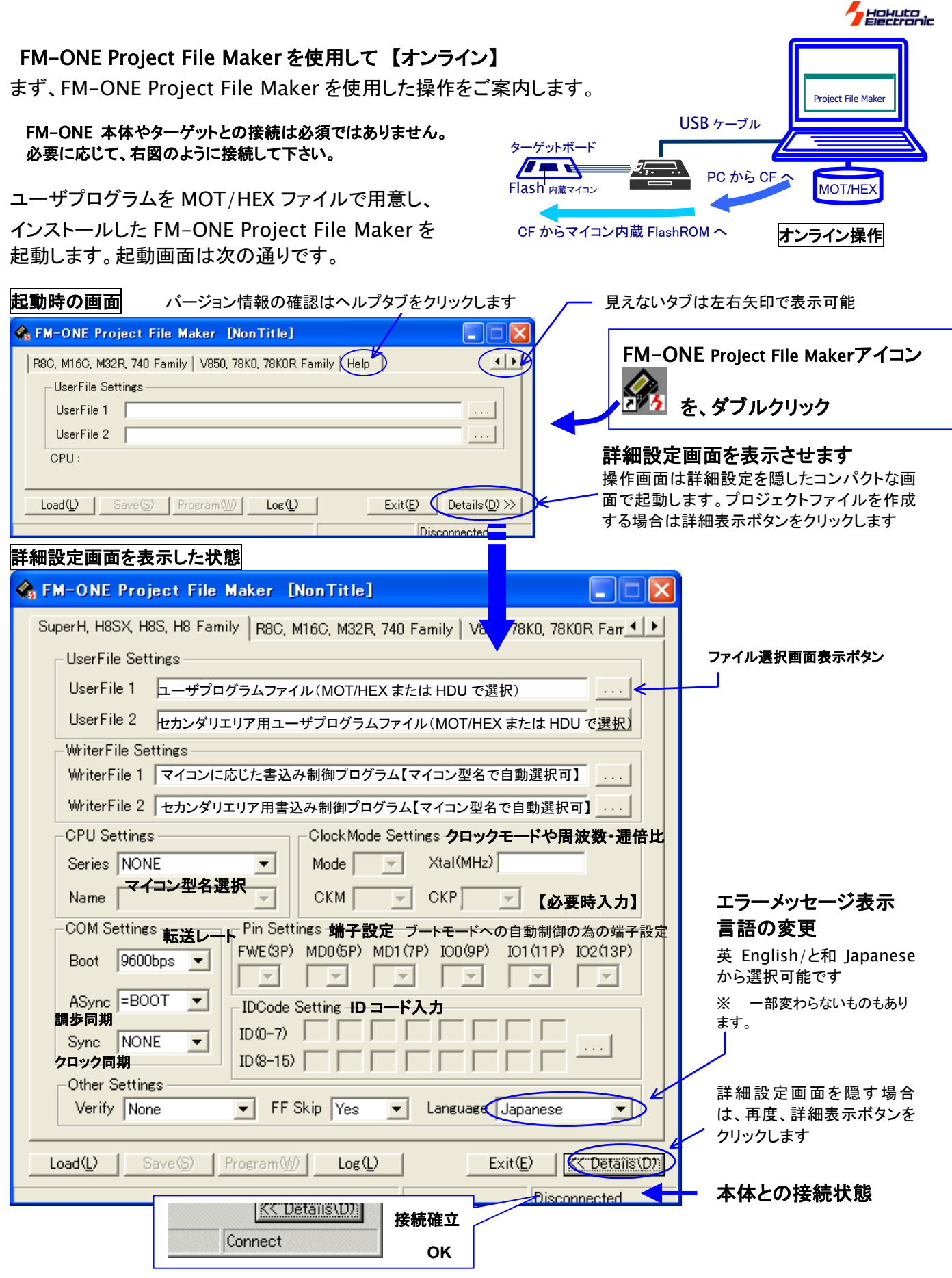

<sup>※</sup>ここでは SuperH、H8SX、H8S、H8 ファミリの画面で紹介しています。

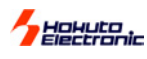

### A1: Save/Load

ファイル選択、パラメータ選択を行い、プロジェクトファイルとして保存(Save)します。 まず、前頁と同様、FM-ONE Project File Maker を起動し、詳細設定画面を表示させます。

### ①ユーザプログラムファイルの選択

用意した MOT/HEX ファイルを選択します。 ファイル選択画面表示ボタンをクリックし、表示 されたウィンドウから、ファイルを選択します。

- ▼ UserFile1 には通常の ROM 領域用ファイルを、 UserFile2 には、積層 EEPROM やユーザブートマ ット等、特定のマイコンに存在する2つ目の領域用 ファイルを選択して下さい。
- ▼ 選択されたファイルはプロジェクトファイルの1つとして1個の HDP ファイルへ変換されて保存されます。
- ▼ブートモードで使用できる内蔵 ROM 領域以外への書込みアドレスを含んでいる場合、警告を表示します。

### 2マイコン型名の選択

ターゲットマイコンを型名リストから選択しま す。グループ選択リスト→型名リストの順に、2 段階で選択します。

- ▼リストに表示されるマイコンが現在対応可能な型名になります。順次新マイコンも対応準備をしております。ご不明な点は弊社宛お問合せ下さい。
- ▼ 必要時には右の ClockMode Setting 内ボックス がアクティブ(白地表示)となり、入力を促します。 Mode・・・クロックモード(プルダウンリストから選択) Xtal・・・ターゲットクロック 全マイコン必須 (HDP 保存時小数点2位で四捨五入されます) ※ターゲット実装クロックを入力して下さい CKM・・・メインクロック逓倍比 CKP・・・サブクロック逓倍比 ※ブルダウンリストから選択

### ③端子設定

書込み時に、接続されているマイコン端子を High、Lowの設定に応じて自動制御します。動 作モード設定のターゲットボードへも、スムーズに書 込みが可能です。

- ▼各端子へは出力のみで監視はしておりませんので、この機能をご利用にならない場合も書込みは行えますので、動作モードとブートモードを対比し、最低数の接続でご利用頂けます
- ▼ 接続のないラインは Hi-Z を選択してご利用下さい

| 🗞 FM-ONE Project File Maker [NonTitle]                                                                             |
|----------------------------------------------------------------------------------------------------|
| SuperH, H8SX, H8S, H8 Family R8C, M16C, M32R, 740 Family V850, 78K0, 78K0R Fam ▲ ▶<br>UserFile Settings ファイル選択画面表示 |
| UserFile 1<br>UserFile 2<br><b>①ファイル選択</b>                                                                         |
| WriterFile Settings                                                                                                |
| WriterFile 2                                                                                                    |
| CPU Settings Clock Mode Settings Series NONE Mode Xtal(MHz)                                                        |
| Name 2マイコン選択 CKP CKP CKP CKP Pin Settings 必要時クロック設定                                                                |
| Boot 9600bps 了 FWE(3P) MD0(5P) MD1(7P) IO0(9P) IO1(11P) IO2(13P)                                                   |
| ASync =BOOT  IDCode Setting                                                                                        |
| Sync NONE 100-77 5ID コード入力                                                                                         |
| Other Setting S                                                                                                    |
| Load (1) Save (S) Program (M0   Log (1)   Fyit (E)   [s(**) Distance (1) ]                                         |
| Save Disconnected                                                                                                  |

**注意! プロジェクトは CF 内に 10 個まで LCD 上に表示可能です。**10 個以上のプロジェ クトが存在する場合、表示順は指定できません。使用しないファイルはフォルダにまとめる等整理 をお勧めします

### ④転送レートの選択

FM-ONE とターゲットマイコン間の転送レートをプルダウンリストより選択します。 Boot・・・書込み開始時のターゲットマイコンとの合わせ込みで使用するレートです

ターゲットマイコン仕様の範囲で、ターゲットクロックに応じたレートを選択します ▼ 設定値: 1200bps 2400bps 4800bps 9600bps 19200bps

Async…ユーザプログラムデータ転送時に使用する調歩同期式通信のレートです ターゲットクロックでシリアル通信誤差率の少ないレートを選択します

- ▼設定値: 1200bps 2400bps 4800bps 9600bps 19200bps 38400bps 76800bps ※Boot で選択したレート以上の設定値が表示されます
- Sync・・・ユーザプログラムデータ転送時に使用するクロック同期式通信のレートです ご利用にはターゲットインターフェース 19 番へ SCK 信号の接続が必須です
  - ▼設定値:NONE(未使用) 10K 25K 50K 100K 250K 500K 1M 2M

### ⑤ID コード入力

マイコン型名を選択すると入力ボックスに「FF」が表示されます。表示の数はマイコンにより異なります。 ※FF は任意で表示される値です。書込みに応じた ID 入力が必要となります。

### **6 オプション設定** ベリファイと FF スキップの 2 つのオプションが選択できます。

- ▼ ベリファイ・・・通常の書込みにおけるベリファイとは別個に、全てのプログラムを書き終えた後、ブートモードを終了せずにそのまま、書き込まれた内容を 読出し、ベリファイを行います。Csum(チェックサム値での比較)とByte(バイト単位での比較)からお選び頂けます。
- ▼ FF スキップ・・・連続ライトのサイズが全て FF データの場合、書き込み及びバイト単位でのオプションベリファイを行わずにスキップします
- ※書込みを行った内容の信頼性を高めるため、ベリファイを行う事をお勧めいたします。

### (7)Save ボタンをクリック

# 全ての項目の選択が完了しましたら、Save ボタンをクリックし、表示されたファイル保存画面で、プロジェクト名と保存先を設定しプロジェクトとして保存します。

- ▼ 適切なプロジェクト名・・・半角英数でプロジェクト名を保存します。★1 ファイル保存画面では HDP (Hokuto Densi Project File)の拡張子で保存されますが、書込みに必要なファイルが生成され、プロジェクトファイル(HDP)と同じ場所に格納されて保存されます。保存後に USB ケーブルを外してオフライン書込みをする場合、フォルダ名と HDP ファイル名を一致させて下さい。別個な名称の場合、FM-ONE本体 LCD 画面ではファイルが見つかりません。
- ▼保存先・・・オフラインで書込みを行う場合は、必ず CF内に保存して下さい。プロジェクトファイルを格納するフォルダが自動生成されるのはオンライン書き込みで Program ボタンをクリックした場合です。Save ボタンで保存した場合には、プロジェクトファイルを格納するフォルダは自動生成されません。 \*注意・マイコン選択をしないと Save ボタンは有効になりません。

\*注意・マイコン選択をしないと Save ボタンは有効になりません。 ・USB ケーブルを外して、オフライン書き込みを行う場合には、パソコン側で「ハードウェアの安全な取り外し」を行って下さい。 プロジェクトファイル保存ができましたら、保存されたプロジェクトファイルを呼出し(Load)で確認が可能です。 Load ボタンをクリックし、表示されたファイル選択画面から、保存したファイルを選択状態で開くをクリックします。 呼び出したプロジェクトを必要に応じて変更し、再度保存することや、保存してあった設定ですぐに書込みを開始することが可能です。 ★1 ファイル名は8文字以内。ディレクトリの階層は1階層までとなります。

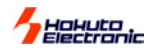

### 詳細設定画面(R8C、M16C、M32R ファミリ選択)

R8C、M16C、M32R ファミリのマイコンに書込むときは「R8C,M16C,M32R Family」タブをクリックします。 端子設定の必要はございません。IDコード入力画面が表示されますので、必要に応じて入力をします。 IDコードの詳細については、各マイコンのハードウェアマニュアル、「IDコードチェック機能」の項目をご参照下さい。

| 🗞 FM-ONE Project File Maker [NonTitle]                                                                                      | ①ユーザプログラムファイルの選択                                                                                                    |
|----------------------------------------------------------------------------------------------------|----------------------------------------------------------------------------------------------------|
| SuperH, H8SX, H8S, H8 Family R8C, M16C, M32R, 740 Family V850, 78K0, 78K0R Fam・<br>UserFile Setting ①ファイル選択 ファイル選択 UserFile | <ul> <li>用意した MOT/HEX ファイルを選択します。</li> <li>ファイル選択画面表示ボタンをクリックし、表示されたウィンドウから、ファイルを選択します。</li> <li>&gt; 選択されたファイルはプロジェクトファイルの1つとして1個の HDP ファイルへ変換されて保存されます。</li> <li>&gt; ブートモードで使用できる内蔵 ROM 領域以外への書込みアドレスを含んでいる場合、警告を表示します。</li> </ul> |
| Series R8C/Tiny - Name R5F2L3ACA -                                                                                          | ②マイコン型名の選択                                                                                                    |
| COM Settings IDCode Setting ID コード入力<br>IDCode Setting IDCode Setting                                                       | ターゲットマイコンを型名リストから選択します。グル<br>ープ選択リスト→型名リストの順に、2 段階で選択しま<br>す。                                                                                                    |
|                                                                                                    | ます。順次新マイコンも対応準備をしております。ご不明な<br>点は弊社宛お問合せ下さい。                                                                                                    |
| ASync 9600bps つther Setting 5オプション設定                                                                                        | ③転送レートの選択(※)                                                                                                    |
| Sync Verny Pri Skip Language                                                                                                | FM-ONE とターゲットマイコン間の転送レートをプルダ<br>ウンリストより選択します。                                                                                                    |
| ○<br>「Power(5V)<br>Power(5V)                                                                                                | ④ID コードの入力                                                                                                    |
| ⑦R8C/3x,Lx シリース <sup>*</sup> マイコン書込み高速選択                                                                                    | マイコン型名を選択すると左記入力ボックスに「FF」が<br>表示されます。表示の数はマイコンにより異なります。<br>※FF は任意で表示される値です。書込みに応じた ID<br>入力が必要となります。                                                                                                    |
| Load(L) Save(S) Trogram(W) Log(L) Exit(E) << Details(D)                                                                     | ⑤オプション設定                                                                                                    |
| 6 Save Disconnected                                                                                                    | 詳細については 10 ページ⑥をご参照下さい。                                                                                                    |
| Save 実行中はここに「Save」と表示されます。                                                                                                  | ⑥Save ボタンをクリック                                                                                                    |
| Load 実行時には「Load」と表示されます。                                                                                                    | 詳細については 10 ページ⑦をご参照下さい。                                                                                                    |
|                                                                                                    | <ul> <li>⑦R8C/3x<sup>*2</sup>, Lx シリース・マイコン書込み高速選</li> </ul>                                                                                                    |
|                                                                                                    | が<br>電源電圧が 4.5V~5.5V の場合に、チェックを入れる<br>と書込み速度が上がります。                                                                                                    |
|                                                                                                    | ★2 R8C/32A,33A,35A(354A,355A,356A)のマイコンはご<br>利用できません。                                                                                                    |

(X)

Boot・・・書込み開始時のターゲットマイコンとの合わせ込みで使用するレートです。ここでは設定の必要がありません。

Async…ユーザプログラムデータ転送時に使用する調歩同期式通信のレートです。ターゲットクロックでシリアル通信誤差率の少ない レートを選択します。

▼設定値: 9600bps 19200bps 38400bps 250Kbps 500Kbps 1Mbps

Sync…ユーザプログラムデータ転送時に使用するクロック同期式通信のレートです。ご利用にはターゲットインターフェース 19番へ SCK 信号の接続が必須です

設定値:NONE(未使用) 10K 25K 50K 100K 250K 500K 1M 2M

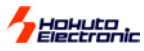

### ▶詳細設定画面(V850、78K0、78K0R、RL78 ファミリ選択)

V850、78K0、78K0R、RL78 ファミリのマイコンに書込むときは「V850,78K0R,RL78 Family」タブをクリックします。 端子設定の必要はございません。

| & EM-ONE Project    | t Eile Maker [NonTitle]                         | ①ユーザプログラムファイルの選択                                                 |
|---------------------|-------------------------------------------------|------------------------------------------------------------------|
|                     |                                                 | 用意した MOT/HEX ファイルを選択します。                                         |
| R8C, M16C, M32R, 7  | 40 Family V850, 78K0, 78K0R, RL78 Family   Help | ファイル選択画面表示ボタンをクリックし、表示されたウィ                                      |
| UserFile Setting    | (1)ファイル:躍択 ファイル選択画面表示ボタン                        | ンドウから、ファイルを選択します。                                                |
| UpprEilo            |                                                 | 個の HDP ファイルへ変換されて保存されます。                                         |
| User ne j           |                                                 | ▶ ブートモードで使用できる内蔵 ROM 領域以外への書                                     |
|                     | マイコン選択                                          | 」 込みプトレスを含んでいる場合、警告を表示します。                                       |
| シリース                | て名選択 マイコン名選択 通信方式選択                             | ②マイコン選択                                                          |
| Series 78K0/Kx2     | PVame 78F0537AUart UART_OSC                     | ターゲットマイコンをリストから選択します。シリーズ選択リ                                     |
| COM Settings        | (4)クロック設定 (5)人力電圧値                              | スト→マイコン名リスト→通信方式リスト★3 の順に、3 段                                    |
|                     |                                                 | 階で選択します。                                                         |
|                     | 몇 년 Mode 0 ▼ Xtal(MHz) 10 V                     | ▶リストに表示されるマイコンが現在対応可能な型名になります。順次新マイコンも対応準備をしております。ご不可能であることであった。 |
| ASync 115200bps     | さい Other Settings (6)オプション設定                    | 明な点は弊社宛お問合せ下さい。                                                  |
| inoyne,             | Verify FF Skip Language                         | ◎==洋!                                                            |
| Sync 10Kbps         | Vone Ves Japanese V                             |                                                                  |
| -Security Settings  | のよちして、影中                                        | FM-ONE とダーケットマイコン间の転送レートをノルタワン                                   |
| Disable Pro         |                                                 |                                                                  |
| Disable Res         | The Disable Bost Block Chuster Reprogramming    | ④クロック設定                                                          |
|                     |                                                 | ターゲットのクロックモードや周波数を入力して下さい                                        |
| Flash Shield W      |                                                 | Mode:クロックモード(プルダウンリストから選択)                                       |
| Flash Shield W      | indow End Block 🔄 🔽 Reset Vector 🛛              | Xtal:ターケットクロック 全マイコン <b>必須</b><br>(HDP 保存時小数点2位で四始五入されます)        |
|                     |                                                 | ※ターゲット実装クロックを入力して下さい                                             |
| Load (L) Save       | S Program (W) Log (L) Exit (E) << Details (D)   |                                                                  |
|                     | O Save Disconnected                             |                                                                  |
| Saus 宝石中は           |                                                 | (例 1) 2.5 (例 2) 5.0                                              |
| Save 夹门中ia          |                                                 | ◎ナー、 ホウ                                                          |
| Load 关行时に           | ld: Load」と数示されます。                               | して、「「な」というなどのないです。                                               |
|                     |                                                 | 詳細については 10 ページ⑥をご参照下さい。<br>                                      |
| ★3 通信万式は、           | マイコンのシリースによって異なります。谷シリースに添った仕                   | ⑦セキュリティ設定*5                                                      |
|                     | をお選い下さい。<br>」 ブナ溜中ナスト 溜中すせた落后ナナビ溜ジナナ)           | チェックボックスにチェックを入れることで、第3者からの書<br>  換えが制限できます                      |
| (マイコンのシリ            | )一人を選択すると、選択可能な通信力式が選べます)                       | Disable Program 書込み禁止                                            |
| 通信方式                | 意味                                              | Disable Block Erase:ブロック消去禁止                                     |
| UART <mark>x</mark> | UART によるシリアル通信                                  | Disable Chip Erase:チップ消去禁止                                       |
| CSIBx+HS            | CSIB+HS(ハンドシェイク)によるシリアル通信                       | Disable Read:リード禁止                                               |
| UART_OSC            | UART によるシリアル通信(X1 クロックを使用)                      | Disable Boot Block Cluster Reprogramming:                        |
| UART_FMCLK          | UART によるシリアル通信(別売基板 20<->16Pin78K0              | ブートブロック書換え禁止                                                     |
|                     | のクロックを使用)                                       | Flaish Shield Window End Plack                                   |
| CSIx                | CSI によるシリアル通信                                   | ー Hash Ghield Window End Block: フラッシュ・シールド・<br>ウインドウ機能           |
| TOOL0               | 単線 UART によるシリアル通信                               | RL78 ファミリ選択時ウインドウ範囲をスタート・ブロックと                                   |
| <br>x:任意の数字         |                                                 | エンド・ブロックで指定する                                                    |
|                     |                                                 | ⑧Save ボタンをクリック                                                   |
|                     |                                                 | 詳細については 10 ページ⑦をご参照下さい。<br>                                      |

★4

Boot…書込み開始時のターゲットマイコンとの合わせ込みで使用するレートです。ここでは設定の必要がありません。

- Async…ユーザプログラムデータ転送時に使用する調歩同期式通信のレートです。ターゲットクロックでシリアル通信誤差率の少ない レートを選択します。
  - ▼ 設定値: 9600bps 19200bps 31250bps 38400bps 76800bps 115200bps
- Sync・・・ユーザプログラムデータ転送時に使用するクロック同期式通信のレートです。ご利用にはターゲットインターフェース 7番へ SCK 信号の接続が必須です
  - ▼ 設定値:NONE(未使用) 10K 25K 50K 100K 250K 500K 1M 2M
- ★5「チップ消去禁止」、「ブートブロック書換え禁止」以外は、チップ消去によりクリアされます。本製品では、自動的にチップ消去が実行されます。

### ※V850、78K0、78K0R 書込みについて

V850、78K0、78K0R シリーズのマイコンに書き込む場合、シリーズに添った別売り基板が必要となります。詳細については、22 ページ「V850・78K0・78K0R シリーズへの書込みについて」をご確認下さい。

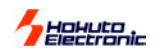

### A2: Program

FM-ONE Project File Maker から書込みを開始 する際は、ファイル・パラメータを選択状態で Program ボタンをクリックします。

Program を行う場合は、必ず、右記の接続が必要です。

具体的な操作手順としては次の2つの方法があります。

◆前項と同じ方法でファイルとパラメータを選択し、Save をしないまま Program をクリック Save されていない新規プロジェクトファイルは Default の名前で自動的に CF 内に保存され、書込みが開始されます

◆前項の方法で保存されたプロジェクトファイルを Load し Program をクリック

Save されたことのある既存プロジェクトファイルは既存の名前のまま自動的に CF 内に保存(上書き)され、書込みが開始されます

まず、前頁と同様、FM-ONE Project File Maker を起動します。

新規のプロジェクトを設定する場合、また既存のプロジェクトを Load し 変更して書込みをする場合、詳細設定表示状態にして設定を行った上を行う場合は、下記画面のままプロジェクトを呼出し、 で、Program をクリックします

既に保存済みのプロジェクトを Load し、変更せずに書き込み Program をクリックします

| 🗞 FM-ONE Project File Maker [NonTitle]                                                                                                    | 🗞 FM-ONE Project File Maker [NonTitle]                                                                                                    |
|----------------------------------------------------------------------------------------------------|----------------------------------------------------------------------------------------------------|
| Super H, H8SX, H8S, H8 Family R8C, M16C, M32R, 740 Family V850, 78K0, 78K0R Fam                                                                                                    | SuperFile Settings<br>UserFile Settings<br>UserFile 1 C*Documents and Settings¥7144.mot<br>UserFile 2<br>CPU: SH7144<br>Load(L) Save(S) Program(W) Log(L) Exit(E) Details(D222)<br>Disconnected<br>Save が実行され、そのまますぐに書き込みが開始します。 |
| COM Settings       Pin Settings         Boot       9600bps         ASync       =BOOT         Sync       NONE         IDCode Setting         D0(br)       ID(0-7)         ID(8-15)         Other Settings         Verify       None         FF       Skip         Yes       Language         Load(L)       Save(S)         Program(W)       Log(L)         Exit(E)       << Details(D) | <ul> <li>※Program ボタンはマ<br/>イコンを選択して、且つ<br/>FM-ONEが接続されて<br/>いる状態で有効になり<br/>ます。</li> <li>Program 実行<br/>時はこの位置<br/>に「Program」と<br/>まっさります。</li> </ul>                                                                            |
| 新相プロジェクトの提合 defait の名前で Save され 書込みが問                                                                                                    | <b>衣示されまり。</b>                                                                                                    |
| 始します。既存プロジェクトの場合は、プロジェクト名で Save された後、そのまま書込みを開始します。                                                                                                    | )                                                                                                    |
| 書込み開始、オフ                                                                                                    | フライン状態へ                                                                                                    |
| 書込み完了 オンラインへ<br>PC 画面に正常終了のメッセージウィンドウを表示<br>正常終了の log.txt をプロジェクトファイル内に生成                                                                                                    | 自動復帰 エラー発生<br>PC 画面にエラー発生のメッセージウィンドウを表示<br>エラー内容を log.txt としてプロジェクトファイル内に生成                                                                                                    |

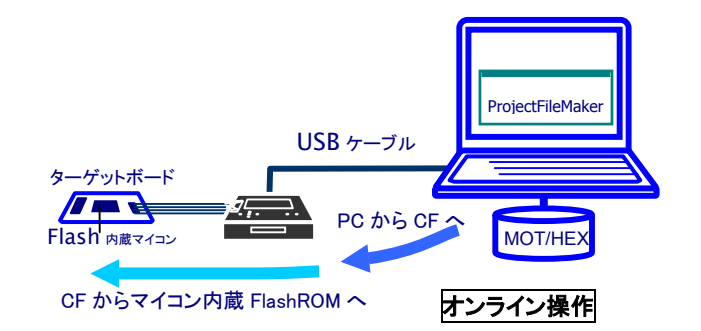

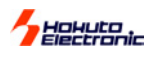

### 🕨 A3: Log

● Program ボタンを押した際のログ機能

プログラムボタンを押すとオンラインでターゲットボードに書き込みが出来ます。その結果をログ記録として"Program Log Settings ダイアログ"で指定したパスに拡張子".winlog"の過去ログとして取り込みます。

この機能は初期状態では無効とされています。 使用する際は"Enable log"チェックボックスをチェック状態にして"OK"を押して下さい。

"View Log"ボタンを押すと過去のログがメモ帳によって開かれ閲覧できます。

"Log File"にログ記録を保存する場所のフルパスを指定しますが、"Browse"ボタンを押すとログ記録を保存する場所を選択できます。

| 😪 FM-ONE Project File Maker [NonTitle]                                                                                                    | ①Log ボタンをクリックすると、②の"Program Log<br>Sottings ダイマログ"が問く |
|----------------------------------------------------------------------------------------------------|-------------------------------------------------------|
| SuperH, H8SX, H8S, H8 Family R8C, M16C, M32R, 740 Family V850, 78K0, 78K0R, Fam                                                                                                    | Settings タイアロク が開く。                                   |
| UserFile Setting                                                                                                    | ②初期状態では無効。ご使用時に③にチェックを入<br>れる。                        |
| CPU Settings<br>Series M16C/60  Vame M30620FCA  V                                                                                                    | ④ログの保存先を指定<br>(⑤ <b>Browse</b> ボタンを押すと保存先を選択できます)     |
| Program Log Settings                                                                                                    | OK ボタンを押して設定を確定。                                      |
| Enable log     Enable log     Enable log | ⑥View Log ボタンを押すと、過去のログが閲<br>覧できます。                   |
| Sync NONE None Yes Japanese                                                                                                    |                                                       |
| Power(5V)                                                                                                    |                                                       |
|                                                                                                    |                                                       |
| Load(L) Save(S) Program(W) Log(L) Exit(E) << Details(D)                                                                                                    |                                                       |
| Disconnected                                                                                                    |                                                       |

 ● R8C,M16C,M32R,740 ファミリの ID ファイル読み込み機能 プロテクト ID の入力は従来通り直接エディットボックスに入力する事で可能ですが、コンパイラの出力する ID ファイル を読み込めます。

2008/08/25 現在の R8C コンパイラで出力する ID ファイルのみ動作確認済み

| 🍓 FM-ONE Project File Maker [NonTitle]                                                                                                    |                                                                                                    |
|----------------------------------------------------------------------------------------------------|----------------------------------------------------------------------------------------------------|
| SuperH, H8SX, H8S, H8 Family       R8C, M16C, M32R, 740 Family       V850, 78K0, 78K0R Farr         UserFile Setting          UserFile Setting          CPU Settings          Series       M16C/60         Name       R5F3640D         COM Settings       IDCode Setting         Boot       ID0-7)         FF       FF         Verify       FF Skip         Verify       FF Skip         Language       Verify         Power(5V) | アイルが勝所()       F00033A       ●       ●       ●       ●       ●       ●       ●       ●       ●       ●       ●       ●       ●       ●       ●       ●       ●       ●       ●       ●       ●       ●       ●       ●       ●       ●       ●       ●       ●       ●       ●       ●       ●       ●       ●       ●       ●       ●       ●       ●       ●       ●       ●       ●       ●       ●       ●       ●       ●       ●       ●       ●       ●       ●       ●       ●       ●       ●       ●       ●       ●       ●       ●       ●       ●       ●       ●       ●       ●       ●       ●       ●       ●       ●       ●       ●       ●       ●       ●       ●       ●       ●       ●       ●       ●       ●       ●       ●       ●       ●       ●       ●       ●       ●       ●       ●       ●       ●       ●       ●       ●       ●       ●       ●       ●       ●       ●       ●       ●       ●       ●       ●       ●       ●       ●       ● |
| Load(L)     Save(S)     Program(W)     Log(L)     Exit(E)     << Details(D)                                                                                                    |                                                                                                    |

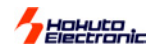

 WindowsVista、Windows7 セミ対応 DeviceControl.dllの VerUp に伴い、Save/Load 機能のみ使用可能です。 "Program","Log ボタンは無い

| 💦 FM-ONE Project File Maker [NonTitle]                                                   |
|------------------------------------------------------------------------------------------|
| R8C, M16C, M32R, 740 Family   V850, 78K0, 78K0R Family   Help                            |
| UserFile Setting                                                                         |
| CPU Settings                                                                             |
| Series M16C/60   Name M30620FCA                                                          |
| COM Settings     IDCode Setting       Boot     ID(0-7)       ID(8-15)     ID(8-15)       |
| ASync 38400bps  Other Settings Other Settings Verify FF Skip Language None  Yes Japanese |
| Power(5V)                                                                                |
| Load(L) Save(S) Exit(E) << Details(D)                                                    |
| Disconnected                                                                             |

● 一線式シリアル高速書き込み 1Mbps に対応<sup>※1</sup>

ターゲットが一線式下記込み対応で、かつ変換コネクタ「20-14pin R8C SINGLE WIRE FASTEST」<sup>※2</sup>を使用した場合 に"Async"の設定によって 250Kbps, 500Kbps, 1Mbps の高速書き込みが可能となります。

ただしこの設定の時は"Verify"の"Checksum"が使用出来ないので、設定していた場合は自動的に Byte が選択される。

| 🗞 FM-ONE Project File Maker [NonTitle]                                                                                                    |
|----------------------------------------------------------------------------------------------------|
| SuperH, H8SX, H8S, H8 Family R8C, M16C, M32R, 740 Family V850, 78K0, 78K0R Fam                                                                                   |
| CPU Settings<br>Series R8C/Tiny  Name R5F21218                                                                                                    |
| COM Settings<br>Boot<br>ASync 500Kbps(Faste<br>9600bps<br>Sync 38400bps<br>250Kbps(Fastest)<br>600Kbps(Fastest)<br>FF Skip Language<br>Yes Japanese<br>Power(5V) |
| Load(L)         Save(S)         Program(W)         Log(L)         Exit(E)         << Details(D)                                                                  |
| 1. UASCOLUECTED                                                                                                    |

※1 一部の非対応のマイコンもございます

※2 20-14pin R8C SINGLE WIRE FASTEST の詳細は「R8C・M16C・M32R シリーズの書込みについて」及び「消耗品購入」ページをご覧下さい。

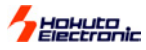

●ディスクキャッシュの設定(WindowsXPの場合)

Program ボタンを押してからコンパクトフラッシュにデータを転送する時間が短縮されます。 (ディスクキャッシュを有効にした場合には、取り出し、取り外し処理をきちんと行って下さい。行わないとファイルが破損します。)

[スタートボタン] をクリックして [設定] → [コントロールパネル]
 の中の [システム] アイコンをダブルクリックします。

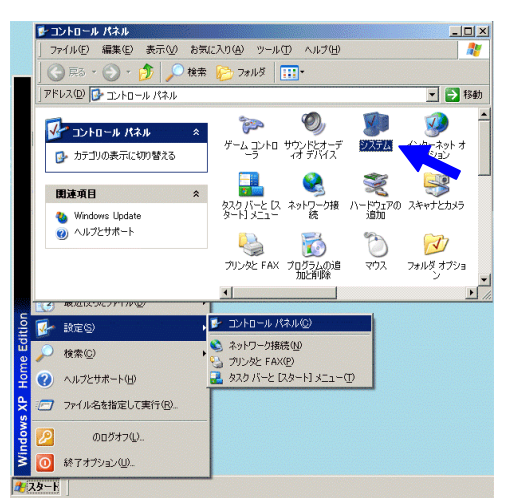

[システムのプロパティ]が表示されたら、[ハードウェア]タブ→
 [デバイスマネージャ]の順にクリックします。

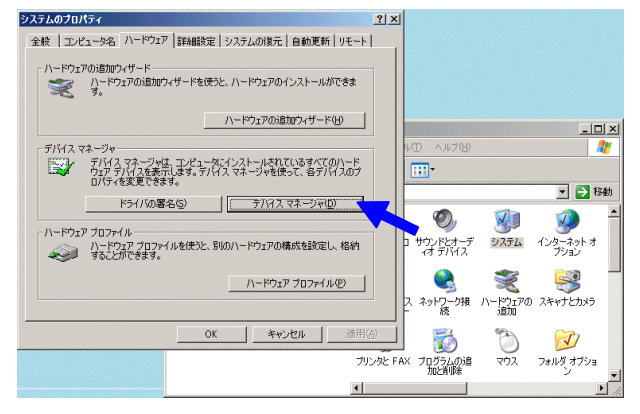

3. [デバイスマネージャ] ウインドウ内の [ディスクドライブ] → [HOKUTO CompactFlash I/F USB Device] の順にダブルクリッ クしてプロパティを開きます。

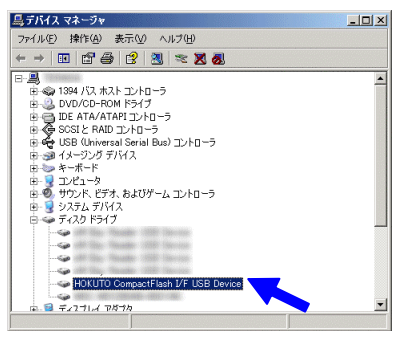

 [ポリシー] タブをクリックして、[パフォーマンスのために最適化する] をチェックし、[OK] ボタンをクリックします。 以上で設定は完了です。

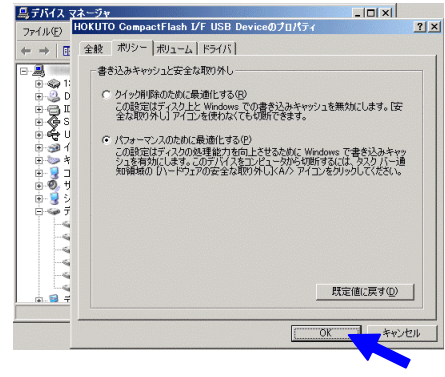

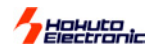

### FM-ONE 本体上スイッチを使用して【オフライン】

次に、FM-ONE本体上のスイッチで書込みを開始する方法をご案内します。PCとの接続をはずした、本体上スイッチでの操作となります。(オフライン操作)バッテリでのご利用も可能ですので、フィールドでのメンテナンスや客先での評価等活用の幅が広がります。

B:Write スイッチ (OK) ※以降「Write」と記します

### 【接続】

書込み操作には右の接続が必要です。PC と接続しない為、 USB バスからの電源供給がありませんので、付属 AC アダプタ または、指定されたバッテリをご用意下さい。バッテリをご使用の 際はバッテリ装着のみでは本体は起動致しません。書込みの開 始にはターゲットボードへの電源供給も必須です。

【プロジェクトファイルの事前準備】

書込みを行う場合、プロジェクトファイルはあらかじめ本体内に 挿入された CF に保存してご用意下さい。

【書込み操作手順】

- CFを挿入した FM-ONE 本体とターゲットボードを 接続し、本体、ターゲットボードの順で電源を投入 します
- FM-ONE 本体上 LCD に右の起動画面(セルフテ スト結果)が約3秒ほど表示されます
- セルフテストに問題がなかった場合、すぐにCF内 に保存されているプロジェクトファイルの内1つが 表示されます

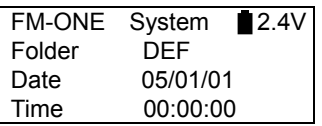

別なプロジェクトを選択する場合、↑上下↓ボタン で使用するプロジェクトを表示させます

- ④ Write ボタンを押して書込みを開始します
- ⑤ 書込み完了を表示します

17

| FM-ONE   | System     | 2.4V |
|----------|------------|------|
| user1 su | m=000000   | 000  |
| user2 su | m=000000   | 000  |
| Complete | . Again? Y | ′/N  |

続けて書込みを行う場合は Write ボタン、終了す る場合は Cancel ボタン、もしくは、N を選択後 Write ボタンを押します

【書込み動作の流れ】 ※画面表記は AC アダプタ使用時状態

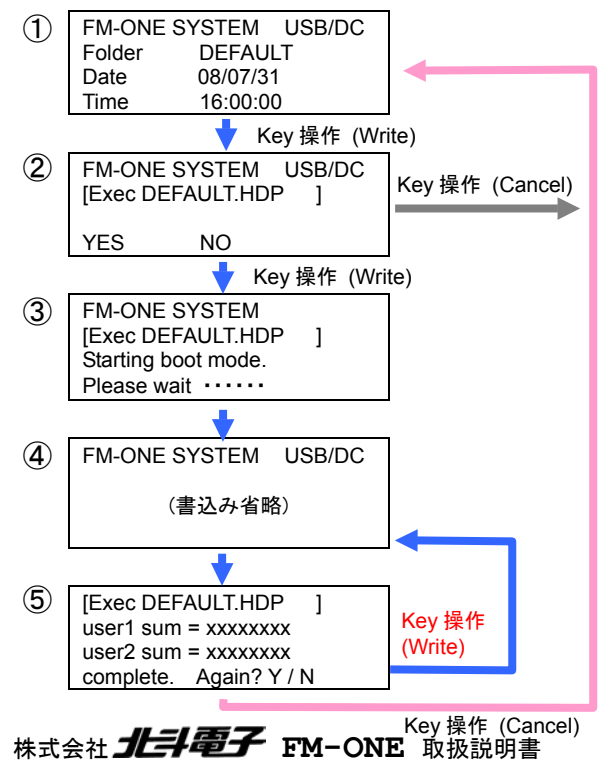

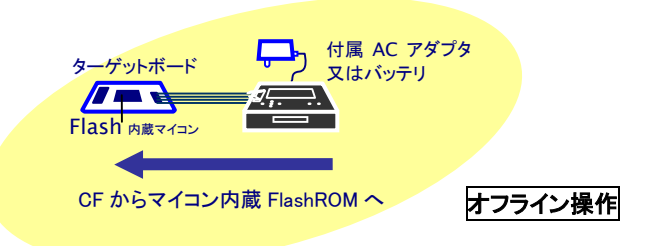

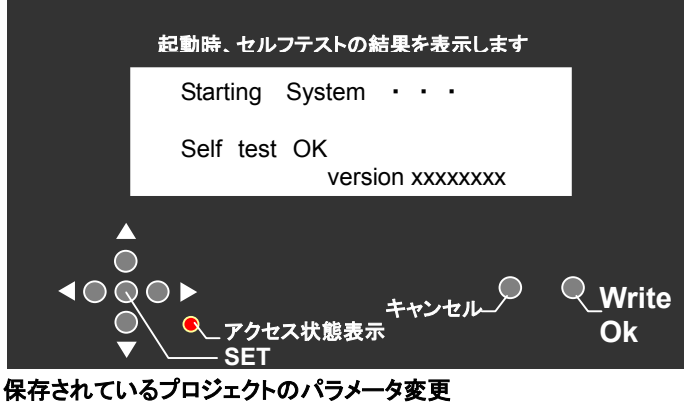

①変更したいプロジェクトを表示させ、SET ボタンを押します ②上下ボタンで項目の変更、左右ボタンで項目内の項目選択を行い、上 下ボタンで設定値の変更を行います ③Write/OK ボタンで設定値を確定させ変更画面から復帰します (アクセス表示 LED が 1 度点灯) Write/OK ボタンの代わりに Cancel を押すと設定値を変更せずに復帰します

2009 年 3 月 30 日以降出荷品は、オフライン状態で 書込み作業を行う場合、2 回目以降の書込み動作が 左記の流れ図の様に変更になりました。 新しい動作では、小さなファイルはメモリに取り込み書 込みするようになりましたので、ベリファイ時やリトライ の際、ファイルアクセスがなくなり高速になります。

➡▶ 矢印部分 ※以前は、⑤から続けて書込みを行う場合、①の画 面に戻っていました。

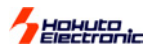

表示されるパラメータ ※各設定値の詳細は A1: Save の項をご覧ください

| ページ              | 項目       | 設定値                                     |
|------------------|----------|-----------------------------------------|
| 通信設定             | BOOT     | 1200/2400/4800/9600/19200               |
|                  | Async    | 1200/2400/4800/9600/19200/38400/76800*1 |
|                  | Sync     | NONE/10K/25K/50K/100K/250K/500K/1M/2M   |
| 端子設定とオプション       | Pin      | FWE/MD0/MD1/IO0/IO1/IO2                 |
|                  | Vrify    | NONE/CSUM/BYTE                          |
|                  | FFskip   | YES/NO                                  |
| クロックとクロックモード/CKM | CLK MODE | (CF 保存時の数値表示) 上下ボタンで変更*2                |
|                  | XTAL     | (CF 保存時の数値表示) 上下ボタンで変更*2                |
|                  | CKM      | (CF 保存時の数値表示) 上下ボタンで変更*2                |
| CKP とプログラム名表示    | CKP      | (CF 保存時の数値表示) 上下ボタンで変更                  |
|                  | USER 1   | HDU ファイル名表示 上下ボタンで変更                    |
|                  | USER 2   | HDU ファイル名表示 上下ボタンで変更                    |
| マイコン型名と表示言語      | CPU      | (CF 保存時の選択を表示) 変更できません                  |
|                  | LANGUAGE | (CF 保存時の選択を表示) 上下ボタンで変更                 |
|                  |          |                                         |

\*1 Boot で選択したレー ト以上の設定値が表示 されます \*2 マイコンによっては 変更できません

注意!

◆プロジェクトはフォルダ名で表示されます。異なる名前の HDP ファイルをフォルダに入れた場合、確認ができなくなりますのでご注意下さい。

◆ACCESS ランプ点灯中に CF を抜かないで下さい。保存されたデータが破壊される恐れがあります。

◆変換済みユーザファイル HDU を他のマイコンで使用しないで下さい。ROM 領域確認ができません。

◆プロジェクト選択画面で CANCEL ボタンを続けて3回押すと、Write、Cancel ボタン以外にロックがかかります。

| FM-ONE | E System 2.4V | → 文字の構に鍵のマークが入りロックがかかっている状態を表します。 |
|--------|---------------|-----------------------------------|
| Folder | GDEFAULT      |                                   |
| Date   | 05/01/01      | 解除するには丹皮 CANCEL ホダンを続けてる 凹押して下さい。 |
| Time   | 00:00:00      |                                   |
|        |               |                                   |

ロックがかかった状態の画面

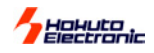

## >>>オンチップエミュレーションI/Fでの書き込みについて

**オンチップエミュレーション**対応マイコンへのデバッグI/Fからの書き込みが可能です。使用するデバッグI/F(14P)は、弊社 LILAC-T 及びルネサス エレクトロニクス製 E7(E10T)でのデバッグに対応しています。

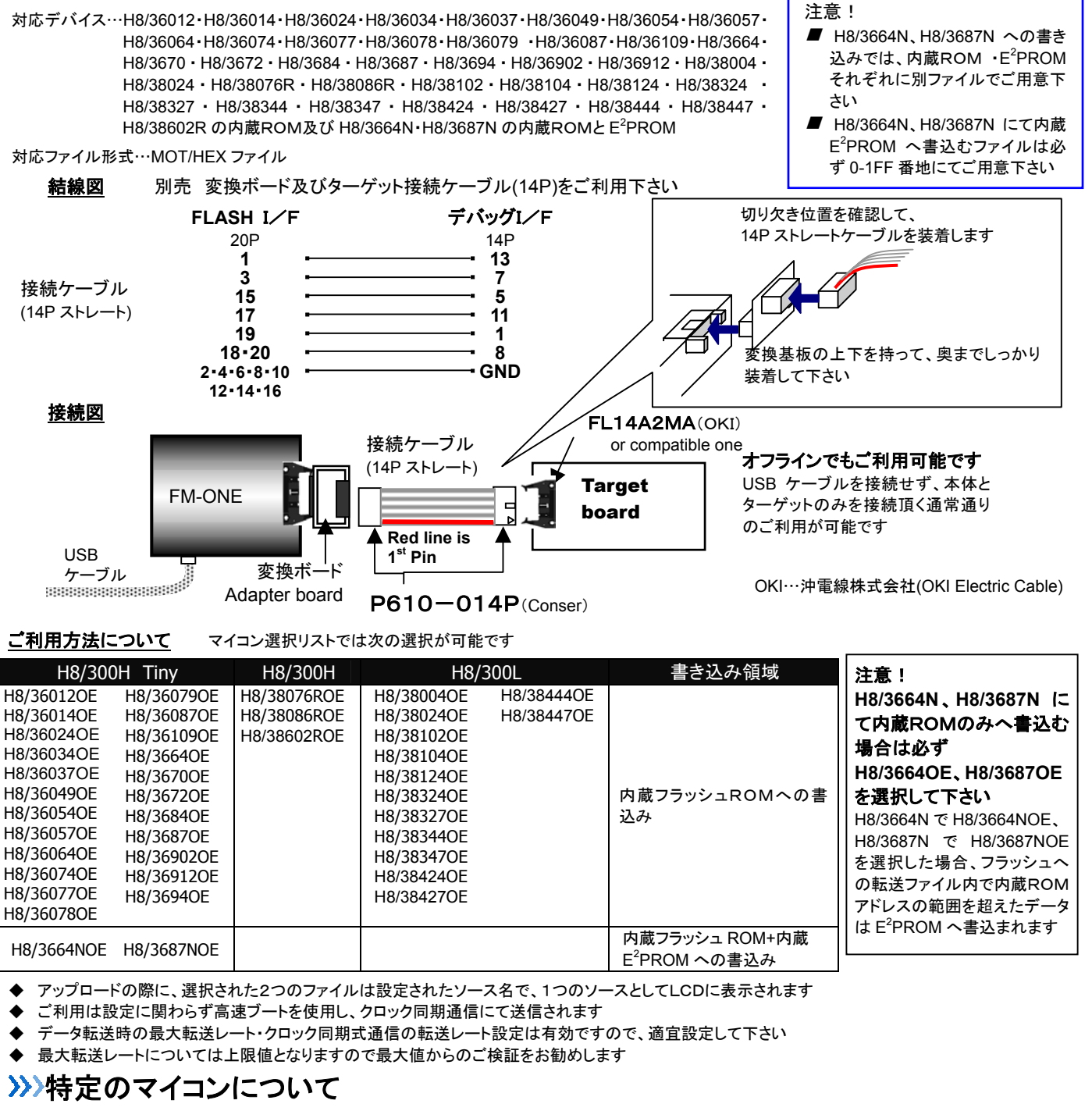

### ROM レス品外部メモリへの書込みについて

次の ROM レスマイコンに拡張された外部フラッシュ ROM への書込みが可能です。

標準外部 ROM MBM29LV800BA-70 (富士通)又は同等品

\*S29GL032M90TFIR4(SPANSION)、TC58FVM5T2AFT-65(東芝) 動作確認済

書込み方法 通常の書込みが可能です

対応マイコン H8SX/1650、H8SX/1651

- ◆ 外部メモリへの書込み制御プログラムは使用する外部メモリによって異なります
- ◆ 標準ソースとプロトコルの異なるメモリへの変更は随時ご相談頂き、仕様を確認の上ご案内をさせて頂きます
- ◆ ターゲットボードインターフェースは、別冊 取扱説明書資料編 H8SX/1650 をご参照下さい

#### 特定のマイコンでの制限について

◆ H8/3664N、H8/3687N 積層 EEPROM への書き込みでは、オプションの FF スキップは選択できません
 ※積層 EEPROM に書かない場合は、FF スキップをしても問題ありません
 FM-ONE では積層 EEPROM の消去は行いません。FF スキップを選択した場合、FF 部分は前のデータのままとなってしまい、ベリファイエラーとなります

- ◆ H8S/2172 ではターゲットクロック入力では実装クロックの2倍の数値で入力して下さい。また、クロック同期式通信での書き込みはできません。
- ◆ SH71242 では、転送レート設定時、クロック同期通信(Sync)を選択できません。

## 19 株式会社 **北手電子 FM-ONE** 取扱説明書

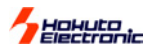

## >>>R8C・M16C・M32R・R32C シリーズへの書込みについて

10 ピン、14 ピンのインターフェースに対して上記シリーズ専用マイコンの変換基板(別売)を用いての書込みが可能です。

対応ファイル形式 MOTファイル、HEX ファイル

対応デバイスは順次追加予定です

### 基板仕様【R8C/M16C、R8C シリーズ】

| ケーブル品名         | 20–10pin FOUSB                                                                                                    | 20-14pin R8C <u>%</u> 1                   | 20-14pin R8C<br>SINGLEWIRE FASTEST <u>%</u> 2                                                                                                    |
|----------------|----------------------------------------------------------------------------------------------------|-------------------------------------------|----------------------------------------------------------------------------------------------------|
| 変換基板           | 20<->10pin FoUSB                                                                                                    | 20<->14pin R8C                            | 20<->14pin R8C<br>SINGLE WIRE                                                                                                    |
|                |                                                                                                    |                                           |                                                                                                    |
| 付属品            | 10pin ストレートケーブル                                                                                                    | 14pin ストレートケーブル                           | 14pin ストレートケーブル                                                                                                    |
| 仕様             | USB Flash Writerコネクタ/M16C<br>Flash Starterコネクタとの接続※3                                                                                                    | エミュレータ E8a 接続コネクタとの<br>接続 <mark>※4</mark> | エミュレータ E8a 接続コネクタとの<br>接続※4                                                                                                    |
| 対応マイコン<br>グループ | R8C/10~13,<br>R8C/18, 19, 1A, 1B<br>R8C/20~29<br>R8C/2A, 2B, 2C, 2D<br>R8C/2A, 2B, 2C, 2D<br>R8C/2A, 32C, 32D, 32G, 32H<br>R8C/32A, 32C, 32D, 32G, 32H<br>R8C/32A, 33M, 33T, 34C, 34E<br>R8C/32A, 34H, 34K, 34M<br>R8C/34F, 34G, 34H, 34K, 34M<br>R8C/34F, 34G, 34H, 34K, 34M<br>R8C/34F, 34G, 34H, 34K, 34M<br>R8C/34F, 34G, 34H, 34K, 34M<br>R8C/34F, 34G, 34H, 34K, 34M<br>R8C/34F, 34G, 34H, 34K, 34M<br>R8C/34F, 34G, 34H, 34K, 34M<br>R8C/34F, 34G, 34H, 34K, 34M<br>R8C/36G, 36H, 36M, 36W, 36X<br>R8C/36G, 36H, 36M, 36W, 36X<br>R8C/36G, 36H, 36M, 36W, 36X<br>R8C/36G, 36H, 36M, 36W, 36X<br>R8C/36G, 36H, 36M, 36W, 36X<br>R8C/36G, 36G, 36D<br>R8C/3AS, 3JC, 3JT<br>R8C/3MK, 3MU, 3MQ<br>R8C/36T-A<br>R8C/L36A, L36B, L36C, L36M<br>R8C/L36A, L36B, L36C, L36M<br>R8C/L36A, L36B, L36C, L38M<br>R8C/L3AA, L3AB, L3AC, L3AM<br>R8C/L3AA, L3AB, L3AC, L3AM<br>R8C/LA3A, LA5A, LA6A, LA8A<br>R8C/LA3A, LA5A, LA6A, LA8A<br>R8C/LAPS<br>R8C/M11A, M12A, M13B<br>M16C/62P, 62A, 62N, 62M<br>M16C/62P, 62A, 62N, 62M<br>M16C/63, 84, 85, 86, 87<br>R32C/111, 116, 118, 120, 121<br>R32C/152, 153, 156 | R8C/10~13                                 | 1線式シリアルでの書き込み           R8C/14~19、1A、1B           R8C/20~29           R8C/2A、2B、2C、2D、2H、2J           R8C/2A、2B、2C、2D、32G、32H、           R8C/32A、32C、32D、32G、32H、           R8C/32A、32C、32D、32G、32H、           R8C/32A、32C、32D、32G、32H、           R8C/32A、32C、32D、32G、33D、33G、           R8C/32A、32C、32D、32G、33D、33G、           R8C/32A、32C、32D、32G、33D、33G、           R8C/32A、34C、34H、34K、34M           R8C/32A、34C、34H、34K、34M           R8C/32A、34C、34H、34K、34M           R8C/34F、34G、34H、34K、34M           R8C/34F、34G、34H、34K、34M           R8C/34F、34G、35C           R8C/34F、34G、35A、35C           R8C/36F、36G、36H、36M、36W           R8C/36F、36G、36H、36A、36C、36E           R8C/36K、36Y、36Z           R8C/36K、36Y、36Z           R8C/36A、3GC、3GD           R8C/36A、3GC、3GD           R8C/36A、3GC、3GD           R8C/36A、3GC、3GD           R8C/36A、13GS、13D、13A           R8C/36A、13GS、13D           R8C/36A、13GS、13G           R8C/36A、136S、136S           R8C/36A、136S、136S           R8C/36A、136S、136S           R8C/36A、136S           R8C/36A、136S           R8C/14A           R8C/14A           R8C/14A |
| 価格(税込)         | ¥2.100                                                                                                    | ¥2.100                                    | ¥5.250                                                                                                    |

#### 注意事項

※1 Tx, Rxを接続した場合に書込み可能となっております。

※2 Project File Maker はバージョン 1.0.0.4 以降の必要があります。(1線式シリアルはベリファイチェックサムには非対応です)

※3 各マイコンハードウェアマニュアル内に記載の、シリアルライタ接続例と互換になります。

※4 各マイコンに対応する『E8a エミュレータユーザーズマニュアル別冊』内に記載の E8a 接続コネクタのピン配置と互換になります。

その他留意点

R8C・M16C・R32Cシリーズに対応したバージョンのファームウェアでご利用下さい。

結線図につきましては取扱説明書・資料編の該当マイコンの項目をご覧下さい。

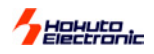

### 基板仕様 【M16C シリーズ】

| ケーブル品名         | 20–14pin M16C                                                                                                    | 20-14pin M16C<br>SINGLEWIRE AS <mark>%</mark> 2 | 20-14pin M16C<br>SINGLEWIRE BS <u>%2</u> |
|----------------|----------------------------------------------------------------------------------------------------|-------------------------------------------------|------------------------------------------|
| 変換基板           | 20<->14pin M16C                                                                                                    | 20<->14pin M16C                                 | 20<->14pin M16C                          |
|                |                                                                                                    |                                                 |                                          |
| 付属品            | 14pin ストレートケーブル                                                                                                    | 14pin ストレートケーブル                                 | 14pin ストレートケーブル                          |
| 仕様             | エミュレータ E8a 接続コネクタ<br>との接続                                                                                              | エミュレータ E8a コネクタとの接続※4                           | エミュレータ E8a コネクタとの接続 <mark>※4</mark>      |
|                | <u>*4</u>                                                                                                    | 非同期タイプ(1線式)での書込み                                | 同期タイブ(1線式)での書込み                          |
| 対応マイコン<br>グループ | M16C/26, 26A, 28, 29, 1N<br>M16C/30P<br>M16C/62P, 62A, 62N, 62M<br>M16C/63, 64, 64A, 65, 5L<br>M32C/83, 84, 85, 86, 87 | M16C/63、64、64A、65、5L                            | M16C/63、64、64A、65、5L                     |
| 価格(税込)         | ¥2,100                                                                                                    | ¥5,250                                          | ¥5,250                                   |

### 基板仕様 【RX•740 シリーズ】

| ケーブル品名 | 20-14pin RX                              | 20–14pin 740                        |
|--------|------------------------------------------|-------------------------------------|
| 変換基板   | 20<->14pin RX                            | 20<->14pin 740                      |
|        |                                          |                                     |
| 付属品    | 14pin ストレートケーブル                          | 14pin ストレートケーブル                     |
| 仕様     | エミュレータ E1/E20 接続コネクタとの接続 <mark>※5</mark> | エミュレータ E8a コネクタとの接続 <mark>※4</mark> |
| 対応マイコン | RX210, RX21A                             | 740/3803、38D5                       |
| グループ   | RX621, 62N, 62T, 62G                     |                                     |
|        | RX630、63T                                |                                     |
| 価格(税込) | ¥2,100                                   | ¥2,100                              |

### 注意事項

※1 Tx, Rxを接続した場合に書込み可能となっております。

※2 Project File Maker はバージョン 1.0.0.4 以降の必要があります。(1線式シリアルはベリファイチェックサムには非対応です)

※4 各マイコンに対応する『E8a エミュレータユーザーズマニュアル別冊』内に記載の E8a 接続コネクタのピン配置と互換になります。

※5 各マイコンに対応する『E1 エミュレータユーザーズマニュアル別冊』内に記載の E1 接続コネクタのピン配置と互換または、『E20 エミュレータ ユーザーズマニュアル別冊』内に記載の E20 接続コネクタのピン配置と互換になります。

その他留意点

R8C・M16C・M32C・RX・740シリーズに対応したバージョンのファームウェアでご利用下さい。 結線図につきましては取扱説明書・資料編の該当マイコンの項目をご覧下さい。

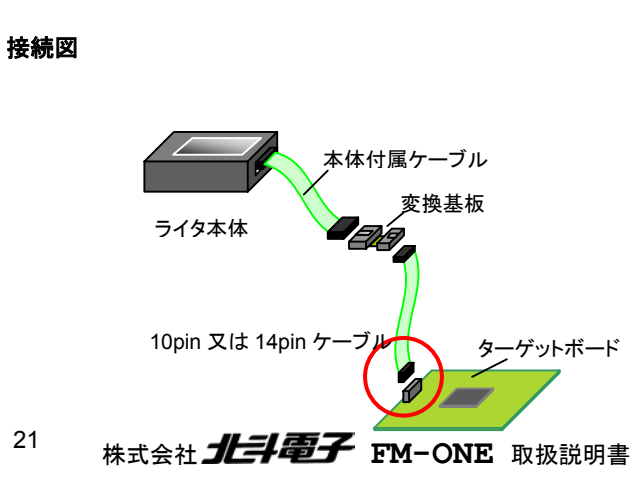

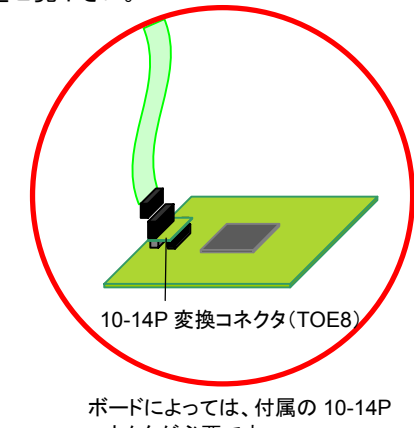

コネクタが必要です。

21

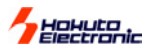

## >>>>V850-78K0-78K0R-RL78 シリーズへの書込みについて

16 ピンのインターフェースに対して上記シリーズ専用マイコンの変換基板(別売)を用いての書込みが可能です。 ※各シリーズの推奨回路で接続する場合は、下記変換基板が必要となります。

対応ファイル形式 MOTファイル、HEX ファイル

対応デバイスは順次追加予定です

### 基板仕様【V850・78K0・78K0R・RL78 シリーズ】

| ケーブル品名         | 20–16pin<br>V850                                | 20–16pin 78K0       | 20-16pin 78K0R SINGLE WIRE   | 20-14pin RL78 SINGLE WIRE                            |
|----------------|-------------------------------------------------|---------------------|------------------------------|------------------------------------------------------|
| 変換基板           | 20<->16pin<br>V850                              | 20<->16pin<br>78K0  | 20<->16pin 78K0R SINGLE WIRE | 20<->14pin RL78 SINGLE WIRE                          |
| 付属品            | -                                               | 16pin ストレート<br>ケーブル | 16pin ストレートケーブル              | 14pin ストレートケーブル                                      |
| 仕様             | -                                               | -                   | QB-MINI2 コネクタとの接続※1          | エミュレータ E1/E20 コネクタとの接続※2                             |
| 対応マイコン<br>グループ | V850ES/Jx2、<br>Jx3-L<br>V850E/Ix3<br>V850E2/Mx4 | 78K0/Kx2            | 78K0R/Kx3                    | RL78/G12、G13、G14、G1A、G1C<br>RL78/I1A<br>RL78/L12、L13 |
| 価格(税込)         | ¥2,100                                          | ¥5,250              | ¥5,250                       | ¥5,250                                               |

※1 各マイコンに対する『QB-MINI2 ユーザズマニュアル』内に記載のピン・アサインのピン配置と互換になります。

※2 各マイコンに対する『E1 エミュレータユーザズマニュアル別冊』内に記載の E1 接続コネクタのピン配置と互換または、『E20 エミュレータユーザズ マニュアル別冊』内に記載の E20 接続コネクタのピン配置と互換になります。

#### その他留意点

V850・78K0・78K0R・RL78 シリーズに対応したバージョンのファームウェアでご利用下さい。 結線図につきましては取扱説明書・資料編の該当マイコンの項目をご覧下さい。

接続図(変換基板のみ)

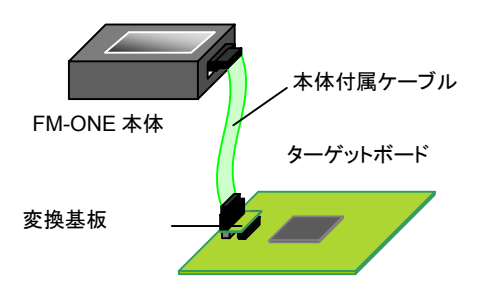

**接続図**(16pin/14pin ストレートケーブル付き)

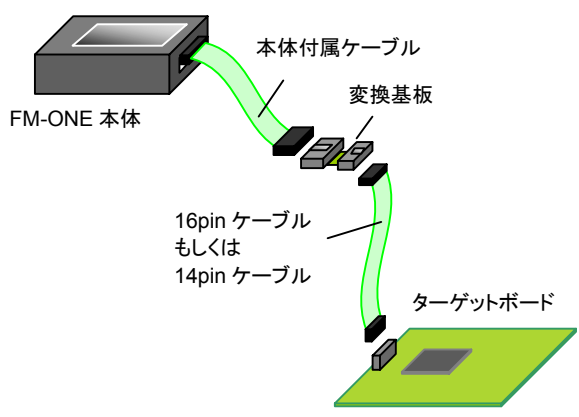

## >>>RL78 ファミリマイコンに関するご注意

ユーザ・オプション・バイト(アドレス:000C2H)に設定禁止値が書き込まれている場合、書込みに失敗する可能性がございます。 失敗した場合には、再度書込みを行って下さい。

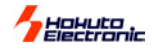

## >>>トラブルシューティング

### エラーでの確認ポイント

### ケーブル・電源供給の状況

ご利用の中で接触不良、断線が発生する場合もありますのでケーブルの断線・接触不良をまず確認下さい。また、FM-ONE本体が OFF になる、またマイコン側で動作に支障が出る等、本体及びボードへの電源供給状況もご確認下さい。特にバッテリでのご利用の場合新品と交換する等消耗状況をご確認下さい。ターゲットケーブルは付属品長さ30cmまでで、長すぎは悪影響となります。

#### 転送速度の設定

転送レートはターゲットボードクロックによって異なります。転送レートはハードウェアマニュアル内 ROM の章をご確認下さい。書込 み制御プログラム転送・内蔵 ROM 消去後のユーザプログラム転送では、最大転送レートはシリアル通信誤差率も勘案した設定が 必要です。通信エラーではレートの組合せを変えて調整下さい。(選択可能な転送レートは当該ハードウェアマニュアル、シリアルコ ミュニケーションの章内ビットレートレジスタの項を参照)

#### 各設定の内容

マイコン選択や端子設定の内容を再度ご確認下さい。再インストールや異なる環境でのご利用では端子設定が初期値になっていてブートモードの起動がうまくいかない場合があります。端子設定詳細は後述のブートモードタイミングチャートの項をご覧下さい。

#### マイコンの状況

書込み回数が増すと書込みの中での消去・プログラム書込みリトライが徐々に多くなり、書込み所要時間が次第に長くなります。タ ーゲットがソケット仕様の場合、マイコン端子の接触不良の無いよう、特にご留意下さい。

#### ターゲット回路

RESETはオープンコレクタでのドライブを前提にFM-ONEから出力します。遅延・鈍りは起動エラーとなります。本体内部のご案内、 参考回路図の留意点は取扱説明書資料編冒頭部分にご案内しております。出力波形のご検証時にはご一読下さい。

#### プログラムの内容

MOT/HEX ファイル内にアドレス重複がないか、また内蔵ROMの領域外へ書込み指定をしていないかご確認下さい。拡張子は.MOT/HEX のみです、ファイル形式と併せてご確認下さい。

- ◆通常領域用ファイルとセカンダリ領域ファイルに同じ MOT/HEX ファイルの選択をしてはいけません 同じファイル名を使用した場合、別フォルダのファイルであっても、オリジナルファイル HDU フォーマット変換時に HDU ファイルが上書きされてしまいます(FM-ONE Project File Maker が警告メッセージを表示します)
- ◆FM-ONE が認識可能な CF 内のファイル・フォルダ数は 10 個までとなります
  - ▶ CF のルートに 10 個以上のファイル・フォルダがある場合、FM-ONE は保存状況によって任意に 10 個を認識し、 LCD に表示します。表示の順序は指定できません。
  - ▶ プロジェクト以外のファイルを CF に置くことは可能ですが、不要なファイル確認を避けるためにはできるだけまとめてフォルダに入れることをお勧めします
  - プロジェクト以外のファイルを置く場合、あまり多いファイルを置くことはファイルチェックが負担となることもありますので、お勧め致しかねます。(そのフォルダをプロジェクトとして選択しなければ、内部のファイルチェックは行いませんが、誤って選択した場合は保証致しかねます)
- ◆プロジェクトはフォルダ名で表示されます。異なる名前の HDP ファイルをフォルダに入れた場合、確認ができなくなりますのでご注意下さい。
- ◆HDP ファイル名は 8.3 形式(名前 8 文字、拡張子 3 文字以内)のフォーマットで、半角英数字を使用して下さい。
- ◆ACCESS ランプ点灯中に CF を抜かないで下さい。保存されたデータが破壊される恐れがあります。
- ◆プロジェクト選択画面で CANCEL ボタンを続けて3回押すと、Write、Cancel ボタンにロックがかかります。
- ◆変換済みユーザファイル HDU を他のマイコンで使用しないで下さい。ROM 領域確認ができません。

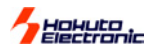

### タイミングチャート

ターゲットインターフェースへ接続された各端子のタイミングチャートは次の通りです。

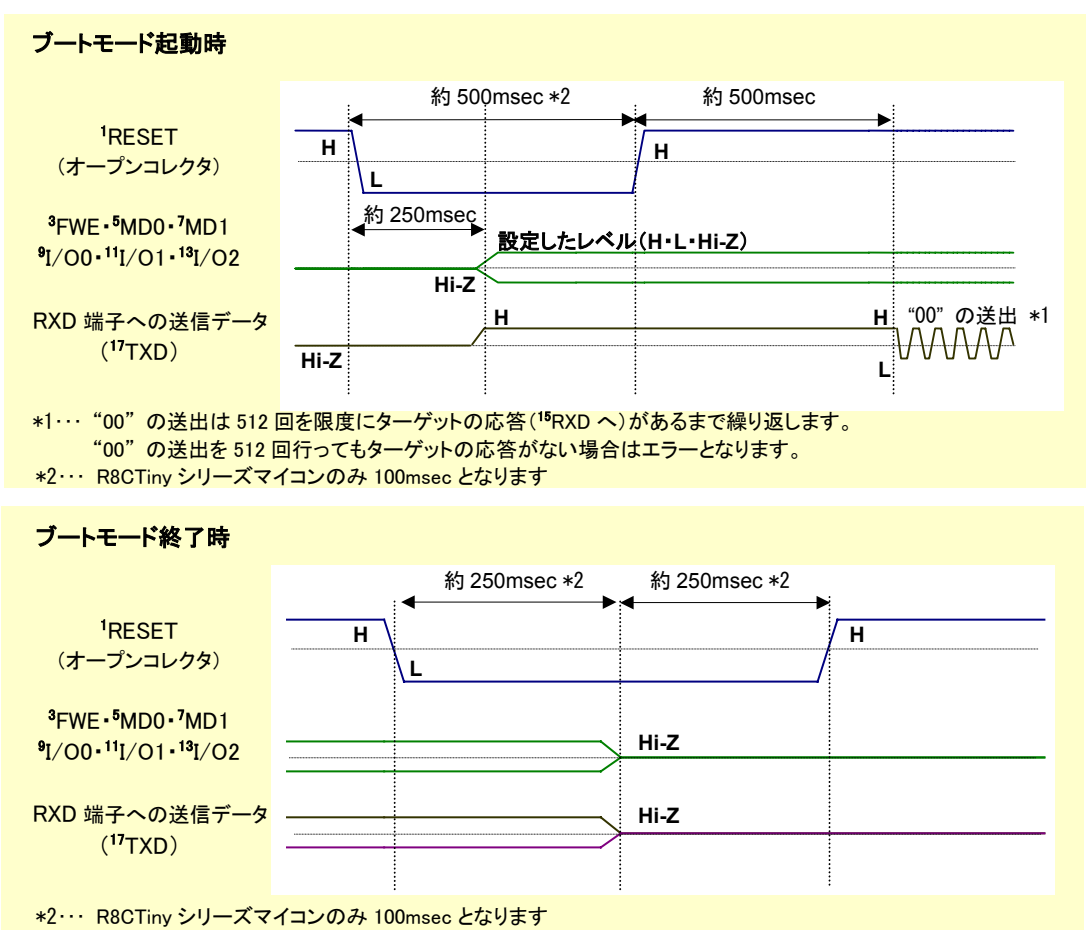

書き込み中の主なエラー

| ターゲットカラノデンゲンガニュウリョク<br>サレテイマセン     | No power supply from target              | ターゲット I/F の 20 ピンに VCC を入力して下さい                                     |  |  |
|------------------------------------|------------------------------------------|---------------------------------------------------------------------|--|--|
| ビットレートチョウセイシュウリョウノ00<br>ガジュシンデキマセン | No 00 replyed from target at rate adjust | 端子設定の誤りやブート起動時の通信レートが速すぎ<br>る可能性があります。端子設定、通信レートをお確かめ<br>下さい。       |  |  |
| 55ソウシンゴノAAガジュシンデキマセン               | No AA replyed from target after 55 sent  | 合せ込みでのエラーです。端子設定の誤りやブート起<br>動時の通信レートが速すぎる可能性があります。端子                |  |  |
| 55ソウシンゴニAAイガイガジュシンサ<br>レマシタ        | Instead of AA other reply backed for 55  | 設定、通信レートをお確かめ下さい。                                                   |  |  |
| イレースニシッパイシマシタ                      | Failed at erasing flash memory           | マイコン選択の誤りか、またはマイコン内蔵 FLASH メ                                        |  |  |
| TGPガドウサシテイマセン                      | Correct response did not back from TGP   | モリが壊れている可能性があります。選択マイコン型名                                           |  |  |
| TGPガイジョウデス                         | Wrong reply was received from TGP        | を今一度こ確認下さい。                                                         |  |  |
| シリアルノセッテイニシッパイシマシタ                 | Failed at serial communication parameter | 端子設定の誤りやブート起動時の通信レートが速すぎ                                            |  |  |
| 55ソウシンゴノE6ガジュシンデキマセン               | E6 did not back as reply for 55          | る可能性があります。端子設定、通信レートをお確かめ<br>下さい。                                   |  |  |
| 55ソンシンゴニE6イガイガジュシンサ<br>レマシタ        | Wrongreply backed to E6 after sending 55 |                                                                     |  |  |
| ニュウリョクサレタビットレートガセンタク<br>デキマセン      | Input value for bitrate is wrong to use  | 非同期最大通信レートが速すぎる可能性があります。<br>非同期最大通信レートを確認して下さい。                     |  |  |
| ビットレートセッテイゴノACKガジュシン<br>デキマセン      | Failed to get recept for bitrate setting |                                                                     |  |  |
| ブートモードキドウジニRXDタンシガL<br>OWノママデシタ    | RXD port stays low in bootmode starting  | 回路上で通信端子が正しく繋がってない可能性があり<br>ます。接続回路を確認して下さい。                        |  |  |
| ブートモードキドウジニRXDタンシガHI<br>GHノママデシタ   | RXD port stays high in bootmode starting |                                                                     |  |  |
| TGWカキコミアドレスガセッテイデキマ<br>セン          | Failed to set programming address of TGW | 非同期最大通信レート、同期通信レートが速すぎる可<br>能性があります。非同期最大通信レート/同期通信レー<br>トを確認して下さい。 |  |  |

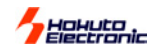

×

## エラーログファイルについて

動作に関係するエラーについては発生時にログファイルを 「log.txt」の名称のテキスト形式で作成します。作成された 「log.txt」は Project File Maker のインストール先のフォルダ 内に保存されています。エラーログファイルが保存されてい る間は、左記メッセージ表示が出て Project File Maker は起 動出来ません。エラーログファイルをフォルダ内から取り出し た後、再度起動して下さい。(ver1.0.0.9 以降)

### エラーログファイル有り

 $\land$ 

前回起動時に、正常に終了しませんでした。 下記のエラーログファイルを添付して弊社サポートにお問い合わせください。

C:¥Program Files¥FM-ONE Project File Maker¥LOG.TXT

サポート宛メール:support@hokutodenshi.co.jp

エラーログファイル保護のため、ログファイルが存在している間はアプリケーションを起動出来ません。 エラーログファイルを退避後に起動して下さい。

ÖK

### その他の主なエラー

| Please format a card | FAT12/FAT16 以外/その他エラー                                  | ファイルが壊れている、未対応フォーマット、あるいは CF が壊<br>れています。まず、チェックディスクをかけて回復しないか、あ<br>るいは再保存、再フォーマットをお試し下さい。CF をフォーマッ<br>トする際には FAT32 は選択しないで下さい。                                                         |
|----------------------|--------------------------------------------------------|----------------------------------------------------------------------------------------------------|
| File system error    | ルートからファイル(フォルダ)の一覧取得でエラー                               | ファイルが壊れている、未対応フォーマット、あるいは CF が壊れています。まず、チェックディスクをかけて回復しないか、あるいは再保存、再フォーマットをお試し下さい。                                                                                                    |
| Please insert a card | カードが差し込まれていません                                         | FAT12/FAT16のCFを本体に挿入して下さい。                                                                                                    |
| Can't open INI file  | フォーマットされた CF で、システムの設定保存ファイ<br>ルが無い場合、あるいはその他エラー       | いずれかのボタンを押して次に進んで構いません。<br>書き込み、設定変更、キーロック操作等を行うとシステムの定<br>保存ファイルが生成されますので、次回から出なくなります。<br>ファイルがあるのに出る場合は、ファイルの損傷、未対応フォ<br>ーマット、CF が壊れている可能性がありますので、まずはチェ<br>ックディスク、再保存、再フォーマットをお試し下さい。 |
| INI put error        | システムの設定保存ファイルから読み込みできません                               | ファイルの損傷、未対応フォーマット、CF が壊れている可能性                                                                                                    |
| INI get error        | システムの設定保存ファイルに書き込みできません                                | かめりますの C、ます はナエックティスク、冉保存、冉フォーマッ<br>  トをお試し下さい。                                                                                                    |
| CURFILE not found    | システムに設定されている初期選択ファイル(フォル<br>ダ)が CF 内にありません             | いずれかのボタンを押して次に進んで構いません。書き込み<br>や設定変更を行うとシステム設定保存ファイルが更新され、改<br>善します。                                                                                                    |
| Can't open HDP file  | プロジェクトファイルがない/フォルダ名と中のプロジェ<br>クトファイルの名前が一致しない/その他エラー   | ファイル名をご確認下さい。ファイルの損傷、未対応フォーマット、CF が壊れている可能性がありますので、まずはチェックディスク、再保存、再フォーマットをお試し下さい。                                                                                                    |
| HDP get error        | プロジェクトファイルから読み込みできません                                  | ファイルの損傷、未対応フォーマット、CF が壊れている可能性<br>がありますので、まずはチェックディスク、再保存、再フォーマッ<br>トをお試し下さい。                                                                                                    |
| Can't open HDH file  | ホストプロクラムのファイルが無い/プロジェクトに設定<br>されているホストプログラムとは違うのが入っている | ホストプログラムが入っている状態で表示される場合はファイ<br>ルの損傷、未対応フォーマット、CFが壊れている可能性があり<br>ますので、まずはチェックディスク、再保存、再フォーマットをお<br>試し下さい。                                                                               |
| HDH illegal version  | ホストプログラムのバージョン情報がおかしい                                  | ファイルの損傷、未対応フォーマット、CF が壊れている可能性                                                                                                    |
| HDH get error        | ホストプログラムのファイルから読み込みできません                               | バぬッまりので、まりはテエックティスク、再体存、再フォーマッ<br>  トをお試し下さい。                                                                                                    |
| HDH check sum error  | ホストプログラムのファイルを読み込んだときに計算し<br>たサムとファイル終端のサムが一致していません    |                                                                                                    |
| File not found       | 書き込むファイル(フォルダ)がひとつもありません                               | USB でつないでデータの転送をするか、あるいは市販 CF リー<br>ダーでデータを保存してから FM-ONE に差し込んで下さい。                                                                                                    |
| Self test NG         | 本体内のハードチェックエラー<br>                                     | 本体側面のファームウェアアップデート用スイッチを通常の位置に戻して、再度接続して下さい。<br>※P3「本体側面」をご参照下さい                                                                                                    |

### Project File Maker の二重起動の制限

Project File Maker 起動中にデスクトップ上のアイコンのダブルクリックやスタートメニューから更に Project File Maker の起動をしようとすると、下記 メッセージが表示され、二重起動は出来ない様になります。(ver1.0.0.9以降)

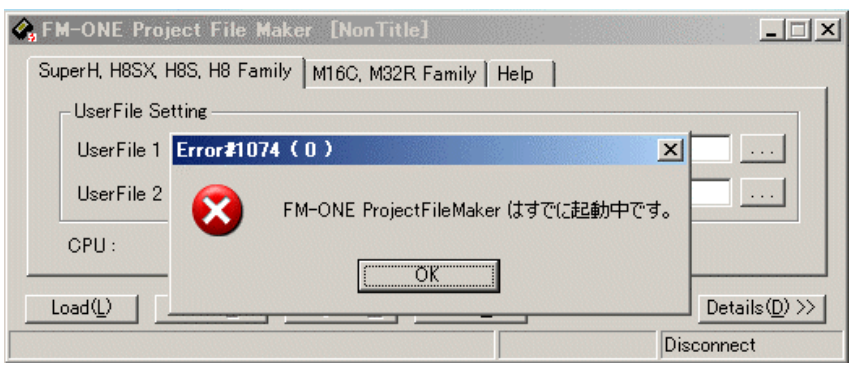

## 25 株式会社 **北手電子 FM-ONE** 取扱説明書

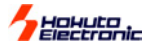

<u>▶</u>対応フラッシュメモリ内蔵マイコン 【 SH , H8SX, H8S, H8S Tiny, M16C, M32R, R32C, RX200, RX600 Series 】

| □···FLASH2          |                  | 5V1 O···FM-ONI |                  |                             | 付属 CD ver.                | 1.2.17         |
|---------------------|------------------|----------------|------------------|-----------------------------|---------------------------|----------------|
| <b>WS</b> ・・・WS(サン) | フルマイコン)で評価       | ※製品版と仕様が異      | なる場合がございます       |                             |                           |                |
|                     | □■○ SH7017       | □■○ SH7065     | □ ○ SH71314      | O SH72145A                  | □ ○ SH72166B              | □∎0 SH72433    |
|                     | □■○ SH7018       | □■○ SH70834    | □ ○ SH71323      | □ ○ SH72146A                | □ ○ SH72167B              | □∎0 SH72434    |
|                     | □∎○ SH7044       | □■○ SH70835    | □ ○ SH71324      | □ ○ SH72147A                | □ ○ SH72165G              | □ ○ SH72531    |
|                     | □∎○ SH7045       | □∎○ SH70844    | □∎0 SH71364      | □ ○ SH72145B                | □ ○ SH72166G              | □ ○ SH72533    |
|                     | □∎○ SH7046       | □∎○ SH70845    | □∎0 SH71374      | □ ○ SH72146B                | □ ○ SH72167G              | □∎0 SH72855    |
|                     | □■○ SH7047       | □■○ SH70854    | □■0 SH71424      | □ ○ SH72147B                | O SH72165H                | □■○ SH72856    |
|                     | □■○ SH7050       | □■○ SH70855    | □■○ SH71426      | □ ○ SH72145G                | □ ○ SH72166H              | □■0 SH72865    |
| SH Series           | □■○ SH7051       | □■○ SH70865    | □∎0 SH7144       | □ ○ SH72146G                | □ ○ SH72167H              | □■○ SH72866    |
|                     | □■○ SH7052       | □∎0 SH71241A   | □■○ SH7145       | □ ○ SH72147G                | O SH72374A                | □■○ SH72867    |
|                     | □■○ SH7053       | □∎0 SH71242    | □■0 SH7146       | □ ○ SH72145H                | O SH72375A                | □ ○ SH74504    |
|                     | □■○ SH7054       | □∎0 SH71243    | □■0 SH71474      | □ ○ SH72146H                | O SH72374B                | □ ○ SH74513    |
|                     | □∎○ SH7055       | □ ○ SH71250A   | □∎0 SH71475      | □ ○ SH72147H                | □ ○ SH72375B              |                |
|                     | □∎○ SH7055S      | □∎0 SH71251A   | □∎0 SH71476      | O SH72165A                  | O SH72394A                |                |
|                     | □■○ SH7058       | □ ○ SH71252    | □■0 SH7149       | O SH72166A                  | O SH72395A                |                |
|                     | □■○ SH7058S      | □∎0 SH71253    | □ ○ SH72114      | O SH72167A                  | □ ○ SH72394B              |                |
|                     | □ ○ SH7059       | □ ○ SH71313    | □ ○ SH72115      | □ ○ SH72165B                | □ ○ SH72395B              |                |
|                     | □■○ H8SX/1527    | □■○ H8SX/1633  | □■○ H8SX/1642A** | <sup>ĸ</sup> □∎○ H8SX/1648L | □■○ H8SX/1655             | □■0 H8SX/1663R |
|                     | □■O H8SX/1544    | □■○ H8SX/1634  | □■0 H8SX/1644    | □■○ H8SX/1652               | □■0 H8SX/1655M            | □■○ H8SX/1664  |
|                     | □■O H8SX/1582    | □■○ H8SX/1635  | □■0 H8SX/1644A   | □■○ H8SX/1653               | □■0 H8SX/1657             | □■0 H8SX/1664R |
| H8SX Series         | □■○ H8SX/1622    | □■○ H8SX/1638  | □■0 H8SX/1644L   | □■○ H8SX/1653R              | □■0 H8SX/1658R            | □■○ H8SX/1665  |
|                     | □■○ H8SX/1631    | □■○ H8SX/1638L | □■0 H8SX/1648    | □■○ H8SX/1654               | □■0 H8SX/1662             | □■○ H8SX/1668R |
|                     | □■○ H8SX/1632    | □■○ H8SX/1642  | □■○ H8SX/1648A   | □■○ H8SX/1654R              | □■0 H8SX/1663             | □■○ H8SX/1725  |
|                     | ,<br>,<br>,<br>, | ,              |                  |                             |                           |                |
|                     |                  | □■○ H8S/2158   |                  |                             |                           |                |
|                     |                  |                |                  |                             |                           |                |
|                     |                  |                |                  |                             |                           |                |
|                     |                  |                |                  |                             |                           |                |
|                     |                  |                |                  |                             |                           |                |
|                     |                  |                |                  |                             |                           |                |
|                     | □■○ H85/2134A    |                |                  |                             |                           |                |
|                     |                  |                |                  |                             |                           |                |
|                     |                  | □■0 H8S/2194   |                  | □■○ H8S/24248 **            |                           |                |
|                     | □■○ H85/2138A    | □■0 H8S/2194C  |                  |                             |                           |                |
| H8S Series          |                  | □■0 H8S/2199   |                  | □■0 H8S/24255               |                           |                |
|                     | □■0 H85/2141B    | □■0 H8S/2211   |                  | □ ○ H8S/24256               | □■0 H85/24569R            |                |
|                     | □■0 H85/2142R    |                |                  | □ 0 H8S/24258               |                           |                |
|                     | □■○ H85/2144     | □■0 H8S/2214   |                  | □■0 H8S/24259               |                           |                |
|                     | □■0 H8S/2144A    | □■0 H8S/2215   | □■0 H8S/2339     | □■0 H8S/24265               | □■0 H85/2505              | □■0 H85/2646   |
|                     | □■○ H85/2145B    | □■0 H8S/2215R  |                  | □■0 H8S/24265R              |                           |                |
|                     | □■○ H8S/214/A    | □■0 H8S/2218   |                  | □■0 H8S/24268               |                           |                |
|                     | □■○ H85/214/N    |                |                  | □■0 H8S/24268R              |                           |                |
|                     | □■0 H85/2148     | □■0 H8S/2238   | □■0 H8S/2361     | □■0 H8S/24269               | □■O H85/2556              | U∎0 H85/2676   |
|                     | □■O H8S/2148A    | □■O H8S/2239   | □■O H8S/2362     | □■0 H8S/24269R              | □■O H8S/2602              |                |
|                     | □■○ H8S/2148B    | □∎0 H8S/2258   | □∎○ H8S/2364     | □■0 H8S/24275**             | □■○ H8S/2604              |                |
|                     | □■○ H8S/2149Y    | □∎0 H8S/2265   | □■○ H8S/2366     | □∎0 H8S/24275R**            | <sup>ĸ</sup> □∎○ H8S/2607 |                |
| H8STinv             | □■○ H8S/20102    | □■○ H8S/20114  | □■○ H8S/20202    | □ ○ H8S/20214               | □ ○ H8S/20222             | □ ○ H8S/20234  |
| Series              | □■○ H8S/20103    | □■○ H8S/20115  | □■○ H8S/20203    | □ ○ H8S/20215               | □ ○ H8S/20223             | □ ○ H8S/20235  |
|                     |                  |                |                  |                             |                           |                |
| RX200 Series        |                  |                |                  |                             |                           |                |
|                     |                  |                |                  |                             |                           |                |
|                     | □ ○ R5F56104     | □ ○ R5F56217   | □ ○ R5F562T7     | □ ○ R5F5630A                | □ ○ R5F5631B              | □ ○ R5F563ND   |
|                     | □ ○ R5F56106     | □ ○ R5F56218   | □ ○ R5F562TA     | □ ○ R5F5630B                | □ ○ R5F5631D              | □ ○ R5F563NE   |
| RX600 Series        | □ ○ R5F56107     | □ ○ R5F562N7   | □ ○ R5F562G7     | □ ○ R5F5630D                | □ ○ R5F5631E              | □ ○ R5F563T4   |
|                     | □ ○ R5F56108     | □ ○ R5F562N8   | □ ○ R5F562GA     | □ ○ R5F5630E                | OR5F563NA                 | □ ○ R5F563T5   |
|                     | □ ○ R5F56216     | □ ○ R5F562T6   | □ ○ R5F56308     | □ ○ R5F5631A                | □ ○ R5F563NB              | □ ○ R5F563T6   |

※ ROM 空間及びエリアが 1MB を超える一部の製品は、FLASH2 と FM-ONE での対応となります
 ※ FLASHMATE5V1 では、H8SX/1725,H8S/24245,H8S/24248,H8S/24249 のメインフラッシュのみ対応となります
 ※ \*\*のマイコンは FLASHMATE5V1 では WS での対応となります

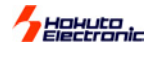

▶<br />
▶<br />
▶<br />
▶<br />
対応フラッシュメモリ内蔵マイコン 【M16C, M32R, R32C, R8C/1x, R8C/2x Series 】 □···FLASH2 ■···FLASHMATE5V1 O···FM-ONE

付属 CD ver. 1.2.17

| <b>WS</b> ・・・WS(サンプ                                                | フルマイコン)で評価                                                                                                    | ※製品版と仕様が異                                                                                                    | はなる場合がございます                                                                                                    | -                                                                                                    |                                                                                                    |                                                                                                    |
|--------------------------------------------------------------------|----------------------------------------------------------------------------------------------------|----------------------------------------------------------------------------------------------------|----------------------------------------------------------------------------------------------------|----------------------------------------------------------------------------------------------------|----------------------------------------------------------------------------------------------------|----------------------------------------------------------------------------------------------------|
|                                                                    | □■○M30262F3                                                                                                    | □■○M30621FCP                                                                                                    | OR5F35L2EBS                                                                                                    | □■0R5F3640M                                                                                                    | ○R5F3650NAS                                                                                                    | □ ○M30853FW                                                                                                    |
|                                                                    | □■○M30262F6                                                                                                    | □■○M30621FCT                                                                                                    | □■○R5F35L3E                                                                                                    | ○R5F3640MAS                                                                                                    | OR5F3650NBS                                                                                                    | □ ○M30855FW                                                                                                    |
|                                                                    | □■○M30262F8                                                                                                    | □■○M30622F8P                                                                                                    | ○R5F35L3EAS                                                                                                    | ○R5F3640MBS                                                                                                    | □■0R5F3650R                                                                                                    | □ ○M30853FH                                                                                                    |
|                                                                    | □■○M30260F3A                                                                                                    | □■○M30623F8P                                                                                                    | ○R5F35L3EBS                                                                                                    | □∎○R5F364A6                                                                                                    | ○R5F3650RAS                                                                                                    | □ ○M30855FH                                                                                                    |
|                                                                    | □■○M30260F6A                                                                                                    | □■○M30624FGP                                                                                                    | □∎0R5F35L7E                                                                                                    | ○R5F364A6AS                                                                                                    | ○R5F3650RBS                                                                                                    | OM30852FJ                                                                                                    |
|                                                                    | □■○M30260F8A                                                                                                    | □■○M30625FGP                                                                                                    | ○R5F35L7EAS                                                                                                    | ○R5F364A6BS                                                                                                    | □■○R5F3650T                                                                                                    | □ ○M30865FJ                                                                                                    |
|                                                                    | □■○M30263F3A                                                                                                    | □■○M30626FHP                                                                                                    | ○R5F35L7EBS                                                                                                    | □■○R5F364AE                                                                                                    | OR5F3650TAS                                                                                                    | □ ○M30873FH                                                                                                    |
|                                                                    | □■○M30263F6A                                                                                                    | □■○M30626FJP                                                                                                    | □■○R5F363A6                                                                                                    | ○R5F364AEAS                                                                                                    | □■0R5F3651E                                                                                                    | □ ○M30875FH                                                                                                    |
|                                                                    | □■○M30263F8A                                                                                                    | □■○M30627FHP                                                                                                    | ○R5F363A6AS                                                                                                    | ○R5F364AEBS                                                                                                    | OR5F3651EAS                                                                                                    | □ ○M30876FJ                                                                                                    |
|                                                                    | □■○M30280F6                                                                                                    | □■○M30627FJP                                                                                                    | ○R5F363A6BS                                                                                                    | □■○R5F364AM                                                                                                    | ○R5F3651EBS                                                                                                    | □ ○M30878FJ                                                                                                    |
|                                                                    | □■○M30280F8                                                                                                    | □■○M30620FCA                                                                                                    | □■○R5F363AE                                                                                                    | ○R5F364AMAS                                                                                                    | □■0R5F3651K                                                                                                    | □ ○M30879FK                                                                                                    |
|                                                                    | □■○M30280FA                                                                                                    | □∎0M30621FCA                                                                                                    | ○R5F363AEAS                                                                                                    | ○R5F364AMBS                                                                                                    | OR5F3651KAS                                                                                                    | □ ○ M30879FL                                                                                                    |
| M16C Series                                                        | □■○M30280FC                                                                                                    | □ <b>■</b> ○M30624FGA                                                                                                    | ○R5F363AEBS                                                                                                    | □■0R5F36506                                                                                                    | OR5F3651KBS                                                                                                    | □ ○M3087BFK                                                                                                    |
|                                                                    | □■○M30281F6                                                                                                    | □■○M30625FGA                                                                                                    | □∎0R5F363AK                                                                                                    | OR5F36506AS                                                                                                    | □■0R5F3651M                                                                                                    | □ ○ M3087BFL                                                                                                    |
|                                                                    | □■○M30281F8                                                                                                    | □■○M30620FCM                                                                                                    | ○R5F363AKAS                                                                                                    | ○R5F36506BS                                                                                                    | OR5F3651MAS                                                                                                    | □■○M3030RFAP                                                                                                    |
|                                                                    | □■○M30281F8T                                                                                                    | □■○M30621FCM                                                                                                    | OR5F363AKBS                                                                                                    | □■0R5F3650E                                                                                                    | ○R5F3651MBS                                                                                                    | □■○M3030RFCP                                                                                                    |
|                                                                    | □■○M30281FA                                                                                                    | □■○M30624FGM                                                                                                    | □■○R5F363AM                                                                                                    | ○R5F3650EAS                                                                                                    | □■0R5F3651N                                                                                                    | □■○M3030RFDP                                                                                                    |
|                                                                    | □■○M30281FC                                                                                                    | □■○M30625FGM                                                                                                    | OR5F363AMAS                                                                                                    | ○R5F3650EBS                                                                                                    | OR5F3651NAS                                                                                                    | □■○M3030RFEP                                                                                                    |
|                                                                    | □■○M30290FA                                                                                                    | □ ○M30620FCN                                                                                                    | ○R5F363AMBS                                                                                                    | □■0R5F3650K                                                                                                    | OR5F3651NBS                                                                                                    | □■○M3030RFGP                                                                                                    |
|                                                                    | □■○M30290FC                                                                                                    | □ ○M30621FCN                                                                                                    | □■0R5F36406                                                                                                    | OR5F3650KAS                                                                                                    | □∎0R5F36526                                                                                                    | □■○M30302FAP                                                                                                    |
|                                                                    | □■○M30290FCT                                                                                                    | □ ○M30624FGN                                                                                                    | OR5F36406AS                                                                                                    | ○R5F3650KBS                                                                                                    | □ ○M30833FJ                                                                                                    | □■○M30302FCP                                                                                                    |
|                                                                    | □■○M30291FA                                                                                                    | □ ○M30625FGN                                                                                                    | OR5F36406BS                                                                                                    | □■0R5F3650M                                                                                                    | □ ○M30835FJ                                                                                                    | □■○M30302FEP                                                                                                    |
|                                                                    | □■○M30291FC                                                                                                    | □∎○M3062LFGP                                                                                                    | □■0R5F3640D                                                                                                    | ○R5F3650MAS                                                                                                    | □ 0M30843FJ                                                                                                    | □■○M301N2F8T                                                                                                    |
|                                                                    | □■○M30291FCT                                                                                                    | □∎0R5F35L2E                                                                                                    | ○R5F3640DAS                                                                                                    | ○R5F3650MBS                                                                                                    | □ ○M30845FJ                                                                                                    | □■○M306S0FA                                                                                                    |
|                                                                    | □■○M30620FCP                                                                                                    | OR5F35L2EAS                                                                                                    | OR5F3640DBS                                                                                                    | □■○R5F3650N                                                                                                    | □ ○M30843FH                                                                                                    |                                                                                                    |
|                                                                    | OM22170E2V                                                                                                    | ∩M22172E2V                                                                                                    | OM22176E2V                                                                                                    | OM22176E4V                                                                                                    | OM22102E0T                                                                                                    | 1                                                                                                    |
|                                                                    |                                                                                                    |                                                                                                    |                                                                                                    |                                                                                                    |                                                                                                    |                                                                                                    |
| M22D Sories                                                        | $\cap$ M22170E4V                                                                                                    | ∩ M22172E2V                                                                                                    | ○M22176E2T                                                                                                    |                                                                                                    |                                                                                                    |                                                                                                    |
| M32R Series                                                        | OM32170F4V<br>OM32171F4V                                                                                                    | OM32173F2V<br>OM32174F4V                                                                                                    | OM32176F3T                                                                                                    | OM32185F4V                                                                                                    |                                                                                                    |                                                                                                    |
| M32R Series                                                        | ○M32170F4V<br>○M32171F4V                                                                                                    | OM32173F2V<br>OM32174F4V                                                                                                    | ○M32176F3T<br>○M32176F4T                                                                                                    | ○M32185F4V<br>○M32186F8V                                                                                                    |                                                                                                    |                                                                                                    |
| M32R Series                                                        | ○M32170F4V<br>○M32171F4V<br>○R5F64110                                                                                                    | <ul> <li>○M32173F2V</li> <li>○M32174F4V</li> <li>□ ○R5F64165</li> </ul>                                                                                                    | <ul> <li>○M32176F3T</li> <li>○M32176F4T</li> <li>□ ○R5F6420Aws</li> </ul>                                                                                                    | <ul> <li>○M32185F4V</li> <li>○M32186F8V</li> <li>□ ○R5F6421Aws</li> </ul>                                                                                                    | □ ○R5F64525 <b>ws</b>                                                                                                    | □ ○R5F64561 <b>ws</b>                                                                                                    |
| M32R Series                                                        | OM32170F4V<br>OM32171F4V<br>OR5F64110<br>OR5F64111                                                                                                    | <ul> <li>○M32173F2V</li> <li>○M32174F4V</li> <li>□</li> <li>○R5F64165</li> <li>□</li> <li>○R5F64185</li> </ul>                                                                                                    | <ul> <li>○ M32176F3T</li> <li>○ M32176F4T</li> <li>□ ○ R5F6420Aws</li> <li>□ ○ R5F6420Bws</li> </ul>                                                                                                    | <ul> <li>○M32185F4V</li> <li>○M32186F8V</li> <li>○R5F6421Aws</li> <li>○R5F6421Bws</li> </ul>                                                                                                    | □ ○R5F64525 <b>ws</b><br>□ ○R5F6452N <b>ws</b>                                                                                                    | □ ○R5F64561 <b>ws</b><br>□ ○R5F6456F <b>ws</b>                                                                                                    |
| M32R Series                                                        | OM32170F4V<br>OM32171F4V<br>OR5F64110<br>OR5F64111<br>OR5F64112                                                                                                    | <ul> <li>○M32173F2V</li> <li>○M32174F4V</li> <li>□ ○R5F64165</li> <li>□ ○R5F64185</li> <li>□ ○R5F64186</li> </ul>                                                                                                    | <ul> <li>○ M32176F3T</li> <li>○ M32176F4T</li> <li>□ ○ R5F6420Aws</li> <li>□ ○ R5F6420Bws</li> <li>□ ○ R5F64216ws</li> </ul>                                                                                                    | <ul> <li>○M32185F4V</li> <li>○M32186F8V</li> <li>○R5F6421Aws</li> <li>○R5F6421Bws</li> <li>○R5F6421Cws</li> </ul>                                                                                                    | <ul> <li>□ ○R5F64525ws</li> <li>□ ○R5F6452Nws</li> <li>□ ○R5F64534ws</li> </ul>                                                                                                    | □ ○R5F64561 <b>ws</b><br>□ ○R5F6456F <b>ws</b><br>□ ○R5F64562 <b>ws</b>                                                                                                    |
| M32R Series                                                        | OM32170F4V<br>OM32171F4V<br>OR5F64110<br>OR5F64111<br>OR5F64112<br>OR5F64114                                                                                                    | <ul> <li>○M32173F2V</li> <li>○M32174F4V</li> <li>□ ○R5F64165</li> <li>□ ○R5F64185</li> <li>□ ○R5F64186</li> <li>□ ○R5F64189</li> </ul>                                                                                                    | <ul> <li>M32176F3T</li> <li>M32176F4T</li> <li>R5F6420Aws</li> <li>R5F6420Bws</li> <li>R5F64216ws</li> <li>R5F64217ws</li> </ul>                                                                                                    | <ul> <li>M32185F4V</li> <li>M32186F8V</li> <li>OR5F6421Aws</li> <li>OR5F6421Bws</li> <li>OR5F6421Cws</li> <li>OR5F6421Dws</li> </ul>                                                                                                    | <ul> <li>□ ○R5F64525ws</li> <li>□ ○R5F6452Nws</li> <li>□ ○R5F64534ws</li> <li>□ ○R5F6453Mws</li> </ul>                                                                                                    | <ul> <li>□ ○R5F64561ws</li> <li>□ ○R5F6456Fws</li> <li>□ ○R5F64562ws</li> <li>□ ○R5F6456Gws</li> </ul>                                                                                                    |
| M32R Series                                                        | OM32170F4V<br>OM32171F4V<br>OR5F64110<br>OR5F64111<br>OR5F64112<br>OR5F64112<br>OR5F64115                                                                                                    | <ul> <li>○M32173F2V</li> <li>○M32174F4V</li> <li>□ ○R5F64165</li> <li>□ ○R5F64185</li> <li>□ ○R5F64186</li> <li>□ ○R5F64189</li> <li>□ ○R5F64206ws</li> </ul>                                                                                                    | <ul> <li>M32176F3T</li> <li>M32176F4T</li> <li>R5F6420Aws</li> <li>R5F6420Bws</li> <li>R5F64216ws</li> <li>R5F64217ws</li> <li>R5F64218ws</li> </ul>                                                                                                    | <ul> <li>M32185F4V</li> <li>M32186F8V</li> <li>R5F6421Aws</li> <li>R5F6421Bws</li> <li>R5F6421Cws</li> <li>R5F6421Cws</li> <li>R5F6421Dws</li> <li>R5F64524ws</li> </ul>                                                                                                    | <ul> <li>OR5F64525ws</li> <li>OR5F6452Nws</li> <li>OR5F6452Nws</li> <li>OR5F64534ws</li> <li>OR5F64533</li> <li>OR5F64535</li> </ul>                                                                                                    | <ul> <li>OR5F64561ws</li> <li>OR5F6456Fws</li> <li>OR5F64562ws</li> <li>OR5F64566ws</li> <li>OR5F64563</li> </ul>                                                                                                    |
| M32R Series                                                        | OM32170F4V<br>OM32171F4V<br>OR5F64110<br>OR5F64111<br>OR5F64112<br>OR5F64114<br>OR5F64115<br>OR5F64116                                                                                                    | <ul> <li>M32173F2V</li> <li>M32174F4V</li> <li>R5F64165</li> <li>R5F64185</li> <li>R5F64186</li> <li>R5F64189</li> <li>R5F64189</li> <li>R5F64206ws</li> <li>R5F64207ws</li> </ul>                                                                                                    | <ul> <li>M32176F3T</li> <li>M32176F4T</li> <li>R5F6420Aws</li> <li>R5F6420Bws</li> <li>R5F64216ws</li> <li>R5F64217ws</li> <li>R5F64218ws</li> <li>R5F64219</li> </ul>                                                                                                    | <ul> <li>○M32185F4V</li> <li>○M32186F8V</li> <li>○R5F6421Aws</li> <li>○R5F6421Bws</li> <li>○R5F6421Cws</li> <li>○R5F6421Dws</li> <li>○R5F6421Dws</li> <li>○R5F64524ws</li> <li>○R5F64524Ws</li> <li>○R5F64524Ws</li> </ul>                                                                                                    | <ul> <li>OR5F64525ws</li> <li>OR5F6452Nws</li> <li>OR5F64534ws</li> <li>OR5F64534ws</li> <li>OR5F64533Mws</li> <li>OR5F64535</li> <li>OR5F6453Nws</li> </ul>                                                                                                    | <ul> <li>OR5F64561ws</li> <li>OR5F6456Fws</li> <li>OR5F64562ws</li> <li>OR5F6456Gws</li> <li>OR5F64563</li> <li>OR5F6456Hws</li> </ul>                                                                                                    |
| M32R Series                                                        | OM32170F4V<br>OM32171F4V<br>OR5F64110<br>OR5F64111<br>OR5F64112<br>OR5F64112<br>OR5F64114<br>OR5F64115<br>OR5F64116<br>□■OR5F21102                                                                                                    | <ul> <li>○M32173F2V</li> <li>○M32174F4V</li> <li>○R5F64165</li> <li>○R5F64185</li> <li>○R5F64186</li> <li>○R5F64189</li> <li>○R5F64189</li> <li>○R5F64206ws</li> <li>○R5F64207ws</li> <li>□■○R5F21123</li> </ul>                                                                                                    | <ul> <li>○M32176F3T</li> <li>○M32176F4T</li> <li>○R5F6420Aws</li> <li>○R5F6420Bws</li> <li>○R5F64216ws</li> <li>○R5F64217ws</li> <li>○R5F64218ws</li> <li>○R5F64219</li> <li>■○R5F21144</li> </ul>                                                                                                    | <ul> <li>○M32185F4V</li> <li>○M32186F8V</li> <li>○R5F6421Aws</li> <li>○R5F6421Bws</li> <li>○R5F6421Cws</li> <li>○R5F6421Dws</li> <li>○R5F6421Dws</li> <li>○R5F64524ws</li> <li>○R5F64524ws</li> <li>○R5F64524Ws</li> </ul>                                                                                                    | <ul> <li>□ ○R5F64525ws</li> <li>□ ○R5F6452Nws</li> <li>□ ○R5F64534ws</li> <li>□ ○R5F64533Mws</li> <li>□ ○R5F64535</li> <li>□ ○R5F6453Nws</li> </ul>                                                                                                    | <ul> <li>○R5F64561ws</li> <li>○R5F6456Fws</li> <li>○R5F64562ws</li> <li>○R5F6456Gws</li> <li>○R5F64563</li> <li>○R5F6456Hws</li> </ul>                                                                                                    |
| M32R Series                                                        | OM32170F4V<br>OM32171F4V<br>OR5F64110<br>OR5F64111<br>OR5F64112<br>OR5F64114<br>OR5F64115<br>OR5F64115<br>OR5F64116<br>□■OR5F21102<br>□■OR5F21103                                                                                                    | <ul> <li>○M32173F2V</li> <li>○M32174F4V</li> <li>○R5F64165</li> <li>○R5F64185</li> <li>○R5F64186</li> <li>○R5F64189</li> <li>○R5F64189</li> <li>○R5F64206ws</li> <li>○R5F64207ws</li> <li>□■○R5F21123</li> <li>□■○R5F21124</li> </ul>                                                                                                    | <ul> <li>○M32176F3T</li> <li>○M32176F4T</li> <li>○R5F6420Aws</li> <li>○R5F6420Bws</li> <li>○R5F64216ws</li> <li>○R5F64217ws</li> <li>○R5F64218ws</li> <li>○R5F64219</li> <li>■○R5F21144</li> <li>■○R5F21152</li> </ul>                                                                                                    | <ul> <li>○M32185F4V</li> <li>○M32186F8V</li> <li>○R5F6421Aws</li> <li>○R5F6421Bws</li> <li>○R5F6421Cws</li> <li>○R5F6421Dws</li> <li>○R5F6421Dws</li> <li>○R5F64524ws</li> <li>○R5F64524ws</li> <li>○R5F64524Ws</li> <li>○R5F64521Mvs</li> </ul>                                                                                                    | <ul> <li>□ ○ R5F64525ws</li> <li>□ ○ R5F6452Nws</li> <li>□ ○ R5F64534ws</li> <li>□ ○ R5F64533Mws</li> <li>□ ○ R5F64533Nws</li> <li>□ □ ○ R5F21191</li> <li>□ □ ○ R5F21192</li> </ul>                                                                                                    | <ul> <li>○R5F64561ws</li> <li>○R5F6456Fws</li> <li>○R5F64562ws</li> <li>○R5F6456Gws</li> <li>○R5F64563</li> <li>○R5F64564Hws</li> </ul>                                                                                                    |
| M32R Series                                                        | OM32170F4V<br>OM32171F4V<br>OR5F64110<br>OR5F64111<br>OR5F64112<br>OR5F64114<br>OR5F64115<br>OR5F64115<br>OR5F64116<br>□OR5F21102<br>□OR5F21103<br>□OR5F21104                                                                                                    | <ul> <li>○M32173F2V</li> <li>○M32174F4V</li> <li>○R5F64165</li> <li>○R5F64185</li> <li>○R5F64186</li> <li>○R5F64189</li> <li>○R5F64189</li> <li>○R5F64206ws</li> <li>○R5F64207ws</li> <li>□■○R5F21123</li> <li>□■○R5F21124</li> <li>□■○R5F21132</li> </ul>                                                                                                    | <ul> <li>○M32176F3T</li> <li>○M32176F4T</li> <li>○R5F6420Aws</li> <li>○R5F6420Bws</li> <li>○R5F64216ws</li> <li>○R5F64217ws</li> <li>○R5F64218ws</li> <li>○R5F64219</li> <li>■○R5F21144</li> <li>■○R5F21152</li> <li>■○R5F21153</li> </ul>                                                                                                    | <ul> <li>○M32185F4V</li> <li>○M32186F8V</li> <li>○R5F6421Aws</li> <li>○R5F6421Bws</li> <li>○R5F6421Cws</li> <li>○R5F6421Dws</li> <li>○R5F64524ws</li> <li>○R5F64524ws</li> <li>○R5F64524Ws</li> <li>○R5F64521Mvs</li> <li>○R5F21172</li> <li>○R5F21173</li> <li>○R5F21174</li> </ul>                                                                                                    | <ul> <li>○ R5F64525ws</li> <li>○ R5F6452Nws</li> <li>○ R5F64534ws</li> <li>○ R5F64534ws</li> <li>○ R5F64535</li> <li>○ R5F64531Nws</li> <li>○ R5F64531Nws</li> <li>○ R5F21191</li> <li>○ R5F21192</li> <li>○ R5F21193</li> </ul>                                                                                                    | <ul> <li>○R5F64561ws</li> <li>○R5F6456Fws</li> <li>○R5F64562ws</li> <li>○R5F6456Gws</li> <li>○R5F64563</li> <li>○R5F6456Hws</li> </ul>                                                                                                    |
| M32R Series<br>R32C Series<br>R8C/1x                               | <ul> <li>○M32170F4V</li> <li>○M32171F4V</li> <li>○R5F64110</li> <li>○R5F64111</li> <li>○R5F64112</li> <li>○R5F64114</li> <li>○R5F64115</li> <li>○R5F64116</li> <li>□○R5F21102</li> <li>□○R5F21103</li> <li>□○R5F21104</li> <li>□○R5F21104</li> </ul>                                                                                                    | <ul> <li>○M32173F2V</li> <li>○M32174F4V</li> <li>○R5F64165</li> <li>○R5F64185</li> <li>○R5F64186</li> <li>○R5F64189</li> <li>○R5F64189</li> <li>○R5F64206ws</li> <li>○R5F64207ws</li> <li>□CR5F21123</li> <li>□CR5F21124</li> <li>□CR5F21132</li> <li>□CR5F21132</li> <li>□CR5F21133</li> </ul>                                                                                                    | <ul> <li>○M32176F3T</li> <li>○M32176F4T</li> <li>○R5F6420Aws</li> <li>○R5F6420Bws</li> <li>○R5F64216ws</li> <li>○R5F64217ws</li> <li>○R5F64218ws</li> <li>○R5F64219</li> <li>○R5F21144</li> <li>○R5F21152</li> <li>○R5F21153</li> <li>○R5F21154</li> </ul>                                                                                                    | <ul> <li>○M32185F4V</li> <li>○M32186F8V</li> <li>○R5F6421Aws</li> <li>○R5F6421Bws</li> <li>○R5F6421Cws</li> <li>○R5F6421Dws</li> <li>○R5F64524ws</li> <li>○R5F64524ws</li> <li>○R5F64524Ws</li> <li>○R5F21172</li> <li>○R5F21173</li> <li>○R5F21174</li> <li>○R5F21181</li> </ul>                                                                                                    | <ul> <li>○ R5F64525ws</li> <li>○ R5F6452Nws</li> <li>○ R5F64534ws</li> <li>○ R5F6453Mws</li> <li>○ R5F64535</li> <li>○ R5F6453Nws</li> <li>○ R5F21191</li> <li>○ R5F21192</li> <li>○ R5F21193</li> <li>○ R5F21194</li> </ul>                                                                                                    | <ul> <li>○ R5F64561ws</li> <li>○ R5F6456Fws</li> <li>○ R5F64562ws</li> <li>○ R5F6456Gws</li> <li>○ R5F64563</li> <li>○ R5F6456Hws</li> </ul>                                                                                                    |
| M32R Series<br>R32C Series<br>R8C/1x<br>Series                     | <ul> <li>○M32170F4V</li> <li>○M32171F4V</li> <li>○R5F64110</li> <li>○R5F64111</li> <li>○R5F64112</li> <li>○R5F64114</li> <li>○R5F64115</li> <li>○R5F64116</li> <li>□○R5F21102</li> <li>□○R5F21103</li> <li>□○R5F21104</li> <li>□○R5F21104</li> <li>□○R5F21112</li> <li>□○R5F21113</li> </ul>                                                                                                    | <ul> <li>○M32173F2V</li> <li>○M32174F4V</li> <li>○R5F64165</li> <li>○R5F64185</li> <li>○R5F64186</li> <li>○R5F64189</li> <li>○R5F64189</li> <li>○R5F64206ws</li> <li>○R5F64207ws</li> <li>○R5F21123</li> <li>○R5F21124</li> <li>○R5F21132</li> <li>○R5F21132</li> <li>○R5F21133</li> <li>○R5F21134</li> </ul>                                                                                                    | <ul> <li>○M32176F3T</li> <li>○M32176F4T</li> <li>○R5F6420Aws</li> <li>○R5F6420Bws</li> <li>○R5F64216ws</li> <li>○R5F64217ws</li> <li>○R5F64218ws</li> <li>○R5F64219</li> <li>○R5F64219</li> <li>○R5F21144</li> <li>○R5F21152</li> <li>○R5F21153</li> <li>○R5F21154</li> <li>○R5F21162</li> </ul>                                                                                                    | <ul> <li>○M32185F4V</li> <li>○M32186F8V</li> <li>○R5F6421Aws</li> <li>○R5F6421Bws</li> <li>○R5F6421Cws</li> <li>○R5F6421Dws</li> <li>○R5F64524ws</li> <li>○R5F64524ws</li> <li>○R5F64524Ws</li> <li>○R5F21172</li> <li>○R5F21173</li> <li>○R5F21174</li> <li>○R5F21181</li> <li>○R5F21182</li> </ul>                                                                                                    | <ul> <li>○ R5F64525ws</li> <li>○ R5F6452Nws</li> <li>○ R5F64534ws</li> <li>○ R5F64534ws</li> <li>○ R5F64535</li> <li>○ R5F64531Nws</li> <li>○ R5F21191</li> <li>○ R5F21192</li> <li>○ R5F21193</li> <li>○ R5F21194</li> <li>○ R5F211A1</li> </ul>                                                                                                    | <ul> <li>○ R5F64561ws</li> <li>○ R5F6456Fws</li> <li>○ R5F64562ws</li> <li>○ R5F6456Gws</li> <li>○ R5F64563</li> <li>○ R5F64563</li> <li>○ R5F211A4</li> <li>○ R5F211B1</li> <li>○ R5F211B2</li> <li>○ R5F211B3</li> <li>○ R5F211B4</li> </ul>                                                                                                    |
| M32R Series<br>R32C Series<br>R8C/1x<br>Series                     | <ul> <li>○M32170F4V</li> <li>○M32171F4V</li> <li>○R5F64110</li> <li>○R5F64111</li> <li>○R5F64112</li> <li>○R5F64114</li> <li>○R5F64115</li> <li>○R5F64116</li> <li>□○R5F21102</li> <li>□○R5F21103</li> <li>□○R5F21104</li> <li>□○R5F21104</li> <li>□○R5F21112</li> <li>□○R5F21113</li> <li>□○R5F21114</li> </ul>                                                                                                    | <ul> <li>M32173F2V</li> <li>M32174F4V</li> <li>R5F64165</li> <li>R5F64185</li> <li>R5F64186</li> <li>R5F64189</li> <li>R5F64189</li> <li>R5F64206ws</li> <li>R5F64207ws</li> <li>R5F21123</li> <li>R5F21124</li> <li>R5F21124</li> <li>R5F21132</li> <li>R5F21132</li> <li>R5F21133</li> <li>R5F21134</li> <li>R5F21142</li> </ul>                                                                                                    | <ul> <li>○M32176F3T</li> <li>○M32176F4T</li> <li>○R5F6420Aws</li> <li>○R5F6420Bws</li> <li>○R5F64216ws</li> <li>○R5F64217ws</li> <li>○R5F64218ws</li> <li>○R5F64219</li> <li>○R5F64219</li> <li>○R5F21144</li> <li>○R5F21152</li> <li>○R5F21153</li> <li>○R5F21154</li> <li>○R5F21162</li> <li>○R5F21163</li> </ul>                                                                                                    | <ul> <li>○M32185F4V</li> <li>○M32186F8V</li> <li>○R5F6421Aws</li> <li>○R5F6421Bws</li> <li>○R5F6421Cws</li> <li>○R5F6421Dws</li> <li>○R5F64524ws</li> <li>○R5F64524ws</li> <li>○R5F64524Ws</li> <li>○R5F21172</li> <li>○R5F21173</li> <li>○R5F21174</li> <li>○R5F21181</li> <li>○R5F21182</li> <li>○R5F21183</li> </ul>                                                                                                    | <ul> <li>○R5F64525ws</li> <li>○R5F6452Nws</li> <li>○R5F64534ws</li> <li>○R5F64534ws</li> <li>○R5F64535</li> <li>○R5F64531Nws</li> <li>○R5F21191</li> <li>○R5F21192</li> <li>○R5F21193</li> <li>○R5F21194</li> <li>○R5F211A1</li> <li>○R5F211A1</li> <li>○R5F211A2</li> </ul>                                                                                                    | <ul> <li>○ R5F64561ws</li> <li>○ R5F6456Fws</li> <li>○ R5F64562ws</li> <li>○ R5F6456Gws</li> <li>○ R5F64563</li> <li>○ R5F64563</li> <li>○ R5F211A4</li> <li>○ R5F211B1</li> <li>○ R5F211B2</li> <li>○ R5F211B3</li> <li>○ R5F211B4</li> </ul>                                                                                                    |
| M32R Series<br>R32C Series<br>R8C/1x<br>Series                     | <ul> <li>○M32170F4V</li> <li>○M32171F4V</li> <li>○R5F64110</li> <li>○R5F64112</li> <li>○R5F64114</li> <li>○R5F64115</li> <li>○R5F64116</li> <li>□○R5F21102</li> <li>□○R5F21103</li> <li>□○R5F21104</li> <li>□○R5F21104</li> <li>□○R5F21112</li> <li>□○R5F21113</li> <li>□○R5F2114</li> <li>□○R5F21122</li> </ul>                                                                                                    | <ul> <li>M32173F2V</li> <li>M32174F4V</li> <li>R5F64165</li> <li>R5F64185</li> <li>R5F64186</li> <li>R5F64189</li> <li>R5F64206ws</li> <li>R5F64207ws</li> <li>R5F21123</li> <li>R5F21124</li> <li>R5F21132</li> <li>R5F21132</li> <li>R5F21133</li> <li>R5F21134</li> <li>R5F21142</li> <li>R5F21142</li> <li>R5F21143</li> </ul>                                                                                                    | <ul> <li>○M32176F3T</li> <li>○M32176F4T</li> <li>○R5F6420Aws</li> <li>○R5F6420Bws</li> <li>○R5F64216ws</li> <li>○R5F64217ws</li> <li>○R5F64217ws</li> <li>○R5F64218ws</li> <li>○R5F64219</li> <li>○R5F64219</li> <li>○R5F21144</li> <li>○R5F21152</li> <li>○R5F21152</li> <li>○R5F21153</li> <li>○R5F21154</li> <li>○R5F21162</li> <li>○R5F21163</li> <li>○R5F21164</li> </ul>                                                                                                    | <ul> <li>○M32185F4V</li> <li>○M32186F8V</li> <li>○R5F6421Aws</li> <li>○R5F6421Bws</li> <li>○R5F6421Cws</li> <li>○R5F6421Dws</li> <li>○R5F64524ws</li> <li>○R5F64524ws</li> <li>○R5F21172</li> <li>○R5F21173</li> <li>○R5F21174</li> <li>○R5F21181</li> <li>○R5F21181</li> <li>○R5F21182</li> <li>○R5F21183</li> <li>○R5F21184</li> </ul>                                                                                                    | <ul> <li>○ R5F64525ws</li> <li>○ R5F6452Nws</li> <li>○ R5F64534ws</li> <li>○ R5F64533Mws</li> <li>○ R5F64533</li> <li>○ R5F6453Nws</li> <li>○ R5F21191</li> <li>○ R5F21192</li> <li>○ R5F21193</li> <li>○ R5F21194</li> <li>○ R5F211A1</li> <li>○ R5F211A2</li> <li>○ R5F211A3</li> </ul>                                                                                                    | <ul> <li>□ ○ R5F64561ws</li> <li>□ ○ R5F6456Fws</li> <li>□ ○ R5F64562ws</li> <li>□ ○ R5F64563</li> <li>□ ○ R5F64563</li> <li>□ ○ R5F211A4</li> <li>□ ○ R5F211B1</li> <li>□ ○ R5F211B2</li> <li>□ ○ R5F211B3</li> <li>□ ○ R5F211B4</li> </ul>                                                                                                    |
| M32R Series<br>R32C Series<br>R8C/1x<br>Series                     | <ul> <li>○M32170F4V</li> <li>○M32171F4V</li> <li>○R5F64110</li> <li>○R5F64112</li> <li>○R5F64114</li> <li>○R5F64115</li> <li>○R5F64116</li> <li>□○R5F21102</li> <li>□○R5F21103</li> <li>□○R5F21104</li> <li>□○R5F21104</li> <li>□○R5F21112</li> <li>□○R5F21113</li> <li>□○R5F2114</li> <li>□○R5F21122</li> </ul>                                                                                                    | <ul> <li>○M32173F2V</li> <li>○M32174F4V</li> <li>○R5F64165</li> <li>○R5F64185</li> <li>○R5F64186</li> <li>○R5F64189</li> <li>○R5F64206ws</li> <li>○R5F64207ws</li> <li>○R5F21123</li> <li>○R5F21124</li> <li>○R5F21132</li> <li>○R5F21132</li> <li>○R5F21133</li> <li>○R5F21134</li> <li>○R5F21142</li> <li>○R5F21143</li> </ul>                                                                                                    | <ul> <li>○M32176F3T</li> <li>○M32176F4T</li> <li>○R5F6420Aws</li> <li>○R5F6420Bws</li> <li>○R5F64216ws</li> <li>○R5F64217ws</li> <li>○R5F64218ws</li> <li>○R5F64219</li> <li>○R5F64219</li> <li>○R5F21144</li> <li>○R5F21152</li> <li>○R5F21153</li> <li>○R5F21154</li> <li>○R5F21162</li> <li>○R5F21163</li> <li>○R5F21164</li> </ul>                                                                                                    | <ul> <li>○M32185F4V</li> <li>○M32186F8V</li> <li>○R5F6421Aws</li> <li>○R5F6421Bws</li> <li>○R5F6421Cws</li> <li>○R5F6421Dws</li> <li>○R5F64524ws</li> <li>○R5F64524ws</li> <li>○R5F21172</li> <li>○R5F21172</li> <li>○R5F21173</li> <li>○R5F21174</li> <li>○R5F21181</li> <li>○R5F21182</li> <li>○R5F21183</li> <li>○R5F21184</li> </ul>                                                                                                    | <ul> <li>□ ○R5F64525ws</li> <li>□ ○R5F6452Nws</li> <li>□ ○R5F64534ws</li> <li>□ ○R5F64533</li> <li>□ ○R5F64533Nws</li> <li>□ ○R5F21191</li> <li>□ ○R5F21192</li> <li>□ ○R5F21193</li> <li>□ ○R5F21194</li> <li>□ ○R5F211A1</li> <li>□ ○R5F211A2</li> <li>□ ○R5F211A3</li> </ul>                                                                                                    | <ul> <li>○ R5F64561ws</li> <li>○ R5F6456Fws</li> <li>○ R5F64562ws</li> <li>○ R5F64563</li> <li>○ R5F64563</li> <li>○ R5F6456Hws</li> <li>□ ○ R5F211A4</li> <li>□ ○ R5F211B1</li> <li>□ ○ R5F211B2</li> <li>□ ○ R5F211B3</li> <li>□ ○ R5F211B4</li> </ul>                                                                                                    |
| M32R Series<br>R32C Series<br>R8C/1x<br>Series                     | <ul> <li>○M32170F4V</li> <li>○M32171F4V</li> <li>○R5F64110</li> <li>○R5F64112</li> <li>○R5F64114</li> <li>○R5F64115</li> <li>○R5F64116</li> <li>□○R5F21102</li> <li>□○R5F21103</li> <li>□○R5F21104</li> <li>□○R5F21104</li> <li>□○R5F21112</li> <li>□○R5F21113</li> <li>□○R5F2114</li> <li>□○R5F21122</li> <li>□○R5F21206</li> <li>□○R5F21207</li> </ul>                                                                                                    | <ul> <li>○M32173F2V</li> <li>○M32174F4V</li> <li>○R5F64165</li> <li>○R5F64185</li> <li>○R5F64186</li> <li>○R5F64206ws</li> <li>○R5F64207ws</li> <li>○R5F64207ws</li> <li>○R5F21123</li> <li>○R5F21124</li> <li>○R5F21132</li> <li>○R5F21133</li> <li>○R5F21134</li> <li>○R5F21142</li> <li>○R5F21143</li> <li>○R5F21143</li> <li>○R5F2128</li> <li>○R5F21228</li> <li>○R5F21228</li> </ul>                                                                                                    | <ul> <li>○M32176F3T</li> <li>○M32176F4T</li> <li>○R5F6420Aws</li> <li>○R5F6420Bws</li> <li>○R5F64216ws</li> <li>○R5F64217ws</li> <li>○R5F64218ws</li> <li>○R5F64219</li> <li>○R5F64219</li> <li>○R5F21144</li> <li>○R5F21152</li> <li>○R5F21153</li> <li>○R5F21154</li> <li>○R5F21162</li> <li>○R5F21163</li> <li>○R5F21164</li> <li>○R5F21248</li> <li>○R5F21248</li> </ul>                                                                                                    | <ul> <li>○M32185F4V</li> <li>○M32186F8V</li> <li>○R5F6421Aws</li> <li>○R5F6421Bws</li> <li>○R5F6421Cws</li> <li>○R5F6421Dws</li> <li>○R5F64524ws</li> <li>○R5F64524ws</li> <li>○R5F21172</li> <li>○R5F21172</li> <li>○R5F21173</li> <li>○R5F21174</li> <li>○R5F21181</li> <li>○R5F21181</li> <li>○R5F21182</li> <li>○R5F21183</li> <li>○R5F21184</li> </ul>                                                                                                    | <ul> <li>□ ○R5F64525ws</li> <li>□ ○R5F6452Nws</li> <li>□ ○R5F64534ws</li> <li>□ ○R5F64533</li> <li>□ ○R5F64533Nws</li> <li>□ ○R5F21191</li> <li>□ ○R5F21192</li> <li>□ ○R5F21193</li> <li>□ ○R5F21194</li> <li>□ ○R5F211A1</li> <li>□ ○R5F211A2</li> <li>□ ○R5F211A3</li> </ul>                                                                                                    | <ul> <li>○ R5F64561ws</li> <li>○ R5F6456Fws</li> <li>○ R5F64562ws</li> <li>○ R5F64563</li> <li>○ R5F64563</li> <li>○ R5F6456Hws</li> <li>○ R5F211A4</li> <li>○ R5F211B1</li> <li>○ R5F211B2</li> <li>○ R5F211B3</li> <li>○ R5F211B4</li> </ul>                                                                                                    |
| M32R Series R32C Series R8C/1x Series                              | <ul> <li>○M32170F4V</li> <li>○M32171F4V</li> <li>○R5F64110</li> <li>○R5F64111</li> <li>○R5F64112</li> <li>○R5F64115</li> <li>○R5F64116</li> <li>□○R5F21102</li> <li>□○R5F21103</li> <li>□○R5F21104</li> <li>□○R5F21104</li> <li>□○R5F21112</li> <li>□○R5F21113</li> <li>□○R5F21114</li> <li>□○R5F21122</li> <li>□○R5F21206</li> <li>□○R5F21206</li> <li>□○R5F21208</li> </ul>                                                                                                    | <ul> <li>○M32173F2V</li> <li>○M32174F4V</li> <li>○R5F64165</li> <li>○R5F64185</li> <li>○R5F64186</li> <li>○R5F64206ws</li> <li>○R5F64207ws</li> <li>○R5F64207ws</li> <li>○R5F21123</li> <li>○R5F21124</li> <li>○R5F21132</li> <li>○R5F21133</li> <li>○R5F21134</li> <li>○R5F21142</li> <li>○R5F21142</li> <li>○R5F21143</li> <li>○R5F2128</li> <li>○R5F2122A</li> <li>○R5F2122A</li> </ul>                                                                                                    | <ul> <li>○M32176F3T</li> <li>○M32176F4T</li> <li>○R5F6420Aws</li> <li>○R5F6420Bws</li> <li>○R5F64216ws</li> <li>○R5F64217ws</li> <li>○R5F64218ws</li> <li>○R5F64219</li> <li>○R5F64219</li> <li>○R5F21144</li> <li>○R5F21152</li> <li>○R5F21153</li> <li>○R5F21154</li> <li>○R5F21162</li> <li>○R5F21163</li> <li>○R5F21164</li> <li>○R5F21248</li> <li>○R5F21254</li> <li>○R5F21254</li> <li>○R5F21254</li> <li>○R5F21254</li> <li>○R5F21254</li> </ul>                                                                                                    | <ul> <li>○M32185F4V</li> <li>○M32186F8V</li> <li>○R5F6421Aws</li> <li>○R5F6421Bws</li> <li>○R5F6421Cws</li> <li>○R5F6421Dws</li> <li>○R5F64524ws</li> <li>○R5F64524ws</li> <li>○R5F21172</li> <li>○R5F21172</li> <li>○R5F21173</li> <li>○R5F21174</li> <li>○R5F21181</li> <li>○R5F21181</li> <li>○R5F21182</li> <li>○R5F21183</li> <li>○R5F21184</li> <li>○R5F21275</li> <li>○R5F21276</li> <li>○R5F21284</li> </ul>                                                                                                    | <ul> <li>□ ○ R5F64525ws</li> <li>□ ○ R5F6452Nws</li> <li>□ ○ R5F64534ws</li> <li>□ ○ R5F64533</li> <li>□ ○ R5F64533Nws</li> <li>□ ○ R5F21191</li> <li>□ ○ R5F21192</li> <li>□ ○ R5F21193</li> <li>□ ○ R5F21194</li> <li>□ ○ R5F211A1</li> <li>□ ○ R5F211A2</li> <li>□ ○ R5F211A3</li> <li>□ ○ R5F212C7</li> <li>□ ○ R5F212C8</li> <li>□ ○ R5F212C8</li> </ul>                                                                                                    | <ul> <li>○ R5F64561ws</li> <li>○ R5F6456Fws</li> <li>○ R5F64562ws</li> <li>○ R5F64563</li> <li>○ R5F64563</li> <li>○ R5F6456Hws</li> <li>○ R5F211A4</li> <li>○ R5F211B1</li> <li>○ R5F211B2</li> <li>○ R5F211B3</li> <li>○ R5F211B4</li> </ul>                                                                                                    |
| M32R Series R32C Series R8C/1x Series                              | <ul> <li>○M32170F4V</li> <li>○M32171F4V</li> <li>○R5F64110</li> <li>○R5F64111</li> <li>○R5F64112</li> <li>○R5F64114</li> <li>○R5F64116</li> <li>□○R5F21102</li> <li>□○R5F21103</li> <li>□○R5F21104</li> <li>□○R5F21104</li> <li>□○R5F21112</li> <li>□○R5F21113</li> <li>□○R5F21114</li> <li>□○R5F21122</li> <li>□○R5F21206</li> <li>□○R5F21208</li> <li>□○R5F21208</li> <li>□○R5F21204</li> </ul>                                                                                                    | <ul> <li>○M32173F2V</li> <li>○M32174F4V</li> <li>○R5F64165</li> <li>○R5F64185</li> <li>○R5F64186</li> <li>○R5F64206ws</li> <li>○R5F64207ws</li> <li>○R5F64207ws</li> <li>○R5F21123</li> <li>○R5F21124</li> <li>○R5F21132</li> <li>○R5F21133</li> <li>○R5F21134</li> <li>○R5F21142</li> <li>○R5F21142</li> <li>○R5F21143</li> <li>○R5F2128</li> <li>○R5F21228</li> <li>○R5F21226</li> <li>○R5F21226</li> </ul>                                                                                                    | <ul> <li>○M32176F3T</li> <li>○M32176F4T</li> <li>○R5F6420Aws</li> <li>○R5F6420Bws</li> <li>○R5F64216ws</li> <li>○R5F64217ws</li> <li>○R5F64218ws</li> <li>○R5F64219</li> <li>○R5F64219</li> <li>○R5F64219</li> <li>○R5F21152</li> <li>○R5F21153</li> <li>○R5F21154</li> <li>○R5F21162</li> <li>○R5F21163</li> <li>○R5F21164</li> <li>○R5F21254</li> <li>○R5F21254</li> <li>○R5F21255</li> <li>○R5F21256</li> </ul>                                                                                                    | <ul> <li>○M32185F4V</li> <li>○M32186F8V</li> <li>○R5F6421Aws</li> <li>○R5F6421Bws</li> <li>○R5F6421Cws</li> <li>○R5F6421Dws</li> <li>○R5F64524ws</li> <li>○R5F64524ws</li> <li>○R5F21172</li> <li>○R5F21173</li> <li>○R5F21173</li> <li>○R5F21174</li> <li>○R5F21181</li> <li>○R5F21182</li> <li>○R5F21183</li> <li>○R5F21184</li> <li>○R5F21275</li> <li>○R5F21276</li> <li>○R5F21284</li> <li>○R5F21294</li> </ul>                                                                                                    | <ul> <li>□ ○ R5F64525ws</li> <li>□ ○ R5F6452Nws</li> <li>□ ○ R5F64534ws</li> <li>□ ○ R5F64533</li> <li>□ ○ R5F64533Nws</li> <li>□ ○ R5F21191</li> <li>□ ○ R5F21192</li> <li>□ ○ R5F21193</li> <li>□ ○ R5F21194</li> <li>□ ○ R5F21194</li> <li>□ ○ R5F211A1</li> <li>□ ○ R5F211A2</li> <li>□ ○ R5F211A3</li> <li>□ ○ R5F212C7</li> <li>□ ○ R5F212C8</li> <li>□ ○ R5F212CA</li> <li>□ ○ R5F212CA</li> </ul>                                                                                                    | <ul> <li>○ R5F64561ws</li> <li>○ R5F6456Fws</li> <li>○ R5F64562ws</li> <li>○ R5F64563</li> <li>○ R5F64563</li> <li>○ R5F64564Hws</li> <li>○ R5F211A4</li> <li>○ R5F211B1</li> <li>○ R5F211B2</li> <li>○ R5F211B3</li> <li>○ R5F211B4</li> </ul>                                                                                                    |
| M32R Series R32C Series R8C/1x Series                              | <ul> <li>○M32170F4V</li> <li>○M32171F4V</li> <li>○R5F64110</li> <li>○R5F64112</li> <li>○R5F64114</li> <li>○R5F64115</li> <li>○R5F64116</li> <li>□○R5F21102</li> <li>□○R5F21103</li> <li>□○R5F21104</li> <li>□○R5F21104</li> <li>□○R5F21112</li> <li>□○R5F21113</li> <li>□○R5F21122</li> <li>□○R5F21206</li> <li>□○R5F21206</li> <li>□○R5F21208</li> <li>□○R5F2120A</li> <li>□○R5F2120A</li> <li>□○R5F2120A</li> <li>□○R5F2120A</li> </ul>                                                                                                    | <ul> <li>○M32173F2V</li> <li>○M32174F4V</li> <li>○R5F64165</li> <li>○R5F64185</li> <li>○R5F64186</li> <li>○R5F64206ws</li> <li>○R5F64207ws</li> <li>○R5F64207ws</li> <li>○R5F21123</li> <li>○R5F21124</li> <li>○R5F21132</li> <li>○R5F21133</li> <li>○R5F21134</li> <li>○R5F21142</li> <li>○R5F21142</li> <li>○R5F21143</li> <li>○R5F21143</li> <li>○R5F2128</li> <li>○R5F21228</li> <li>○R5F21226</li> <li>○R5F21236</li> <li>○R5F21236</li> </ul>                                                                                                    | <ul> <li>○M32176F3T</li> <li>○M32176F4T</li> <li>○R5F6420Aws</li> <li>○R5F6420Bws</li> <li>○R5F64216ws</li> <li>○R5F64217ws</li> <li>○R5F64218ws</li> <li>○R5F64219</li> <li>○R5F64219</li> <li>○R5F64219</li> <li>○R5F21152</li> <li>○R5F21153</li> <li>○R5F21154</li> <li>○R5F21162</li> <li>○R5F21163</li> <li>○R5F21164</li> <li>○R5F21264</li> <li>○R5F21255</li> <li>○R5F21256</li> <li>○R5F21256</li> <li>○R5F21257</li> </ul>                                                                                                    | <ul> <li>○M32185F4V</li> <li>○M32186F8V</li> <li>○R5F6421Aws</li> <li>○R5F6421Bws</li> <li>○R5F6421Cws</li> <li>○R5F6421Dws</li> <li>○R5F64524ws</li> <li>○R5F64524ws</li> <li>○R5F21172</li> <li>○R5F21173</li> <li>○R5F21173</li> <li>○R5F21174</li> <li>○R5F21181</li> <li>○R5F21181</li> <li>○R5F21182</li> <li>○R5F21183</li> <li>○R5F21184</li> <li>○R5F21275</li> <li>○R5F21276</li> <li>○R5F21284</li> <li>○R5F21294</li> <li>○R5F21247</li> </ul>                                                                                                    | <ul> <li>□ ○ R5F64525ws</li> <li>□ ○ R5F64525ws</li> <li>□ ○ R5F64534ws</li> <li>□ ○ R5F64533</li> <li>□ ○ R5F64533</li> <li>□ ○ R5F64533Nws</li> <li>□ ○ R5F21191</li> <li>□ ○ R5F21192</li> <li>□ ○ R5F21192</li> <li>□ ○ R5F21193</li> <li>□ ○ R5F21194</li> <li>□ ○ R5F211A1</li> <li>□ ○ R5F211A2</li> <li>□ ○ R5F211A3</li> <li>□ ○ R5F212C7</li> <li>□ ○ R5F212CA</li> <li>□ ○ R5F212CA</li> <li>□ ○ R5F212CA</li> <li>□ ○ R5F212C2</li> </ul>                                                                                                    | <ul> <li>○ R5F64561ws</li> <li>○ R5F6456Fws</li> <li>○ R5F64562ws</li> <li>○ R5F64563</li> <li>○ R5F64563</li> <li>○ R5F6456Hws</li> <li>○ R5F21181</li> <li>○ R5F21182</li> <li>○ R5F21183</li> <li>○ R5F21184</li> </ul>                                                                                                    |
| M32R Series<br>R32C Series<br>R8C/1x<br>Series                     | <ul> <li>○M32170F4V</li> <li>○M32171F4V</li> <li>○R5F64110</li> <li>○R5F64112</li> <li>○R5F64114</li> <li>○R5F64115</li> <li>○R5F64116</li> <li>□○R5F21102</li> <li>□○R5F21103</li> <li>□○R5F21104</li> <li>□○R5F21104</li> <li>□○R5F21112</li> <li>□○R5F21113</li> <li>□○R5F21122</li> <li>□○R5F21206</li> <li>□○R5F21206</li> <li>□○R5F21208</li> <li>□○R5F2120A</li> <li>□○R5F2120C</li> <li>□○R5F2120C</li> <li>□○R5F2120C</li> <li>□○R5F2120C</li> <li>□○R5F2120C</li> </ul>                                                                                                    | <ul> <li>○M32173F2V</li> <li>○M32174F4V</li> <li>○R5F64165</li> <li>○R5F64185</li> <li>○R5F64186</li> <li>○R5F64206ws</li> <li>○R5F64207ws</li> <li>○R5F21123</li> <li>○R5F21124</li> <li>○R5F21132</li> <li>○R5F21132</li> <li>○R5F21133</li> <li>○R5F21134</li> <li>○R5F21142</li> <li>○R5F21142</li> <li>○R5F21143</li> <li>○R5F21143</li> <li>○R5F2128</li> <li>○R5F2128</li> <li>○R5F21226</li> <li>○R5F21236</li> <li>○R5F21237</li> <li>○R5F21238</li> </ul>                                                                                                    | <ul> <li>○M32176F3T</li> <li>○M32176F4T</li> <li>○R5F6420Aws</li> <li>○R5F6420Bws</li> <li>○R5F64216ws</li> <li>○R5F64217ws</li> <li>○R5F64219</li> <li>○R5F64219</li> <li>○R5F64219</li> <li>○R5F21144</li> <li>○R5F21152</li> <li>○R5F21153</li> <li>○R5F21154</li> <li>○R5F21162</li> <li>○R5F21163</li> <li>○R5F21164</li> <li>○R5F21248</li> <li>○R5F21254</li> <li>○R5F21255</li> <li>○R5F21256</li> <li>○R5F21257</li> <li>○R5F21258</li> </ul>                                                                                                    | <ul> <li>○M32185F4V</li> <li>○M32186F8V</li> <li>○R5F6421Aws</li> <li>○R5F6421Bws</li> <li>○R5F6421Cws</li> <li>○R5F6421Dws</li> <li>○R5F64524ws</li> <li>○R5F64524ws</li> <li>○R5F64524ws</li> <li>○R5F21172</li> <li>○R5F21173</li> <li>○R5F21174</li> <li>○R5F21174</li> <li>○R5F21181</li> <li>○R5F21181</li> <li>○R5F21182</li> <li>○R5F21183</li> <li>○R5F21184</li> <li>○R5F21276</li> <li>○R5F21276</li> <li>○R5F21294</li> <li>○R5F2124</li> <li>○R5F21247</li> <li>○R5F21247</li> <li>○R5F21247</li> </ul>                                                                                                    | <ul> <li>□ ○R5F64525ws</li> <li>□ ○R5F64525ws</li> <li>□ ○R5F64534ws</li> <li>□ ○R5F64533</li> <li>□ ○R5F64533Nws</li> <li>□ ○R5F21191</li> <li>□ ○R5F21192</li> <li>□ ○R5F21192</li> <li>□ ○R5F21193</li> <li>□ ○R5F21194</li> <li>□ ○R5F211A1</li> <li>□ ○R5F211A2</li> <li>□ ○R5F211A3</li> <li>□ ○R5F212C7</li> <li>□ ○R5F212C8</li> <li>□ ○R5F212CA</li> <li>□ ○R5F212CA</li> <li>□ ○R5F212CA</li> <li>□ ○R5F212D7</li> <li>□ ○R5F212D7</li> <li>□ ○R5F212D7</li> <li>□ ○R5F212D7</li> <li>□ ○R5F212D7</li> <li>□ ○R5F212D7</li> </ul>                                                                                                    | <ul> <li>○ R5F64561ws</li> <li>○ R5F6456Fws</li> <li>○ R5F64562ws</li> <li>○ R5F64563</li> <li>○ R5F64563</li> <li>○ R5F64564</li> <li>○ R5F21184</li> <li>○ R5F21182</li> <li>○ R5F21183</li> <li>○ R5F21184</li> </ul>                                                                                                    |
| M32R Series<br>R32C Series<br>R8C/1x<br>Series<br>R8C/2x<br>Series | <ul> <li>○M32170F4V</li> <li>○M32171F4V</li> <li>○R5F64110</li> <li>○R5F64112</li> <li>○R5F64114</li> <li>○R5F64115</li> <li>○R5F64116</li> <li>□○R5F21102</li> <li>□○R5F21103</li> <li>□○R5F21104</li> <li>□○R5F21104</li> <li>□○R5F21112</li> <li>□○R5F21113</li> <li>□○R5F21122</li> <li>□○R5F21206</li> <li>□○R5F21206</li> <li>□○R5F21208</li> <li>□○R5F21208</li> <li>□○R5F2120A</li> <li>□○R5F2120C</li> <li>□○R5F21216</li> <li>□○R5F21216</li> <li>□○R5F21217</li> </ul>                                                                                                    | <ul> <li>○M32173F2V</li> <li>○M32174F4V</li> <li>○R5F64165</li> <li>○R5F64185</li> <li>○R5F64186</li> <li>○R5F64206ws</li> <li>○R5F64207ws</li> <li>○R5F21123</li> <li>○R5F21124</li> <li>○R5F21132</li> <li>○R5F21132</li> <li>○R5F21133</li> <li>○R5F21134</li> <li>○R5F21142</li> <li>○R5F21142</li> <li>○R5F21142</li> <li>○R5F21143</li> <li>○R5F2128</li> <li>○R5F2128</li> <li>○R5F21226</li> <li>○R5F21236</li> <li>○R5F21238</li> <li>○R5F21238</li> <li>○R5F21238</li> <li>○R5F21238</li> <li>○R5F21238</li> <li>○R5F21238</li> <li>○R5F21238</li> </ul>                                                                                                    | <ul> <li>○M32176F3T</li> <li>○M32176F4T</li> <li>○R5F6420Aws</li> <li>○R5F6420Bws</li> <li>○R5F64216ws</li> <li>○R5F64217ws</li> <li>○R5F64219</li> <li>○R5F64219</li> <li>○R5F64219</li> <li>○R5F21152</li> <li>○R5F21153</li> <li>○R5F21154</li> <li>○R5F21162</li> <li>○R5F21163</li> <li>○R5F21164</li> <li>○R5F21248</li> <li>○R5F21254</li> <li>○R5F21255</li> <li>○R5F21256</li> <li>○R5F21258</li> <li>○R5F21262</li> </ul>                                                                                                    | <ul> <li>○M32185F4V</li> <li>○M32186F8V</li> <li>○R5F6421Aws</li> <li>○R5F6421Bws</li> <li>○R5F6421Cws</li> <li>○R5F6421Dws</li> <li>○R5F64524ws</li> <li>○R5F64524ws</li> <li>○R5F64524ws</li> <li>○R5F21172</li> <li>○R5F21173</li> <li>○R5F21174</li> <li>○R5F21174</li> <li>○R5F21181</li> <li>○R5F21182</li> <li>○R5F21183</li> <li>○R5F21184</li> <li>○R5F21276</li> <li>○R5F21276</li> <li>○R5F21284</li> <li>○R5F21284</li> <li>○R5F21248</li> <li>○R5F212A8</li> <li>○R5F212A8</li> <li>○R5F212A8</li> </ul>                                                                                                    | <ul> <li>□ ○R5F64525ws</li> <li>□ ○R5F64525ws</li> <li>□ ○R5F64534ws</li> <li>□ ○R5F64533</li> <li>□ ○R5F64533</li> <li>□ ○R5F21191</li> <li>□ ○R5F21192</li> <li>□ ○R5F21192</li> <li>□ ○R5F21193</li> <li>□ ○R5F21194</li> <li>□ ○R5F21194</li> <li>□ ○R5F211A1</li> <li>□ ○R5F211A2</li> <li>□ ○R5F211A2</li> <li>□ ○R5F212C7</li> <li>□ ○R5F212C8</li> <li>□ ○R5F212C4</li> <li>□ ○R5F212C4</li> <li>□ ○R5F212D7</li> <li>□ ○R5F212D8</li> <li>□ ○R5F212D8</li> </ul>                                                                                                    | <ul> <li>□ ○ R5F64561ws</li> <li>□ ○ R5F6456Fws</li> <li>□ ○ R5F64562ws</li> <li>□ ○ R5F64563</li> <li>□ ○ R5F64563</li> <li>□ ○ R5F211A4</li> <li>□ ○ R5F211B1</li> <li>□ ○ R5F211B2</li> <li>□ ○ R5F211B2</li> <li>□ ○ R5F211B3</li> <li>□ ○ R5F211B4</li> </ul>                                                                                                    |
| M32R Series<br>R32C Series<br>R8C/1x<br>Series<br>R8C/2x<br>Series | <ul> <li>○M32170F4V</li> <li>○M32171F4V</li> <li>○R5F64110</li> <li>○R5F64111</li> <li>○R5F64112</li> <li>○R5F64114</li> <li>○R5F64115</li> <li>○R5F21102</li> <li>○R5F21103</li> <li>○R5F21104</li> <li>○R5F21104</li> <li>○R5F21104</li> <li>○R5F21112</li> <li>○R5F21113</li> <li>○R5F21114</li> <li>○R5F21122</li> <li>○R5F21206</li> <li>○R5F21206</li> <li>○R5F21208</li> <li>○R5F21208</li> <li>○R5F21208</li> <li>○R5F21206</li> <li>○R5F21206</li> <li>○R5F21207</li> <li>○R5F21206</li> <li>○R5F21208</li> <li>○R5F21208</li> <li>○R5F21208</li> <li>○R5F21206</li> <li>○R5F21207</li> <li>○R5F21207</li> <li>○R5F21208</li> <li>○R5F21207</li> <li>○R5F21208</li> <li>○R5F21208</li> <li>○R5F21208</li> <li>○R5F21207</li> <li>○R5F21208</li> <li>○R5F21208</li> <li>○R5F21218</li> </ul>                                                          | <ul> <li>○M32173F2V</li> <li>○M32174F4V</li> <li>○R5F64165</li> <li>○R5F64185</li> <li>○R5F64186</li> <li>○R5F64206ws</li> <li>○R5F64207ws</li> <li>○R5F21123</li> <li>○R5F21124</li> <li>○R5F21132</li> <li>○R5F21133</li> <li>○R5F21134</li> <li>○R5F21142</li> <li>○R5F21142</li> <li>○R5F21142</li> <li>○R5F21143</li> <li>○R5F2128</li> <li>○R5F2128</li> <li>○R5F2128</li> <li>○R5F21236</li> <li>○R5F21238</li> <li>○R5F21238</li> <li>○R5F21238</li> <li>○R5F21238</li> <li>○R5F21234</li> </ul>                                                                                                    | <ul> <li>○M32176F3T</li> <li>○M32176F4T</li> <li>○R5F6420Aws</li> <li>○R5F6420Bws</li> <li>○R5F64216ws</li> <li>○R5F64217ws</li> <li>○R5F64219</li> <li>○R5F64219</li> <li>○R5F21152</li> <li>○R5F21153</li> <li>○R5F21154</li> <li>○R5F21162</li> <li>○R5F21163</li> <li>○R5F21164</li> <li>○R5F21248</li> <li>○R5F21254</li> <li>○R5F21255</li> <li>○R5F21256</li> <li>○R5F21258</li> <li>○R5F21262</li> <li>○R5F21262</li> <li>○R5F21262</li> <li>○R5F21264</li> </ul>                                                                                                    | <ul> <li>○M32185F4V</li> <li>○M32186F8V</li> <li>○R5F6421Aws</li> <li>○R5F6421Bws</li> <li>○R5F6421Cws</li> <li>○R5F6421Dws</li> <li>○R5F64524ws</li> <li>○R5F64524ws</li> <li>○R5F21172</li> <li>○R5F21173</li> <li>○R5F21174</li> <li>○R5F21174</li> <li>○R5F21181</li> <li>○R5F21182</li> <li>○R5F21183</li> <li>○R5F21184</li> <li>○R5F21276</li> <li>○R5F21276</li> <li>○R5F21284</li> <li>○R5F21284</li> </ul>                                                                                                    | <ul> <li>□ ○R5F64525ws</li> <li>□ ○R5F64525ws</li> <li>□ ○R5F64534ws</li> <li>□ ○R5F64533</li> <li>□ ○R5F64533Nws</li> <li>□ ○R5F21191</li> <li>□ ○R5F21192</li> <li>□ ○R5F21193</li> <li>□ ○R5F21193</li> <li>□ ○R5F21194</li> <li>□ ○R5F21194</li> <li>□ ○R5F211A1</li> <li>□ ○R5F211A2</li> <li>□ ○R5F211A2</li> <li>□ ○R5F212C7</li> <li>□ ○R5F212C8</li> <li>□ ○R5F212C4</li> <li>□ ○R5F212D7</li> <li>□ ○R5F212D8</li> <li>□ ○R5F212DA</li> <li>□ ○R5F212DA</li> <li>□ ○R5F212DA</li> <li>□ ○R5F212DA</li> <li>□ ○R5F212DA</li> </ul>                                                                                                    | <ul> <li>□ ○ R5F64561ws</li> <li>□ ○ R5F6456Fws</li> <li>□ ○ R5F64566ws</li> <li>□ ○ R5F64563</li> <li>□ ○ R5F64563</li> <li>□ ○ R5F211A4</li> <li>□ ○ R5F211B1</li> <li>□ ○ R5F211B2</li> <li>□ ○ R5F211B3</li> <li>□ ○ R5F211B3</li> <li>□ ○ R5F211B4</li> </ul>                                                                                                    |
| M32R Series<br>R32C Series<br>R8C/1x<br>Series<br>R8C/2x<br>Series | <ul> <li>○M32170F4V</li> <li>○M32171F4V</li> <li>○R5F64110</li> <li>○R5F64112</li> <li>○R5F64114</li> <li>○R5F64115</li> <li>○R5F64116</li> <li>○R5F21102</li> <li>○R5F21103</li> <li>○R5F21104</li> <li>○R5F21104</li> <li>○R5F21104</li> <li>○R5F21112</li> <li>○R5F21113</li> <li>○R5F21114</li> <li>○R5F21122</li> <li>○R5F21206</li> <li>○R5F21206</li> <li>○R5F21208</li> <li>○R5F21208</li> <li>○R5F21208</li> <li>○R5F21206</li> <li>○R5F21206</li> <li>○R5F21206</li> <li>○R5F21206</li> <li>○R5F21207</li> <li>○R5F21208</li> <li>○R5F21208</li> <li>○R5F21218</li> <li>○R5F21214</li> </ul>                                                                                                    | <ul> <li>○M32173F2V</li> <li>○M32174F4V</li> <li>○R5F64165</li> <li>○R5F64185</li> <li>○R5F64186</li> <li>○R5F64206ws</li> <li>○R5F64207ws</li> <li>○R5F21123</li> <li>○R5F21124</li> <li>○R5F21132</li> <li>○R5F21133</li> <li>○R5F21134</li> <li>○R5F21142</li> <li>○R5F21142</li> <li>○R5F21142</li> <li>○R5F21142</li> <li>○R5F2128</li> <li>○R5F2128</li> <li>○R5F2128</li> <li>○R5F2128</li> <li>○R5F2128</li> <li>○R5F2128</li> <li>○R5F2128</li> <li>○R5F2128</li> <li>○R5F2128</li> <li>○R5F2128</li> <li>○R5F21236</li> <li>○R5F21238</li> <li>○R5F2123A</li> <li>○R5F2123A</li> <li>○R5F2123A</li> <li>○R5F2123C</li> <li>○R5F21244</li> </ul>                                                                                                    | <ul> <li>○M32176F3T</li> <li>○M32176F4T</li> <li>○R5F6420Aws</li> <li>○R5F6420Bws</li> <li>○R5F64216ws</li> <li>○R5F64217ws</li> <li>○R5F64219</li> <li>○R5F64219</li> <li>○R5F21152</li> <li>○R5F21153</li> <li>○R5F21154</li> <li>○R5F21162</li> <li>○R5F21163</li> <li>○R5F21163</li> <li>○R5F21164</li> <li>○R5F21248</li> <li>○R5F21256</li> <li>○R5F21256</li> <li>○R5F21258</li> <li>○R5F21264</li> <li>○R5F21264</li> <li>○R5F21264</li> <li>○R5F21264</li> <li>○R5F21264</li> </ul>                                                                                                    | <ul> <li>○M32185F4V</li> <li>○M32186F8V</li> <li>○R5F6421Aws</li> <li>○R5F6421Bws</li> <li>○R5F6421Cws</li> <li>○R5F6421Dws</li> <li>○R5F64524ws</li> <li>○R5F64524ws</li> <li>○R5F21172</li> <li>○R5F21173</li> <li>○R5F21174</li> <li>○R5F21174</li> <li>○R5F21181</li> <li>○R5F21182</li> <li>○R5F21182</li> <li>○R5F21183</li> <li>○R5F21184</li> <li>○R5F21276</li> <li>○R5F21276</li> <li>○R5F21284</li> <li>○R5F21284</li></ul> | <ul> <li>□ ○R5F64525ws</li> <li>□ ○R5F64525ws</li> <li>□ ○R5F64534ws</li> <li>□ ○R5F64533</li> <li>□ ○R5F64533Nws</li> <li>□ ○R5F21191</li> <li>□ ○R5F21192</li> <li>□ ○R5F21192</li> <li>□ ○R5F21193</li> <li>□ ○R5F21194</li> <li>□ ○R5F21194</li> <li>□ ○R5F211A1</li> <li>□ ○R5F211A2</li> <li>□ ○R5F211A2</li> <li>□ ○R5F212C7</li> <li>□ ○R5F212C8</li> <li>□ ○R5F212C4</li> <li>□ ○R5F212C4</li> <li>□ ○R5F212D8</li> <li>□ ○R5F212DA</li> <li>□ ○R5F212DA</li> </ul>                                                                                                    | <ul> <li>□ ○ R5F64561ws</li> <li>□ ○ R5F6456Fws</li> <li>□ ○ R5F64562ws</li> <li>□ ○ R5F64563</li> <li>□ ○ R5F64563</li> <li>□ ○ R5F211A4</li> <li>□ ○ R5F211B1</li> <li>□ ○ R5F211B2</li> <li>□ ○ R5F211B3</li> <li>□ ○ R5F211B3</li> <li>□ ○ R5F211B4</li> </ul>                                                                                                    |
| M32R Series<br>R32C Series<br>R8C/1x<br>Series<br>R8C/2x<br>Series | <ul> <li>○M32170F4V</li> <li>○M32171F4V</li> <li>○R5F64110</li> <li>○R5F64112</li> <li>○R5F64114</li> <li>○R5F64115</li> <li>○R5F64116</li> <li>○R5F21102</li> <li>○R5F21103</li> <li>○R5F21104</li> <li>○R5F21104</li> <li>○R5F21104</li> <li>○R5F21112</li> <li>○R5F21113</li> <li>○R5F21114</li> <li>○R5F21122</li> <li>○R5F21206</li> <li>○R5F21206</li> <li>○R5F21208</li> <li>○R5F21208</li> <li>○R5F21208</li> <li>○R5F21208</li> <li>○R5F21206</li> <li>○R5F21206</li> <li>○R5F21206</li> <li>○R5F21207</li> <li>○R5F21208</li> <li>○R5F21208</li> <li>○R5F21216</li> <li>○R5F21217</li> <li>○R5F21218</li> <li>○R5F21218</li> <li>○R5F21216</li> </ul>                                                                                                    | <ul> <li>○M32173F2V</li> <li>○M32174F4V</li> <li>○R5F64165</li> <li>○R5F64185</li> <li>○R5F64186</li> <li>○R5F64206ws</li> <li>○R5F64207ws</li> <li>○R5F21123</li> <li>○R5F21124</li> <li>○R5F21132</li> <li>○R5F21133</li> <li>○R5F21134</li> <li>○R5F21142</li> <li>○R5F21142</li> <li>○R5F21142</li> <li>○R5F2128</li> <li>○R5F2128</li> <li>○R5F21236</li> <li>○R5F21237</li> <li>○R5F21238</li> <li>○R5F21234</li> <li>○R5F21244</li> <li>○R5F21244</li> <li>○R5F21245</li> </ul> | <ul> <li>○M32176F3T</li> <li>○M32176F4T</li> <li>○R5F6420Aws</li> <li>○R5F6420Bws</li> <li>○R5F64216ws</li> <li>○R5F64217ws</li> <li>○R5F64219</li> <li>○R5F64219</li> <li>○R5F21152</li> <li>○R5F21153</li> <li>○R5F21154</li> <li>○R5F21162</li> <li>○R5F21163</li> <li>○R5F21163</li> <li>○R5F21164</li> <li>○R5F21254</li> <li>○R5F21256</li> <li>○R5F21256</li> <li>○R5F21258</li> <li>○R5F21262</li> <li>○R5F21264</li> <li>○R5F21264</li> <li>○R5F21265</li> <li>○R5F21265</li> <li>○R5F21266</li> </ul>                                                                                                    | <ul> <li>○M32185F4V</li> <li>○M32186F8V</li> <li>○R5F6421Aws</li> <li>○R5F6421Bws</li> <li>○R5F6421Cws</li> <li>○R5F6421Dws</li> <li>○R5F64524ws</li> <li>○R5F64524ws</li> <li>○R5F21172</li> <li>○R5F21173</li> <li>○R5F21174</li> <li>○R5F21174</li> <li>○R5F21181</li> <li>○R5F21182</li> <li>○R5F21183</li> <li>○R5F21184</li> <li>○R5F21284</li> <li>○R5F21287</li> <li>○R5F21287</li> <li>○R5F21287</li> <li>○R5F21287</li> <li>○R5F21287</li> <li>○R5F21287</li> <li>○R5F21287</li> <li>○R5F21287</li> <li>○R5F21287</li> <li>○R5F21287</li> <li>○R5F21287</li> <li>○R5F21287</li> </ul>                                                                                                    | <ul> <li>□ ○R5F64525ws</li> <li>□ ○R5F64525ws</li> <li>□ ○R5F64534ws</li> <li>□ ○R5F64533</li> <li>□ ○R5F64533Nws</li> <li>□ ○R5F21191</li> <li>□ ○R5F21192</li> <li>□ ○R5F21192</li> <li>□ ○R5F21193</li> <li>□ ○R5F21194</li> <li>□ ○R5F21194</li> <li>□ ○R5F211A1</li> <li>□ ○R5F211A2</li> <li>□ ○R5F211A2</li> <li>□ ○R5F212C7</li> <li>□ ○R5F212C8</li> <li>□ ○R5F212C4</li> <li>□ ○R5F212C4</li> <li>□ ○R5F212D7</li> <li>□ ○R5F212D8</li> <li>□ ○R5F212DA</li> <li>□ ○R5F212DA</li> </ul>                                                                                                 | <ul> <li>□ ○ R5F64561ws</li> <li>□ ○ R5F6456Fws</li> <li>□ ○ R5F64562ws</li> <li>□ ○ R5F64563</li> <li>□ ○ R5F64563</li> <li>□ ○ R5F211A4</li> <li>□ ○ R5F211B1</li> <li>□ ○ R5F211B2</li> <li>□ ○ R5F211B3</li> <li>□ ○ R5F211B3</li> <li>□ ○ R5F212G4</li> <li>○ R5F212G5</li> <li>○ R5F212G6</li> <li>○ R5F212H1</li> <li>○ R5F212H2</li> <li>○ R5F212H2</li> <li>○ R5F212H1</li> <li>○ R5F212G5</li> <li>○ R5F212G6</li> <li>○ R5F212H1</li> <li>○ R5F212H1</li> <li>○ R5F212H1</li> <li>○ R5F212H1</li> <li>○ R5F212H1</li> <li>○ R5F212H2</li> <li>○ R5F212H2<!--</th--></li></ul> |
| M32R Series<br>R32C Series<br>R8C/1x<br>Series<br>R8C/2x<br>Series | <ul> <li>○M32170F4V</li> <li>○M32171F4V</li> <li>○R5F64110</li> <li>○R5F64112</li> <li>○R5F64114</li> <li>○R5F64115</li> <li>○R5F21102</li> <li>○R5F21103</li> <li>○R5F21104</li> <li>○R5F21104</li> <li>○R5F21104</li> <li>○R5F21112</li> <li>○R5F21112</li> <li>○R5F21122</li> <li>○R5F21122</li> <li>○R5F21206</li> <li>○R5F21206</li> <li>○R5F21208</li> <li>○R5F21208</li> <li>○R5F21208</li> <li>○R5F21208</li> <li>○R5F21208</li> <li>○R5F21206</li> <li>○R5F21206</li> <li>○R5F21207</li> <li>○R5F21208</li> <li>○R5F21208</li> <li>○R5F21218</li> <li>○R5F21218</li> <li>○R5F21218</li> <li>○R5F21218</li> <li>○R5F21218</li> <li>○R5F21218</li> <li>○R5F21218</li> <li>○R5F21218</li> <li>○R5F21218</li> <li>○R5F21218</li> <li>○R5F21218</li> <li>○R5F21218</li> <li>○R5F21218</li> </ul> | <ul> <li>○M32173F2V</li> <li>○M32174F4V</li> <li>○R5F64165</li> <li>○R5F64185</li> <li>○R5F64186</li> <li>○R5F64206ws</li> <li>○R5F64207ws</li> <li>○R5F21123</li> <li>○R5F21124</li> <li>○R5F21132</li> <li>○R5F21133</li> <li>○R5F21134</li> <li>○R5F21142</li> <li>○R5F21142</li> <li>○R5F21142</li> <li>○R5F21142</li> <li>○R5F2128</li> <li>○R5F2128</li> <li>○R5F2128</li> <li>○R5F2128</li> <li>○R5F2128</li> <li>○R5F2128</li> <li>○R5F2128</li> <li>○R5F2128</li> <li>○R5F2128</li> <li>○R5F2128</li> <li>○R5F21236</li> <li>○R5F21236</li> <li>○R5F21238</li> <li>○R5F21238</li> <li>○R5F21234</li> <li>○R5F21234</li> <li>○R5F21244</li> <li>○R5F21244</li> <li>○R5F21245</li> <li>○R5F21246</li> </ul>                                                                                                    | <ul> <li>○M32176F3T</li> <li>○M32176F4T</li> <li>○R5F6420Aws</li> <li>○R5F6420Bws</li> <li>○R5F64216ws</li> <li>○R5F64217ws</li> <li>○R5F64219</li> <li>○R5F64219</li> <li>○R5F21152</li> <li>○R5F21153</li> <li>○R5F21154</li> <li>○R5F21162</li> <li>○R5F21163</li> <li>○R5F21163</li> <li>○R5F21164</li> <li>○R5F21254</li> <li>○R5F21254</li> <li>○R5F21256</li> <li>○R5F21256</li> <li>○R5F21258</li> <li>○R5F21262</li> <li>○R5F21264</li> <li>○R5F21264</li> <li>○R5F21266</li> <li>○R5F21266</li> <li>○R5F21266</li> <li>○R5F21266</li> <li>○R5F21266</li> <li>○R5F21266</li> <li>○R5F21266</li> <li>○R5F21266</li> <li>○R5F21266</li> </ul> | <ul> <li>○M32185F4V</li> <li>○M32186F8V</li> <li>○R5F6421Aws</li> <li>○R5F6421Cws</li> <li>○R5F6421Cws</li> <li>○R5F6421Dws</li> <li>○R5F64524ws</li> <li>○R5F64524ws</li> <li>○R5F21172</li> <li>○R5F21173</li> <li>○R5F21174</li> <li>○R5F21174</li> <li>○R5F21181</li> <li>○R5F21182</li> <li>○R5F21182</li> <li>○R5F21183</li> <li>○R5F21184</li> <li>○R5F21264</li> <li>○R5F21276</li> <li>○R5F21284</li> <li>○R5F21284</li> <li>○R5F21284</li> <li>○R5F21284</li> <li>○R5F21284</li> <li>○R5F21284</li> <li>○R5F21284</li> <li>○R5F21284</li> <li>○R5F21284</li> <li>○R5F21284</li> <li>○R5F21284</li> <li>○R5F21288</li> <li>○R5F21288</li> <li>○R5F21288</li> <li>○R5F21288</li> <li>○R5F21288</li> <li>○R5F21288</li> <li>○R5F21288</li> <li>○R5F21288</li> </ul>                                                                                                    | <ul> <li>□ ○ R5F64525ws</li> <li>□ ○ R5F64521Nws</li> <li>□ ○ R5F64534ws</li> <li>□ ○ R5F64533</li> <li>□ ○ R5F64533Nws</li> <li>□ ○ R5F21191</li> <li>□ ○ R5F21192</li> <li>□ ○ R5F21192</li> <li>□ ○ R5F21193</li> <li>□ ○ R5F21194</li> <li>□ ○ R5F21194</li> <li>□ ○ R5F211A1</li> <li>□ ○ R5F211A2</li> <li>□ ○ R5F212C7</li> <li>□ ○ R5F212C8</li> <li>□ ○ R5F212C4</li> <li>□ ○ R5F212C4</li> <li>□ ○ R5F212D8</li> <li>□ ○ R5F212D8</li> <li>□ ○ R5F212D8</li> <li>□ ○ R5F212C4</li> <li>□ ○ R5F212D8</li> <li>□ ○ R5F212D8</li> <li>□ ○ R5F212D4</li> <li>□ ○ R5F212D4</li> </ul> | <ul> <li>□ ○ R5F64561ws</li> <li>□ ○ R5F6456Fws</li> <li>□ ○ R5F64562ws</li> <li>□ ○ R5F64563</li> <li>□ ○ R5F64563</li> <li>□ ○ R5F211A4</li> <li>□ ○ R5F211B1</li> <li>□ ○ R5F211B2</li> <li>□ ○ R5F211B3</li> <li>□ ○ R5F211B3</li> <li>□ ○ R5F211B4</li> </ul>                                                                                                    |

※ ROM 空間及びエリアが 1MB を超える一部の製品は、FLASH2 と FM-ONE での対応となります ※ \*\*のマイコンは FLASHMATE5V1 では WS での対応となります

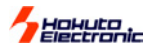

対応フラッシュメモリ内蔵マイコン [ R8C/3x, R8C/5x, R8C/1x, R8C/Mx ]

付属 CD ver. 1.2.17

|                 | L' C PRIMATES              | $1 \rightarrow 1$ (R0C/3X, 1     | WS・・・WS(サンプ)                     | リーネート<br>ルマイコンハで評価         | ※創品版と仕様が異た                       | ろ提会がございます                 |
|-----------------|----------------------------|----------------------------------|----------------------------------|----------------------------|----------------------------------|---------------------------|
|                 |                            |                                  | $\square OR5F21347W$             | $\square OR5F2135\Delta M$ | ○ ○ R5F213687                    | $\Box \cap R5F213887$     |
|                 | □■0R5F21322A               | □■0R5F21334T                     | □ 0R5F21348W                     | $\square$ OR5F2135CM       | □ 0R5F2136A7                     | □ 0R5F2138A7              |
|                 | □■0R5F21324A               | □■0R5F21335T                     | □ 0R5F2134AW                     | □■0R5F21364A               | □ 0R5F2136C7                     | □ 0R5F2138C7              |
|                 | □■0R5F21321C               | □■0R5F21336T                     | □■OR5F2134CW                     | □■0R5F21365A               | □ ○R5F21368S                     | □ ○R5F213G2A              |
|                 | □■0R5F21322C               | □■0R5F21344C                     | □ 0R5F21346X                     | □■0R5F21366A               | □ OR5F2136AS                     | □ 0R5F213G4A              |
|                 | □■0R5F21324C               | □∎0R5F21345C                     | □ 0R5F21347X                     | □∎0R5F21367A               | □                                | □                         |
|                 | □ 0R5F21321D               | □∎0R5F21346C                     | □ 0R5F21348X                     | □∎0R5F21368A               | □∎0R5F21386A                     | □∎0R5F213G6A              |
|                 | □                          | □■0R5F21346E                     | □ ○R5F2134AX                     | □∎○R5F2136AA               | □∎0R5F21387A                     | □∎0R5F213G1C              |
|                 | □■0R5F21324D               | □∎0R5F21347E                     | □                                | □■○R5F2136CA               | □∎0R5F21388A                     | □■○R5F213G2C              |
|                 | □                          | □■0R5F21348E                     | □ ○R5F21346Y                     | □ ○R5F21364C               | □∎0R5F2138AA                     | □∎0R5F213G4C              |
|                 | □                          | □■○R5F2134AE                     | □ ○R5F21347Y                     | □ ○R5F21365C               | □■○R5F2138CA                     | □■0R5F213G5C              |
|                 | □ 0R5F21324H               | □■OR5F2134CE                     | □ 0R5F21348Y                     | □ 0R5F21366C               | □ ○R5F21386C                     | □■OR5F213G6C              |
|                 | □ OR5F21326H               |                                  | □ OR5F2134AY                     | □ OR5F21367C               | □ OR5F2138/C                     | □ OR5F213G1D              |
|                 |                            |                                  |                                  |                            |                                  |                           |
|                 |                            |                                  |                                  |                            |                                  |                           |
|                 |                            |                                  |                                  |                            |                                  |                           |
|                 |                            |                                  |                                  |                            |                                  |                           |
|                 | □ □ 0 R5F21334Δ            | $\Box = OR5F21347G$              | $\Box \cap R5F2134C7$            |                            |                                  |                           |
| Series          | □=0R5F21335A               | □■0R5F21348G                     | □ ■ 0 R5F21354A                  | $\Box = OR5F21368F$        | □■0R5F21388F                     | □■0R5F21315A              |
|                 | □■0R5F21336A               | □■0R5F2134AG                     | □■0R5F21355A                     | □■○R5F2136AF               | □■OR5F2138AF                     | □■0R5F213J6A              |
|                 | □■0R5F21331C               | □∎OR5F2134CG                     | □■0R5F21356A                     | □■0R5F2136CF               | □∎OR5F2138CF                     | □■0R5F213J2C              |
|                 | □■0R5F21332C               | □■0R5F21346H                     | □■0R5F21357A                     | □■0R5F21368G               | □■0R5F21388G                     | □■0R5F213J4C              |
|                 | □■0R5F21334C               | □∎0R5F21347H                     | □■0R5F21358A                     | □∎0R5F2136AG               | □∎0R5F2138AG                     | □■OR5F213J5C              |
|                 | □■0R5F21335C               | □■0R5F21348H                     | □■○R5F2135AA                     | □∎○R5F2136CG               | □∎0R5F2138CG                     | □■OR5F213J6C              |
|                 | □■0R5F21336C               | □∎0R5F2134AH                     | □■○R5F2135CA                     | □■0R5F21368H               | □∎0R5F21388H                     | □                         |
|                 | □                          | □∎0R5F2134CH                     | □■0R5F21354C                     | □■○R5F2136AH               | □∎0R5F2138AH                     | □                         |
|                 | □                          | □ ○R5F21348K                     | □■0R5F21355C                     | □■○R5F2136CH               | □■○R5F2138CH                     | □                         |
|                 | □ 0R5F21334D               | □ OR5F2134CK                     | □■0R5F21356C                     | □ OR5F2136AM               | □ OR5F2138AM                     | □ OR5F213M8K              |
|                 | □ 0R5F21335D               | □ 0R5F21344M                     | □ 0R5F21357C                     | □ OR5F2136CM               | □ OR5F2138CM                     | □ OR5F213MCK              |
|                 | □ OR5F21336D               | □ OR5F21345M                     | □ OR5F21358C                     | □ OR5F21368W               | □ OR5F21388W                     |                           |
|                 |                            |                                  |                                  |                            |                                  |                           |
|                 |                            |                                  |                                  |                            |                                  |                           |
|                 |                            | $\Box \cap R5F21344R$            | $\Box \cap R5F21355D$            |                            | $\square \cap R5F2138\Delta X$   |                           |
|                 | □ 0R5F21331M               | $\square \cap R5F21346R$         | $\square \cap R5F21354M$         | $\square \cap R5F21368Y$   | $\square OR5F2138CX$             |                           |
|                 | □ 0R5F21332M               | □ 0R5F21348U                     | □ 0R5F21355M                     | □ 0R5F2136AY               | □ 0R5F2138AY                     |                           |
|                 | □ OR5F21335M               | □ ○R5F21346W                     | □ OR5F21356M                     | □ ○R5F2136CY               | □ OR5F2138CY                     |                           |
|                 |                            |                                  |                                  |                            |                                  |                           |
|                 |                            | $\square \cap P5F2154AFWS$       | $\Box \cap P5F2154/\Pi WS$       |                            |                                  |                           |
|                 | $\square \cap R5F21548Ews$ | $\square \cap R5F21546Gws$       | $\square \cap R5F2154\Delta Hws$ |                            |                                  |                           |
| R8C/5x          | $\square$ OR5F21510EWS     | <ul> <li>OR5F21547Gws</li> </ul> |                                  | □ OR5F21568Fws             | <ul> <li>OR5F21566Hws</li> </ul> |                           |
| Series          | □ 0R5F2154CE <b>ws</b>     | □ 0R5F21548G <b>ws</b>           | □ ○R5F21566E <b>ws</b>           | □ 0R5F2156AF <b>ws</b>     | □ ○R5F21567H <b>ws</b>           |                           |
|                 | □ ○R5F21546F <b>ws</b>     | □ ○R5F2154AG <b>ws</b>           | □ ○R5F21567E <b>ws</b>           | □ ○R5F2156CF <b>ws</b>     | □ ○R5F21568H <b>ws</b>           |                           |
|                 | □                          | □ ○R5F2154CG <b>ws</b>           | □                                | □                          | □ ○R5F2156AH <b>ws</b>           |                           |
|                 | □                          | □                                | □ ○R5F2156AE <b>ws</b>           | □                          | □ ○R5F2156CH <b>ws</b>           |                           |
|                 | □ 0R5F2I 357A              |                                  | □ 0 <b>R5F2I 36AM</b>            | □ 0 <b>B5F2I 388M</b>      |                                  |                           |
|                 | □ 0R5F2L358A               | OR5F21367A                       |                                  | □ 0R5F2L38AM               | OR5F2L3/011                      |                           |
|                 | □ ○R5F2L35AA               | □ ○R5F2L368A                     | □ ○R5F2L387A                     | □ ○R5F2L38CM               | □ ○R5F2L3AAM                     | $\square \circ R5F2LA86A$ |
|                 | □ OR5F2L35CA               | □ OR5F2L36AA                     | □ OR5F2L388A                     | □ OR5F2L3A7A               | □ ○R5F2L3ACM                     | □ OR5F2LA87A              |
|                 | □                          | □ OR5F2L36CA                     | □ OR5F2L38AA                     | □∎0R5F2L3A8A**             | □ OR5F2LA32A                     | □ OR5F2LA88A              |
|                 | □ OR5F2L358B               | □ 0R5F2L367B                     | □∎0R5F2L38CA**                   | □∎0R5F2L3AAA**             | □ OR5F2LA34A                     | □ OR5F2LA8AA              |
|                 | □ ○R5F2L35AB               | □ ○R5F2L368B                     | □■○R5F2L387B                     | □■○R5F2L3ACA               | □ ○R5F2LA36A                     | □ ○R5F2LAP6S              |
| Series          | □ ○R5F2L35CB               | □ ○R5F2L36AB                     | □ OR5F2L388B                     | □■○R5F2L3A7B               | □ OR5F2LA38A                     | □ ○R5F2LAP7S              |
| <b>U</b> CITICO | □                          | □ ○R5F2L36CB                     | □ ○R5F2L38AB                     | □ ○R5F2L3A8B               | □ ○R5F2LA52A                     | □ ○R5F2LAP8S              |
|                 | □ ○R5F2L358C               | □ ○R5F2L367C                     | □ ○R5F2L38CB                     | □ ○R5F2L3AAB               | □ ○R5F2LA54A                     | □ ○R5F2LAPAS              |
|                 | U OR5F2L35AC               | □ OR5F2L368C                     | U OR5F2L387C                     | U OR5F2L3ACB               | U OR5F2LA56A                     | □ OR5F2LAPCS              |
|                 |                            |                                  |                                  |                            |                                  |                           |
|                 |                            |                                  |                                  |                            |                                  |                           |
|                 |                            |                                  |                                  |                            |                                  |                           |
| L               |                            |                                  |                                  |                            |                                  |                           |
| R8C/Mx Series   | □■○R5F2M110A               | □■OR5F2M112A                     | □■OR5F2M121A                     | □ 0R5F2M131B               | □ 0R5F2M134B                     |                           |
|                 | I □■0R5F2M111A             | □■0R5F2M120A                     | □∎OR5F2M122A                     | OR5F2M132B                 |                                  |                           |

※ ROM 空間及びエリアが 1MB を超える一部の製品は、FLASH2 と FM-ONE での対応となります
 ※ \*\*のマイコンは FLASHMATE5V1 では WS での対応となります

#### - Hokuto Electronic

付属 CD ver. 1.2.17

### ▲対応フラッシュメモリ内蔵マイコン

[740, H8/300H, H8/300H Tiny, H8/300L, H8/300&500, V850,78K0,78K0R,RL78/G12,RL78/G13 ]

□···FLASH2 ■···FLASHMATE5V1 O···FM-ONE WS···WS(サンプルマイコン)で評価 ※製品版と仕様が異なる場合がございます

| 740 Serie            | □■○M38039FF    | □■○M38D59FF   |               |               |              |                      |
|----------------------|----------------|---------------|---------------|---------------|--------------|----------------------|
|                      | □■OH8/3022     | □■OH8/3039    | □■○H8/3062A   | □■OH8/3067    | □■○H8/38076R | □ <b>■</b> ○H8/38776 |
|                      | □■OH8/3024     | □■○H8/3048B   | □■○H8/3062B   | □■○H8/3067R   | □■○H8/38086R | □■○H8/38524          |
| H8/300H Series       | □■OH8/3026     | □■OH8/3052    | □■○H8/3062R   | □■OH8/3068    | □■OH8/38099  | □ <b>■</b> ○H8/38537 |
|                      | □■○H8/3028     | □■○H8/3052B   | □■○H8/3064    | □■○H8/3069R   | □■○H8/38602R | 1.0,00007            |
|                      | □■○H8/3029     | □■○H8/3062    | □■○H8/3064B   | □■○H8/3090    | □■○H8/38606  |                      |
|                      | □■○H8/36012    | □■○H8/36049   | □■OH8/36077   | □■○H8/36109   | □■○H8/3684   | □■○H8/36912          |
|                      | □=0H8/36012    | □■○H8/36054   | □■OH8/36078   | □■0H8/3664    | □■○H8/3687   | 2=0110/50512         |
| H8/300H Tiny         | □■OH8/36024    | □■0H8/36057   | □■OH8/36079   | □■○H8/3664N   | □■○H8/3687N  |                      |
| Series               | □■○H8/36034    | □■○H8/36064   | □■○H8/36087   | □■○H8/3670    | □■○H8/3694   |                      |
|                      | □■○H8/36037    | □■○H8/36074   | □■○H8/36094   | □■○H8/3672    | □■○H8/36902  |                      |
|                      |                |               |               |               |              |                      |
| HQ/2001 Carias       |                |               |               |               |              |                      |
| HO/SUUL Series       |                |               |               |               |              |                      |
|                      | □■○⊓0/30024    | □■○⊓0/30124   | □■○⊓0/30344   |               | □■○⊓0/3034   |                      |
| H8/300&500<br>Series | □■○H8/3337S    | □■○H8/3437S   | □■○H8/539S    | □■ H8/539A    |              |                      |
|                      | □ ○UPD70F3451  | □ ○UPD70F3454 | □ ○UPD70F3724 | □ ○UPD70F3794 | OUPD70F4022  |                      |
| V850                 | □ ○UPD70F3452  | □ ○UPD70F3716 | □ ○UPD70F3792 | □ ○UPD70F3795 |              |                      |
|                      | □ ○UPD70F3453  | □ ○UPD70F3719 | □ ○UPD70F3793 | □ ○UPD70F3796 |              |                      |
| 70//0                | 0.110070505274 |               |               |               |              |                      |
| 78KU                 | 00PD/8F053/A   | OUPD/8F054/A  |               |               |              |                      |
| 78K0R                | OUPD78F1144A   | OUPD78F1146A  | OUPD78F1168A  |               |              |                      |
|                      | OR5F10266      | OR5F10277     | OR5F102A8     | ○R5F10368     | OR5F10379    | OR5F103AA            |
|                      | OR5F10267      | OR5F10278     | OR5F102A9     | OR5F10369     | OR5F1037A    |                      |
| RL78/G12             | OR5F10268      | OR5F10279     | OR5F102AA     | OR5F1036A     | ○R5F103A7    |                      |
|                      | OR5F10269      | OR5F1027A     | OR5F10366     | OR5F10377     | ○R5F103A8    |                      |
|                      | OR5F1026A      | ○R5F102A7     | OR5F10367     | OR5F10378     | OR5F103A9    |                      |
|                      | OR5F1006A      | OR5F100EC     | OR5F100JH     | OR5F1016D     | OR5F101EE    | OR5F101JK            |
|                      | OR5F1006C      | OR5F100ED     | OR5F100JJ     | OR5F1016E     | OR5F101EF    | OR5F101JL            |
|                      | OR5F1006D      | OR5F100EE     | OR5F100JK     | OR5F1017A     | OR5F101EG    | OR5F101LC            |
|                      | OR5F1006E      | OR5F100EF     | OR5F100JL     | OR5F1017C     | OR5F101EH    | OR5F101LD            |
|                      | OR5F1007A      | O R5F100EG    | OR5F100LC     | OR5F1017D     | OR5F101FA    | OR5F101LE            |
|                      | OR5F1007C      | OR5F100EH     | OR5F100LD     | OR5F1017E     | OR5F101FC    | OR5F101LF            |
|                      | OR5F1007D      | OR5F100FA     | OR5F100LE     | OR5F1018A     | OR5F101FD    | OR5F101LG            |
|                      | OR5F1007E      | OR5F100FC     | OR5F100LF     | OR5F1018C     | OR5F101FE    | OR5F101LH            |
|                      | OR5F1008A      | OR5F100FD     | OR5F100LG     | OR5F1018D     | OR5F101FF    | OR5F101LJ            |
|                      | OR5F1008C      | OR5F100FE     | OR5F100LH     | OR5F1018E     | OR5F101FG    | OR5F101LK            |
|                      | OR5F1008D      | OR5F100FF     | OR5F100LJ     | OR5F101AA     | OR5F101FH    | OR5F101LL            |
|                      | OR5F1008E      | OR5F100FG     | OR5F100LK     | OR5F101AC     | OR5F101FJ    | OR5F101MF            |
|                      | OR5F100AA      | OR5F100FH     | OR5F100LL     | OR5F101AD     | OR5F101FK    | OR5F101MG            |
|                      | OR5F100AC      | OR5F100FJ     | OR5F100MF     | OR5F101AE     | OR5F101FL    | OR5F101MH            |
|                      | OR5F100AD      |               | OR5F100MG     | OR5F101AF     | ORSFIDIGA    | OR5F101MJ            |
| RL78/G13             | OR5F100AE      |               |               | OR5FIUIAG     | ORSFIDIGC    |                      |
|                      |                |               |               |               |              |                      |
|                      |                |               |               |               |              |                      |
|                      |                |               |               |               |              |                      |
|                      |                |               |               |               | OR5F101GH    | OR5F101P1            |
|                      | OR5F100BF      | OR5F100GG     | OR5F100PH     | OR5F101BG     | OR5F101G1    | OR5F101PK            |
|                      | OR5F100BF      | OR5F100GH     | OR5F100P1     | OR5F101CA     | OR5F101GK    | OR5F101PI            |
|                      | OR5F100BG      | OR5F100G1     | OR5F100PK     | OR5F101CC     | OR5F101GI    | OR5F101SH            |
|                      | OR5F100CA      | OR5F100GK     | OR5F100PI     | OR5F101CD     | OR5F1011C    | OR5F101S1            |
|                      | OR5F100CC      | OR5F100GI     | OR5F100SH     | OR5F101CF     | OR5F1011D    | OR5F101SK            |
|                      | OR5F100CD      | OR5F100JC     | OR5F100SJ     | OR5F101CF     | OR5F101JE    | OR5F101SL            |
|                      | OR5F100CE      | OR5F100JD     | OR5F100SK     | OR5F101CG     | OR5F101JF    |                      |
|                      | OR5F100CF      | OR5F100JE     | OR5F100SL     | OR5F101EA     | OR5F101JG    |                      |
|                      | OR5F100CG      | OR5F100JF     | OR5F1016A     | OR5F101EC     | OR5F101JH    |                      |
|                      | OR5F100EA      | OR5F100JG     | OR5F1016C     | OR5F101ED     | OR5F101JJ    |                      |

※ ROM 空間及びエリアが 1MB を超える一部の製品は、FLASH2 と FM-ONE での対応となります

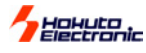

## ▲対応フラッシュメモリ内蔵マイコン

【RL78/G14,RL78/G1A,RL78/G1C,RL78/I1A,RL78/L12,RL78/L13,OE I/F,外部 ROM 】

付属 CD ver. 1.2.17

| □···FLASH2  | ■···FLASHMATE5V | 1 O····FM-ONE    | <b>WS</b> ・・・WS(サンプ | ルマイコン)で評価  | ※製品版と仕様が異な  | る場合がございます   |
|-------------|-----------------|------------------|---------------------|------------|-------------|-------------|
|             | OR5F104AA       | OR5F104BG        | OR5F104EF           | OR5F104GA  | OR5F104JF   | OR5F104MF   |
|             | OR5F104AC       | OR5F104CA        | OR5F104EG           | OR5F104GC  | ⊙R5F104JG   | OR5F104MG   |
|             | OR5F104AD       | OR5F104CC        | OR5F104EH           | OR5F104GD  | OR5F104JH   | OR5F104MH   |
|             | OR5F104AE       | OR5F104CD        | ○R5F104FA           | OR5F104GE  | OR5F104JJ   | OR5F104MJ   |
|             | ○R5F104AF       | OR5F104CE        | OR5F104FC           | ○R5F104GF  | OR5F104LC   | ○R5F104PF   |
| RL78/G14    | ○R5F104AG       | OR5F104CF        | ○R5F104FD           | ○R5F104GG  | OR5F104LD   | ○R5F104PG   |
|             | ○R5F104BA       | OR5F104CG        | ○R5F104FE           | ○R5F104GH  | OR5F104LE   | ○R5F104PH   |
|             | ○R5F104BC       | OR5F104EA        | ○R5F104FF           | ⊙R5F104GJ  | ○R5F104LF   | ○R5F104PJ   |
|             | ○R5F104BD       | OR5F104EC        | ○R5F104FG           | ○R5F104JC  | OR5F104LG   |             |
|             | OR5F104BE       | OR5F104ED        | ○R5F104FH           | oR5F104JD  | OR5F104LH   |             |
|             | OR5F104BF       | OR5F104EE        | 0 <b>R5F104FJ</b>   | OR5F104JE  | OR5F104LJ   |             |
|             | OR5F10E8A       | OR5F10E8E        | OR5F10EBD           | OR5F10EGC  | OR5F10ELC   |             |
| RL78/G1A    | OR5F10E8C       | OR5F10EBA        | ○R5F10EBE           | ○R5F10EGD  | OR5F10ELD   |             |
|             | OR5F10E8D       | OR5F10EBC        | OR5F10EGA           | OR5F10EGE  | OR5F10ELE   |             |
| RL78/G1C    | OR5F10JBC       | OR5F10JGC        | OR5F10KBC           | OR5F10KGC  |             |             |
| DI 70 /14 A | - DEE10760      | - 05510740       | - 05510745          | - 05510700 | - 05510705  |             |
| RL/8/11A    | OR5F1076C       | OR5F10/AC        | OR5F10/AE           | OR5F10/BC  | OR5F10/DE   |             |
|             | OR5F10RB8       | OR5F10RF8        | OR5F10RG8           | OR5F10RJ8  | OR5F10RLA   |             |
| RL78/L12    | ○R5F10RBA       | OR5F10RFA        | ○R5F10RGA           | ○R5F10RJA  | OR5F10RLC   |             |
|             | OR5F10RBC       | OR5F10RFC        | OR5F10RGC           | OR5F10RJC  |             |             |
|             | OR5F10WLA       | OR5F10WLE        | OR5F10WMA           | OR5F10WME  |             |             |
| RL78/L13    | OR5F10WLC       | OR5F10WLF        | OR5F10WMC           | OR5F10WMF  |             |             |
|             | OR5F10WLD       | OR5F10WLG        | OR5F10WMD           | OR5F10WMG  |             |             |
|             | ■OH8/36012      | ■OH8/36057       | ■OH8/36109          | ■OH8/3687N | ■OH8/38076R | ■OH8/38344  |
|             | ■OH8/36014      | ■OH8/36064       | ■OH8/3664           | ■OH8/3694  | ■OH8/38086R | ■OH8/38347  |
|             | ■OH8/36024      | ■OH8/36074       | ■OH8/3664N          | ■OH8/36902 | ■OH8/38102  | ■OH8/38424  |
| OE I/F      | ■OH8/36034      | ■OH8/36077       | ■OH8/3670           | ■OH8/36912 | ■OH8/38104  | ■OH8/38427  |
| -           | ■OH8/36037      | ■OH8/36078       | ∎OH8/3672           | ■OH8/38002 | ■OH8/38124  | ∎⊖H8/38444  |
|             | ■OH8/36049      | ■OH8/36079       | ■OH8/3684           | ■OH8/38004 | ■OH8/38324  | ■OH8/38447  |
|             | ■OH8/36054      | ■OH8/36087       | ■OH8/3687           | ■OH8/38024 | ■OH8/38327  | ■OH8/38602R |
|             |                 | TC58FVM5T2AFT-65 |                     |            |             |             |
| 外部 ROM      | *               | S29GL032M90TFIR4 |                     |            |             |             |
|             | □■○H8SX/1651 *  | MBM29LV800BA-70  |                     |            |             |             |
|             |                 |                  |                     |            |             |             |

※ ROM 空間及びエリアが 1MB を超える一部の製品は、FLASH2 と FM-ONE での対応となります

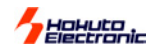

## ▲バージョンアップ方法

バージョンアップは下記の通りとなっております。

| バージョンアップ              | 価格(税込) | 備考 ※バージョンアップ時は本体シリアル番号を確認しています                                                  |
|-----------------------|--------|---------------------------------------------------------------------------------|
| FM-ONE<br>バージョンアップソフト | ¥6,300 | Windows2000、Windows XP(Professional/Home Edition) 日本語環境<br>※その他の環境でのご利用時はご相談下さい |

※価格は変更になる場合がございます。最新情報は弊社サイトでご確認下さい。

## ▶消耗品購入

別売 消耗品は下記の通りとなっております

| 消耗品名                          | 価格(税込)  | 備考                              |
|-------------------------------|---------|---------------------------------|
| ACアダプタ                        | ¥2,625  | 日本国内仕様での動作検査                    |
| FLASH2 ターゲットケーブル              | ¥1,050  | 10本より 送料無料                      |
| (20P)※FLASHMATE5V1、FM-ONE 共通  |         |                                 |
| OE変換ケーブル(20⇒14P)              | ¥2,100  | OE I/F書込み用変換基板と14Pターゲットケーブル     |
| 20–10pin FoUSB                | ¥2,100  | R8C・M16C 専用変換基板と10P ターゲットケーブル   |
| 20-14pin R8C                  | ¥2,100  | R8C 専用変換基板と14P ターゲットケーブル        |
| 20-14pin R8C                  | ¥5,250  | R8C 専用変換基板と14P ターゲットケーブル        |
| SINGLE WIRE FASTEST           |         | ※1 線式シリアル専用                     |
| 20-14pin M16C                 | ¥2,100  | M16C 用変換基板と14P ターゲットケーブル        |
| 20-14- MIGO SINCLE WIDE AS    | ¥5.250  | M16C 用変換基板と14P ターゲットケーブル        |
| 20-14pm MT0C SINGLE WIRE AS   | ,       | ※1 線式シリアル専用 非同期タイプ              |
| 20-14 nin M16C SINCLE WIDE BS | ¥5.250  | M16C 用変換基板と14P ターゲットケーブル        |
| 20-14pm MT0C SINGLE WIRE BS   | ,       | ※1 線式シリアル専用 同期タイプ               |
| 20–14pin RX                   | ¥2,100  | RX 専用変換基板と14P ターゲットケーブル         |
| 20-14pin 740                  | ¥2,100  | 740 専用変換基板と14P ターゲットケーブル        |
| 20-14pip BL78 SINGLE WIRE     | ¥5,250  | RL78 専用変換基板と14P ターゲットケーブル       |
| 20 14pm NE78 SINGLE WINE      | ,       | ※1 線式シリアル専用                     |
| 20–16pin V850                 | ¥2,100  | V850 用変換基板                      |
| 20–16pin 78K0                 | ¥ 5,250 | 78K0 用変換基板と16P ターゲットケーブル        |
| 20-16pin 78K0R SINGLE WIRE    | ¥5,250  | 78K0R/RL78 共通変換基板と16P ターゲットケーブル |
|                               |         | ※1 線式シリアル専用                     |
| FM-ONE 取扱説明書                  | ¥1,050  | 確認のため本体シリアル番号が必要です              |
| CFカード「CF115-1G」               | ¥ 5,250 | FM-ONE での動作保障をするものです            |
| (アイ・オー・データ機器製)                |         |                                 |

別途 発送手数料・送料として ¥1,050

※ 価格は変更になる場合がございます。最新情報は弊社サイトでご確認下さい。

## ▲オプションご案内

別売のオプションは下記の通りとなっております

| オプション名          | 価格(税込)  | 備考                                         |
|-----------------|---------|--------------------------------------------|
| 信号入出力オプション(改造費) | ¥21,000 | WRITE・CANCEL ボタン入力と、OK・NG 出力を拡張基板で<br>利用可能 |

※本体は別途通常価格にてご購入が必要です。既にご購入分の改造も受け賜わっております。

FM-ONE 取扱説明書 © 2005-2013 北斗電子 Printed in Japan 2005 年 1 月 19 日初版発行(130117cj)

発行株式会社 **ジェドロデ** URL:http://www.hokutodenshi.co.jp お問い合わせは e-mail:support@hokutodenshi.co.jp ご注文は e-mail:order@hokutodenshi.co.jp TEL 011-640-8800 FAX 011-640-8801 〒060-0042 札幌市中央区大通西 16 丁目 3 番地 7

## 31 株式会社 **北手電子 FM-ONE** 取扱説明書

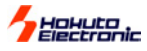

## FM-ONE 無償サポートご連絡先登録のご案内

平素は格別のご高配を賜り、厚く御礼申し上げます。 また、この度は弊社 FM-ONE をご購入頂き誠に有難うございます。 製品変更時の無償サポート対象ユーザ様の登録につき、下記の通りご案内申し上げます。 ご多忙とは存じますが、ご協力の程宜しくお願い申し上げます。

敬具

記

**E-Mail**または FAX にてご連絡をお願い申し上げます。 この製品のサポートに限り活用させて頂きますので下記事項と具体的なご連絡先を頂ければと存じます。 折り返し確認メールをお送り致します。

- FM-ONE シリアル番号(製品箱・本体裏面に記載がございます)
- 御社名
- 部署名
- ご担当者様お名前
- 電話番号
- FAX 番号
- ご住所
- E-Mail(ソフトの送付時のみ使用させて頂きます)

| FAX | 送付用 |
|-----|-----|
|-----|-----|

| FM-ONE シリアル番号(製品箱・本体裏面に記載がございます)     |        |  |
|--------------------------------------|--------|--|
| Ser                                  |        |  |
| 御社名                                  |        |  |
|                                      |        |  |
|                                      |        |  |
| ご担当者様お名前                             |        |  |
| 電話番号 FAX 番号                          | FAX 番号 |  |
| ご住所                                  |        |  |
| E-Mail(サポート案内 及び ソフトの送付時のみ使用させて頂きます) |        |  |

連絡先:株式会社北斗電子 サポート窓口 担当 e-mail:support@hokutodenshi.co.jp URL:http://www.hokutodenshi.co.jp TEL 011-640-8800 FAX 011-640-8801

以上